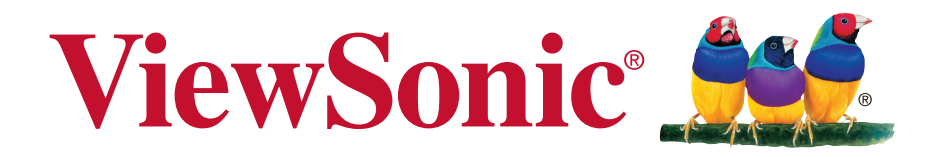

# LS700-4K DLP Projektor Bedienungsanleitung

Modell Nr. VS17455

# Informationen zur Einhaltung von Normen und Bestimmungen

#### FCC Erklärung

Dieses Gerät erfüllt die Anforderungen gemäß Abschnitt 15 der FCC Bestimmungen. Für den Betrieb sind folgende Bedingungen zu beachten: (1) das Gerät darf keine schädlichen Interferenzen erzeugen und muss (2) empfangene Interferenzen aufnehmen, obwohl diese zu Betriebsstörungen führen können.

Dieses Gerät wurde getestet und entspricht den Grenzwerten digitaler Geräte der Klasse B (siehe Abschnitt 15 der FCC-Bestimmungen). Diese Grenzwerte bieten einen ausreichenden Schutz gegen Interferenzen bei häuslichen Installationen. Das Gerät erzeugt und verwendet hochfrequente Schwingungen und kann sie ausstrahlen. Wenn es nicht nach den Anweisungen des Herstellers aufgestellt und betrieben wird, können Störungen im Radio- und Fernsehempfang auftreten. In Ausnahmefällen können bestimmte Installationen aber dennoch Störungen verursachen. Sollte der Radio- und Fernsehempfang beeinträchtigt sein, was durch Ein- und Ausschalten des Gerätes festgestellt werden kann, empfiehlt sich die Behebung der Störung durch eine oder mehrere der folgenden Maßnahmen:

- Richten Sie die Empfangsantenne neu aus.
- · Vergrößern Sie den Abstand zwischen Gerät und Empfänger.
- Stecken Sie den Netzstecker des Geräts in eine andere Steckdose, damit das Gerät und der Empfänger an verschiedene Stromkreise angeschlossen sind.
- Bitten Sie Ihren Händler oder einen erfahrenen Radio- bzw. Fernsehtechniker um Hilfe.

**Warnung:** Sie werden darauf hingewiesen, dass Geräte, an denen nicht von der für die Einhaltung der Bestimmungen verantwortlichen Stelle ausdrücklich gebilligte Änderungen vorgenommen wurden, vom Benutzer nicht betrieben werden dürfen.

#### Für Kanada

- Dieses digitale Gerät der Klasse A entspricht der Kanadischen ICES-003.
- Cet appareil numérique de la classe B est conforme à la norme NMB-003 du Canada.

#### CE Konformität für europäische Länder

Das Gerät entspricht der EMV Richtlinie 2014/30/EU und der Niederspannungsrichtline 2014/35/EU.

#### Die folgenden Informationen gelten nur für EU-Mitgliedsstaaten:

Das Zeichen entspricht der Elektro- und Elektronikgeräte-Abfall-Richtlinie 2012/19/EU (WEEE).

Das Zeichen zeigt an, dass dieses Gerät einschließlich leerer oder entsorgter Batterien oder Akkus NICHT als unsortierter Haushaltsmüll entsorgt werden darf, sondern die verfügbaren Rücknahme- und Sammelsysteme verwendet werden sollen.

Falls auf den in diesem Gerät enthaltenen Batterien, Akkus und Knopfzellen die chemischen Hg, Cd, oder Pb dargestellt sind, bedeutet dies, dass die Batterie einen Schwermetallanteil von 0,0005% Quecksilber oder mehr als 0,002% Kadmium oder mehr als 0,004% Blei enthält.

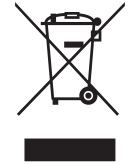

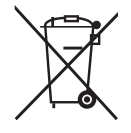

# Wichtige Sicherheitshinweise

- 1. Lesen Sie diese Hinweise.
- 2. Bewahren Sie diese Hinweise auf.
- 3. Beachten Sie alle Warnungen.
- 4. Folgen Sie allen Anweisungen
- 5. Verwenden Sie dieses Gerät nicht in der Nähe von Wasser.
- 6. Mit einem weichen, trockenen Tuch reinigen.
- 7. Nicht die Lüftungsschlitze blockieren. Das Gerät gemäß den Herstelleranweisungen installieren.
- 8. Nicht in der Nähe von Hitzequellen wie z.B. Heizkörperen, Heizrippen, Öfen oder anderen wärmeerzeugenden Geräten (einschließlich Verstärkern) aufstellen.
- 9. Nicht die Sicherungseinrichtung des polarisierten oder geerdeten Steckers manipulieren. Ein polarisierter Stecker besitzt zwei Kontakte, wobei einer etwas breiter als der andere ist. Ein geerdeter Stecker besitzt zwei Kontakte und einen dritten Erdungsstift. Der breite Kontakt und der dritte Stift dienen Ihrer Sicherheit. Falls der beiliegende Stecker nicht in die Steckdose passt, wenden Sie sich an einen Elektriker, um die Steckdose auswechseln zu lassen.
- 10. Schützen Sie das Stromkabel vor Tritten oder Verbiegungen, speziell an den Steckern. an Mehrfachsteckdosen und an dem Punkt, an dem es aus dem Gerät heraustritt. Stellen Sie sicher, dass sich die Steckdose in der Nähe des Gerätes befindet, so dass sie leicht zugänglich ist.
- 11. Verwenden Sie nur Anhänge/Zubehör, das vom Hersteller getestet wurde.
- 12. Verwenden Sie nur einen den Herstelleranweisungen entsprechenden oder mit dem Gerät angebotenen Wagen, Ständer, Stativ, Regal oder Tisch. Wenn ein Wagen verwendet wird, ist Vorsicht beim Bewegen der Wagen/Einheit Kombination geboten, um Verletzungen durch Umkippen zu vermeiden.

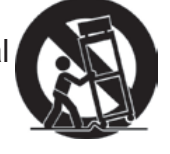

- 13. Ziehen Sie das Netzkabel aus der Steckdose heraus, wenn das Gerät über längere Zeit nicht verwendet wird.
- 14. Lassen Sie alle Reparaturen durch qualifiziertes Kundendienstpersonal ausführen. Nehmen Sie Kontakt mit dem Kundendienst auf, wenn das Gerät in irgendeiner Weise beschädigt wurde, z.B.: Wenn das Stromkabel oder der Stecker beschädigt ist, Flüssigkeit in das Gerät eingedrungen ist oder Gegenstände in das Gerät hineingefallen sind, wenn das Gerät Regen oder Feuchtigkeit ausgesetzt war oder wenn das Gerät nicht richtig funktioniert oder fallengelassen wurde.

# Erklärung zur RoHS2 Konformität

Dieses Produkt wurde gemäß den Anforderungen der EG-Richtlinie 2011/65/EU zur Beschränkung der Verwendung bestimmter gefährlicher Stoffe in Elektro- und Elektronikgeräten (RoHS2-Richtlinie) entworfen und hergestellt und hat sich als mit den maximalen Konzentrationswerten, die der europäischen Ausschuss für die technische Anpassung (Technical Adaptation Committee; TAC) festgelegt hat, wie folgt konform erwiesen:

| Substanz                                | Vorgeschlagene<br>Maximumkonzentration | Gemessene Konzentration |  |  |  |
|-----------------------------------------|----------------------------------------|-------------------------|--|--|--|
| Blei (Pb)                               | 0,1%                                   | < 0,1%                  |  |  |  |
| Quecksilber (Hg)                        | 0,1%                                   | < 0,1%                  |  |  |  |
| Kadmium (Cd)                            | 0,01%                                  | < 0,01%                 |  |  |  |
| Sechswertiges Chrom (Cr <sup>6+</sup> ) | 0,1%                                   | < 0,1%                  |  |  |  |
| Polybromierte Biphenyle (PBB)           | 0,1%                                   | < 0,1%                  |  |  |  |
| Polybromierte Diphenylether (PBDE)      | 0,1%                                   | < 0,1%                  |  |  |  |

Manche Produktkomponenten sind im Anhang III der RoHS2-Richtlinie wie unten beschrieben ausgenommen:

Beispiele von ausgenommenen Komponenten:

- 1. Quecksilber in Kaltkathodenlampen und Leuchtröhren mit externen Elektroden (CCFL und EEFL) für spezielle Zwecke überschreitet nicht (pro Lampe):
  - (1) Geringe Länge ( $\leq$  500 mm): maximal 3,5 mg pro Lampe.
  - (2) Mittlere Länge (>500 mm und  $\leq$  1.500 mm): maximal 5 mg pro Lampe.
  - (3) Große Länge (>1.500 mm): maximal 13 mg pro Lampe.
- 2. Blei im Glas von Kathodenstrahlröhren.
- **3.** Blei im Glas der Leuchtröhren übersteigt nicht 0,2 % nach Gewicht.
- **4.** Blei als Legierungselement in Aluminium mit bis zu 0,4 % Blei nach Gewicht.
- 5. Kupferlegierung mit bis zu 4 % Blei nach Gewicht.
- **6.** Blei in Lötmetallen mit hoher Schmelztemperatur (d. h. Legierungen auf Bleibasis mit 85 % nach Gewicht oder mehr Blei).
- 7. Elektrische und elektronische Komponenten mit Blei in Glas oder Keramik mit Ausnahme von dielektrischer Keramik in Kondensatoren, z. B. piezoelektrischen Geräten, oder in Glas- oder Keramik-Matrix-Verbindungen.

# **Copyright Hinweise**

Copyright © ViewSonic<sup>®</sup> Corporation, 2020. Alle Rechte vorbehalten.

Macintosh und Power Macintosh sind registrierte Markenzeichen von Apple Inc. Microsoft, Windows, Windows NT und das Windows Logo sind registrierte Markenzeichen der Microsoft Corporation in den Vereinigten Staaten und anderen Ländern. ViewSonic, das Drei Vögel Logo, OnView, ViewMatch und ViewMeter sind registrierte Markenzeichen der ViewSonic Corporation.

VESA ist ein registriertes Markenzeichen der Video Electronics Standards Association. DPMS und DDC sind Markenzeichen von VESA.

PS/2, VGA und XGA sind registrierte Markenzeichen der International Business Machines Corporation.

Haftungsausschluss: Die ViewSonic Corporation haftet weder für technische bzw. redaktionelle Fehler oder Auslassungen, noch für zufällige oder Folgeschäden, die aus der Lieferung dieses Materials oder der Leistung oder dem Gebrauch dieses Produktes entstehen.

Im Interesse einer kontinuierlichen Produktverbesserung behält sich ViewSonic Corporation das Recht vor, Produktspezifikationen ohne vorherige Ankündigung vorzunehmen. Die Informationen in diesem Dokument können ohne vorherige Ankündigung geändert werden.

Kein Teil dieses Dokuments darf in irgendeiner Form für irgendeinen Zweck ohne vorherige schriftliche Zustimmung der ViewSonic Corporation kopiert, reproduziert oder übertragen werden.

# Produktregistrierung

Bitte besuchen Sie die ViewSonic-Internetseiten Ihrer Region und registrieren Sie Ihr Produkt online; so bleiben Sie über künftige Vorgaben zu Ihrem Produkt auf dem Laufenden und erhalten zusätzliche Informationen automatisch.

Durch die Registrierung Ihres Produktes bleiben Sie bei sämtlichen Kundendienstbelangen stets auf dem neuesten Stand.

Bitte drucken Sie diese Bedienungsanleitung aus, füllen Sie den Abschnitt "Für Ihre Unterlagen" aus.

Weitere Informationen finden Sie im "Kundendienst"-Abschnitt dieser Anleitung.

|                   | Für Ihre Unterlagen             |
|-------------------|---------------------------------|
| Produktname:      | LS700-4K                        |
|                   | ViewSonic DLP Projector         |
| ModelInummer:     | VS17455                         |
| Dokumentennummer: | LS700-4K_UG_DEU Rev.1A 12-25-19 |
| Seriennummer:     |                                 |
| Kaufdatum:        |                                 |

#### Produktentsorgung am Ende der Produktlebenszeit

Die Lampe in diesem Produkt enthält Quecksilber, das Sie und die Umwelt gefährden kann. Bitte seien Sie entsprechend vorsichtig und entsorgen Sie die Lampe gemäß den Gesetzen auf Landes- oder Bundesebene.

ViewSonic achtet die Umwelt und verpflichtet sich zu einer umweltbewussten Arbeits- und Lebensweise. Vielen Dank, dass Sie einen Beitrag zu einem intelligenteren, umweltfreundlicheren Umgang mit EDV-Produkten leisten. Weitere Einzelheiten finden Sie auf der ViewSonic-Webseite.

USA und Kanada: http://www.viewsonic.com/company/green/recycle-program/ Europa: http://www.viewsoniceurope.com/eu/support/call-desk/ Taiwan: http://recycle.epa.gov.tw/

# Inhalt

| Wesentliche         |   |
|---------------------|---|
| Sicherheitshinweise | 1 |

# Einleitung ......3

| Projektormerkmale               | 3 |
|---------------------------------|---|
| Lieferumfang                    | 4 |
| Aufbau des Projektors           | 5 |
| Gerätesteuerung und -funktionen | 6 |

# Projektorpositionierung. 11

| Einen Ort wählen  | 11 |
|-------------------|----|
| Projektionsgrößen | 12 |

# Geräte anschließen ...... 13

| Computer oder Monitor anschließen | 14 |
|-----------------------------------|----|
| Videogerät anschließen            | 15 |
| HDMI-Geräte anschließen           | 16 |
| Composite-Videogerät anschließen  | 16 |
| Audiowiedergabe mit dem Projektor | 16 |

# Bedienung.....17

| Projektor aktivieren1                                           | 7 |
|-----------------------------------------------------------------|---|
| Die Menüs 18                                                    | 8 |
| Basiseinstellungen verwenden 19                                 | 9 |
| Netzwerkeinstellungen verwenden 20                              | 0 |
| Erweiterte Einstellungen verwenden 27                           | 1 |
| Informationen nutzen22                                          | 2 |
| Firmware-Aktualisierung verwenden 23                            | 3 |
| Bildeinstellungen verwenden24                                   | 4 |
| Erweiterte Einstellungen verwenden<br>(im Signalquellenmodus)25 | 5 |
| Eingangssignale umschalten                                      | 6 |
| HDMI-Eingangseinstellungen ändern 27                            | 7 |
| Projiziertes Bild anpassen 28                                   | 8 |
|                                                                 |   |

| Trapezkorrektur durchführen                        | . 29 |
|----------------------------------------------------|------|
| CEC-Funktion verwenden                             | . 30 |
| Intelligente Energie / Energiesparen               | . 30 |
| Lichtquellenniveau                                 | . 31 |
| Einsatz in Höhenlagen                              | . 31 |
| Bild ausblenden                                    | . 31 |
| Bilder im Nutzermodus optimieren                   | . 32 |
| Bildqualität in den<br>Benutzermodi fein abstimmen | . 33 |
| Gamma anpassen                                     | . 34 |
| Farbverwaltung                                     | . 35 |
| Bild in den Benutzermodi<br>fein abstimmen         | . 36 |
| Seitenverhältnis auswählen                         | . 37 |
| Hinweise zum Seitenverhältnis                      | . 37 |
| Projektor über einen<br>Webbrowser steuern         | . 40 |
| Über Crestron e-Control®                           | . 43 |
| Projektor im<br>Bereitschaftsmodus nutzen          | . 45 |
| Projektor ausschalten                              | . 46 |
| Menübedienung                                      | . 47 |
| Wartung                                            | 54   |
| Die richtige Pflege                                | . 54 |
| LED-Anzeigen                                       | . 55 |
| Problemlösung                                      | 56   |
| Taskalaska Datas                                   |      |

# Technische Daten ...... 57

| Projektor-Spezifikationen | 57 |
|---------------------------|----|
| Sicherungsangaben         | 57 |
| Abmessungen               | 58 |
| Deckenmontage             | 58 |
| Timing-Tabelle            | 59 |

# Informationen zum Urheberrecht......63

| Urheberrecht       | 63 |
|--------------------|----|
| Haftungsausschluss | 63 |

# Anhang ..... 64

| IR-Steuerungstabelle | 64 |
|----------------------|----|
| Adresscode           | 65 |
| RS232-Befehlstabelle | 66 |

# Wesentliche Sicherheitshinweise

Design und Prüfung Ihres Projektors wurden in Übereinstimmung mit den aktuellsten Sicherheitsstandards für Geräte der Informationstechnologie (IT) durchgeführt. Dennoch ist es extrem wichtig, dass Sie zur Gewährleistung der Nutzersicherheit während der Benutzung die in dieser Anleitung und an den Produktetiketten bereitgestellten Anweisungen befolgen.

#### Sicherheitshinweise

- Bitte lesen Sie diese Anleitung vor Inbetriebnahme des Projektors durch. Bewahren Sie die Anleitung auf, damit Sie später darin nachlesen können.
- Schauen Sie im Betrieb nicht direkt in das Projektorobjektiv. Das intensive Licht kann Ihre Augen schädigen.
- Überlassen Sie Wartungs- und Reparaturarbeiten ausschließlich qualifizierten Fachleuten.
- Öffnen sie immer die Objektivblende oder entfernen Sie die Objektivkappe, wenn die Lichtquelle des Projektors abgeschaltet wurde.
- In einigen Bereichen könnte die Stromversorgung Schwankungen ausgesetzt sein. Dieser Projektor arbeitet sicher innerhalb einer Versorgungsspannung zwischen 100 und 240 Volt Wechselspannung; bei Schwankungen um ±10 Volt und Stromausfällen können jedoch erhebliche Schwierigkeiten auftreten. In Gebieten mit schwankender Versorgungsspannung und/oder häufigen Stromausfällen sollten Sie Ihren Projektor über einen Spannungsstabilisator, einen Überspannungsschutz oder über eine unterbrechungsfreie Stromversorgung (USV) anschließen.
- Achten Sie darauf, dass im Betrieb keinerlei Gegenstände in die Nähe des Projektorobjektivs gelangen: Dadurch können sich Gegenstände stark erhitzen, verformt werden oder schmelzen.
- Stellen Sie den Projektor nicht auf einen instabilen Untergrund, wie Wagen, Ständer oder Tische. Das Gerät kann herunterfallen und schwere Schäden verursachen.
- Versuchen Sie niemals, den Projektor zu zerlegen. Der Projektor enthält Hochspannungskomponenten, die bei Kontakt mit dem menschlichen Körper einen lebensgefährlichen Stromschlag verursachen können. Lösen oder entfernen Sie unter keinen Umständen irgendwelche anderen Abdeckungen. Überlassen Sie Wartungsund Reparaturarbeiten ausschließlich qualifizierten Fachleuten.
- Stellen Sie den Projektor nicht an folgenden Orten auf:
  - An beengten oder schlecht belüfteten Stellen. Sorgen Sie für einen Mindestabstand von 50 cm zu angrenzenden Wänden und gewährleisten Sie eine ungehinderte Luftzirkulation rund um das Gerät.
  - Orte, an denen sehr hohe Temperaturen herrschen können beispielsweise im Inneren eines Autos mit geschlossenen Fenstern.
  - Orte, an denen es sehr staubig oder feucht ist oder Rauch in der Luft liegt; dadurch können die optischen Komponenten des Gerätes verunreinigt werden dies wirkt sich negativ auf die Lebensdauer des Gerätes aus und vermindert die Bildhelligkeit.
  - In der Nähe von Rauchmeldern.

- Orte, an denen die Temperatur 40°C übersteigt.
- Orte auf einer Höhe von mehr als 5.000 m.
- Blockieren Sie nicht die Belüftungsöffnungen. Falls die Belüftungsöffnungen blockiert werden, kann sich das Gerät überhitzen und in Brand geraten.
  - Stellen Sie den Projektor nicht auf Decken, Betten, Teppichen und ähnlich weichen Unterlagen auf.
  - Decken Sie den Projektor nicht mit Tüchern oder ähnlichen Gegenständen ab.
  - Platzieren Sie keine leicht entflammbaren Gegenstände in der Nähe des Projektors.
- Stellen Sie sich nicht auf den Projektor, liegen Sie keinerlei Gegenstände darauf ab. Andernfalls können neben Schäden am Projektor Unfälle oder Verletzungen auftreten.
- Platzieren Sie Flüssigkeiten in der Nähe des Projektors. Über dem Projektor verschüttete Flüssigkeiten können Schäden verursachen. Ziehen Sie den Netzstecker aus der Steckdose und wenden Sie sich zur Reparatur an Ihr örtliches Reparaturcenter, falls der Projektor nass wird.
- Dieses Produkt kann zur Rückprojektion an einer Decke aufgehängt werden.

Verwenden Sie nur Deckenhalterungen, die mit den entsprechenden Anforderungen übereinstimmen, und achten Sie auf eine sichere Installation.

- Wenn der Projektor arbeitet, tritt warme Luft aus den Belüftungsöffnungen aus, eventuell nehmen Sie auch einen ungewöhnlichen Geruch wahr. Dies ist völlig normal und weist nicht auf einen Fehler des Gerätes hin.
- Verwenden Sie den Sicherheitshebel nicht während der Transports oder der Installation. Der Sicherheitshebel sollte nur mit auf dem Markt erhältlichen Diebstahlschutzdrähten verwendet werden.

#### Sicherheitshinweise zur Deckenmontage des Projektors

Wir hoffen, dass Sie viel Freude mit unserem Projektor haben. Daher möchten wir Sie auf diese Sicherheitshinweise aufmerksam machen, die mögliche Verletzungen und Sachschäden verhindern sollen.

Wenn Sie vorhaben, Ihren Projektor an der Decke zu montieren, sollten Sie ein geeignetes Projektordeckenmontageset verwenden und darauf achten, dass der Projektor sicher und zuverlässig installiert wird.

Der Einsatz eines ungeeigneten Deckenmontagesets birgt erhebliche Sicherheitsrisiken. Beim Einsatz von ungeeigneten Verbindern oder Schrauben falscher Spezifikationen oder Länge könnte der Projektor von der Decke fallen.

Sie können ein Projektordeckenmontageset bei Ihrem Projektorhändler erwerben. Wir empfehlen, zusätzlich zum Montageset einen Sicherheitsgurt zu kaufen. Der Gurt sollte sicher mit der Diebstahlschutzarretierungsnut am Projektor und der Basis der Deckenhalterung verbunden sein. Dies bietet zusätzlichen Schutz, falls sich die Verbinder der Halterung lösen.

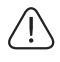

Blicken Sie wie bei jeder anderen hellen Lichtquelle nicht direkt in den Lichtstrahl.

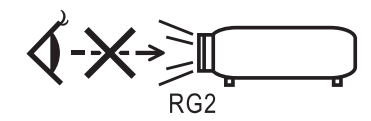

# Projektormerkmale

Ihr Projektor arbeitet mit einer optischen Hochleistungs-Engine und bietet ein benutzerfreundliches Design, das sowohl zuverlässig funktioniert als auch leicht zu bedienen ist. Ihr Projektor weist folgende Merkmale auf:

- Der Farbmodus bietet verschiedene Optionen für unterschiedliche Projektoren.
- Kompatibel mit NTSC, PAL, SECAM und HDTV
- 15-poliger D-Sub-Anschluss kann mit analogem Video verbunden werden
- Ausgestattet mit HDMI-Verbindung mit HDCP-Unterstützung
- Mehrsprachige OSD-Menüs
- Digitale Trapezkorrektur zum Beheben von Bildverzerrungen
- RS-232-Anschluss zunterstützt Steuerung über serielles Kabel
- Der Energiesparmodus reduziert den Stromverbrauch der Lampe um bis zu 30 %, wenn für die festgelegte Dauer kein Eingangssignal erkannt wird.
- Präsentations-Timer zur besseren Zeitsteuerung bei Präsentationen
- 3D Ready unterstützt
- Farbverwaltung ermöglicht Ihnen die Anpassung der Farben entsprechend Ihren Vorlieben
- Mit der Bildfarbkorrektur können Sie auf Flächen mit verschiedenen vordefinierten Farben projizieren
- Wechsel zwischen Normal, Energiesparen und Benutzermodi reduziert den Stromverbrauch.
- Schneller automatischer Suchlauf zur flotten Erkennung der jeweiligen Signalquelle
- Aktivierung des Energiesparmodus senkt den Stromverbrauch auf unter 0,5 W
- "Netzwerkeinstellungen" ermöglicht die Verwaltung des Projektorzustands über einen externen Computer.
- Automatische Anpassung mit einem Tastendruck zur Anzeige optimaler Bildqualität (nur bei analogem Signal zutreffend)
- Bietet Farbverwaltung anpassungen für digitale / Videoanzeigen

# Lieferumfang

Packen Sie das Produkt sorgfältig aus und überzeugen Sie sich davon, dass nichts fehlt. Falls etwas fehlen sollte, wenden Sie sich bitte an Ihren Händler.

### Standardzubehör

C Das mitgelieferte Zubehör ist auf Ihre Region abgestimmt und kann daher etwas vom Standardlieferumfang abweichen.

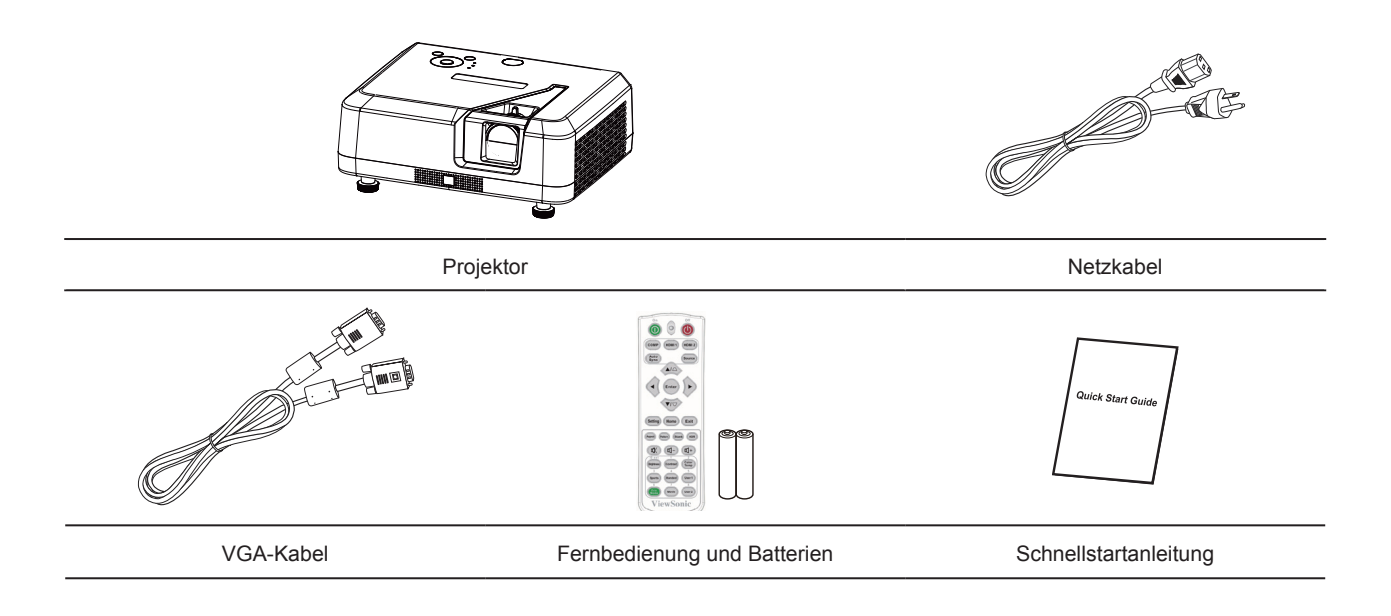

# Aufbau des Projektors

Vorder-/Rückseite

Seite

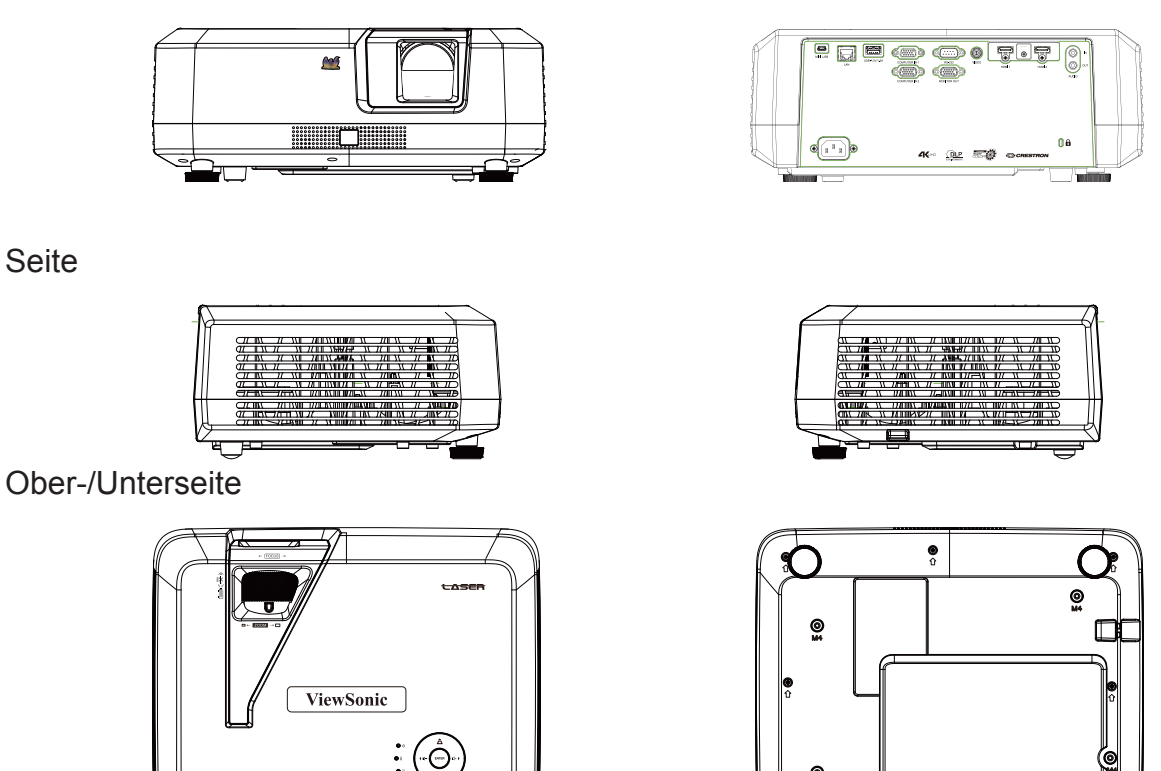

# / Warnung

• Dieses Gerät muss geerdet werden.

G

 $(\circ)$ 

• Sie können Trennvorrichtungen in die Festverdrahtung integrieren oder das Netzkabel an eine leicht zugängliche Steckdose in der Nähe anschließen. Falls Fehler während des Betriebs auftreten, trennen Sie das Gerät mit Hilfe der Trennvorrichtung von der Stromversorgung oder ziehen Sie das Netzkabel aus der Steckdose.

O

O

# Gerätesteuerung und -funktionen

# Projektor

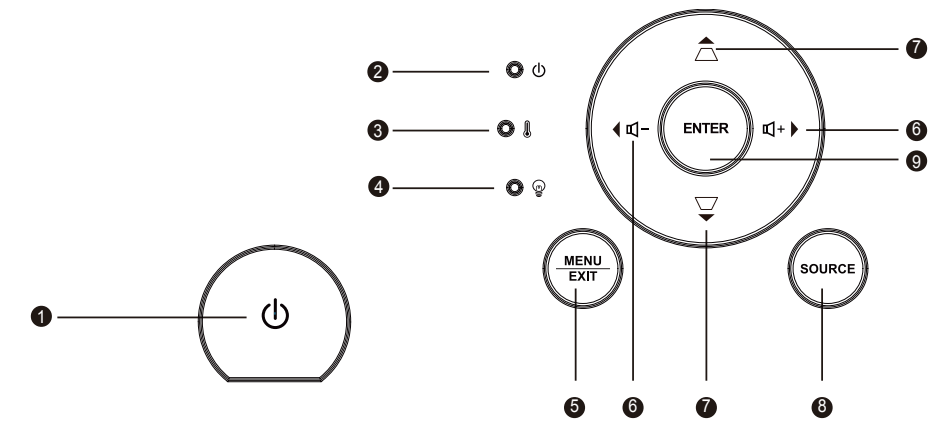

1. ①

Zum Ein- und Ausschalten des Projektors.

- 2. () (Betriebsanzeige-LED) Bitte beachten Sie "LED-Anzeigen".
- 3. **(Temperatur-LED)** Bitte beachten Sie "LED-Anzeigen".
- **4.** (Lampe-LED)
   Bitte beachten Sie "LED-Anzeigen".

#### 5. Menü/Beenden

Menü: Zum Ein- und Ausblenden des OSD-Menüs. Beenden: Wechselt zum vorherigen OSD-Menü, beendet und speichert Menüeinstellungen.

#### 6. ◀₵-/₵+►

↓ Links/▶ rechts (Richtungstasten): Zur Auswahl des erforderlichen Menüelements.
 ↓ - ↓ +: Passt die Projektorlautstärke an.

#### 7. ▲ □ / ▼ □

▲ Aufwärts/▼ abwärts (Richtungstasten): Zur Auswahl des erforderlichen Menüelements.

 $\Box/\Box$  (Schrägposition-Tasten): Zur manuellen Korrektur verzerrter Bilder, die durch nicht senkrechte Projektion entstehen.

#### 8. Quelle

Eine Quellenauswahlleiste erscheint.

#### 9. Eingabe

Ruft das ausgewählte Menüelement im OSD-Menü auf.

## Fernbedienung

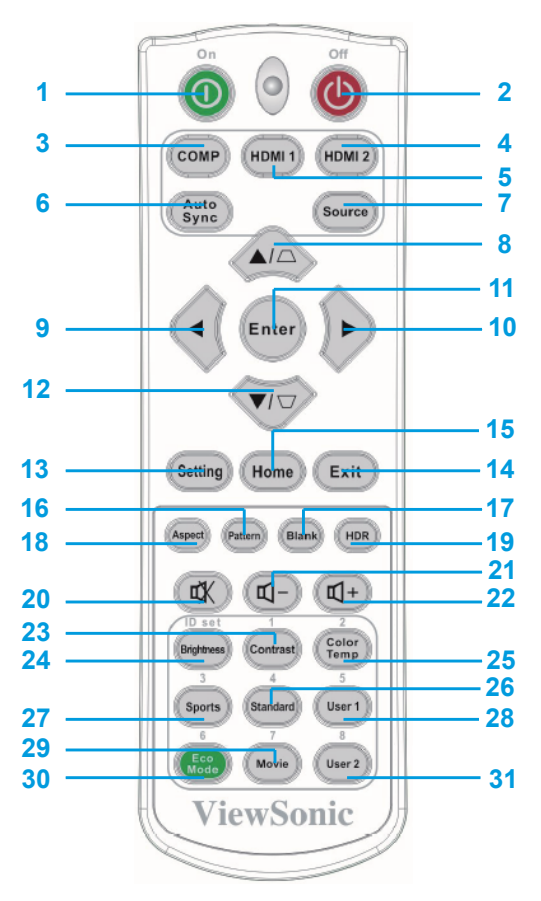

#### 1. Ein

Zum Einschalten des Projektors.

2. Aus

Zum Ausschalten des Projektors.

3. COMP

Auswahl von D-Sub- / Component-Anzeige.

- 4. HDMI 2 Wählt als Quelle HDMI.
- 5. HDMI 1 Wählt als Quelle HDMI.
- 6. Autosync

Optimale BIldtiming-Sequent für die anzuzeigenden Bilder automatisch ermitteln.

- 7. Quelle Eine Quellenauswahlleiste erscheint.
- Schrägposition- und Richtungstasten □/□ Zur manuellen Korrektur verzerrter Bilder, die durch nicht senkrechte Projektion entstehen.

#### ▲Aufwärts/▼abwärts

Zur Auswahl des erforderlichen Menüelements.

#### 9. 10. <Links/>rechts/

Zeigt die internen Informationen des Projektors an.

11. Eingabe

Ruft das ausgewählte Menüelement im OSD-Menü auf.

**13. Einstellung** Zum Öffnen des Menüs.

#### 14. Beenden

Zum Zurückkehren zum vorherigen OSD-Menü, zum Verlassen und Speichern der Menüeinstellungen.

- 15. Startseite
  - Zur Rückkehr zur Startseite.
- **16. Testmuster** Zeigt die integrierten Testbilder.
- **17. Leerer Bildschirm** Zum Ausblenden des Bildes.
- **18. Bildformat** Zur Auswahl des Seitenverhältnisses.
- **19. HDR** Zeigt das HDR-Menü.

- **20.** ¤**X** (**Ton aus**) Schaltet den Projektorton ein und aus.
- **21. ₵- (Lautstärke)** Zum Verringern der Lautstärke.
- 22. ₵+ (Lautstärke +) Zum Erhöhen der Lautstärke.
- 23. Kontrast Zum Einstellen des Kontrasts.
- 24. Helligkeit Zum Einstellen der Helligkeit.
- **25. Farbtemperatur** Zum Anpassen der Farbtemperatur.

26. Standard

Standardmodus.

- 27. Sport Sportmodus.
- **28. Benutzer 1** Benutzermodus 1.
- **29. Film** Filmmodus.
- **30. Sparmodus** Zeigt die Lampenmodus-Optionsliste.
- **31. Benutzer 2** Benutzermodus 2.

#### Fernbedienungsreichweite

An der Vorder- und Rückseite des Projektors befinden sich ein Infrarot- (IR) Fernbedienungssensoren. Richten Sie die Fernbedienung lotrecht innerhalb eines Winkels von 30 Grad auf den IR-Fernbedienungssensor, damit die Fernbedienung normal funktioniert. Der Abstand zwischen Fernbedienung und Fernbedienungssensor sollte maximal 8 Meter betragen.

Platzieren Sie keine Hindernisse vor dem IR-Sensor am Projektor, da andernfalls der IR-Strahl blockiert werden könnte.

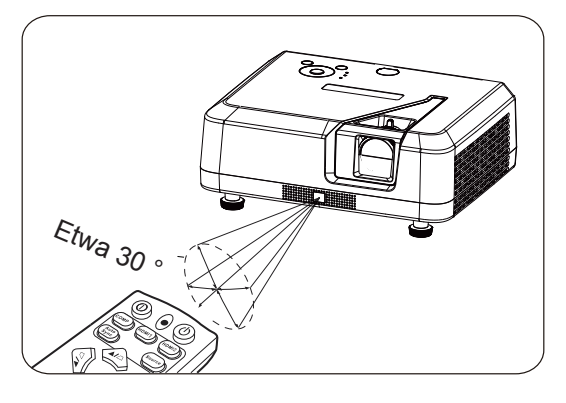

#### Hinweis

- Wenn ein Fernbedienungssensor einer hellen Lichtquelle wie Sonnenlicht oder Neonlicht ausgesetzt ist, funktioniert die Fernbedienung möglicherweise nicht.
- Bedienen Sie die Fernbedienung von einer Stelle aus, an der Sie den Fernbedienungssensor sehen können.
- Schütteln Sie die Fernbedienung nicht, lassen Sie sich nicht fallen.
- Bewahren Sie die Fernbedienung an einem kühlen, trockenen Ort auf.
- Lassen Sie keine Flüssigkeiten an die Fernbedienung gelangen, stellen Sie keine feuchten Gegenstände darauf ab.
- Versuchen Sie nicht, die Fernbedienung zu zerlegen.

#### Fernbedienungsbatterien auswechseln

- 1. Platzieren Sie die Fernbedienung zum Öffnen der Batteriefachabdeckung mit der Unterseite nach oben. Drücken Sie den angezeigten Bereich nach unten, ziehen Sie die Batteriefachabdeckung dann in die angezeigte Richtung.
- Nehmen Sie die alten Batterien heraus (falls erforderlich), setzen Sie dann entsprechend der angezeigten Richtung 2 AAA-Batterien ein. Der Pluspol der Batterie muss zum (+) zeigen, der Minuspol zum (-).
- 3. Richten Sie die Batteriefachabdeckung an der Unterseite der Fernbedienung aus und bringen Sie sie wieder an ihrer ursprünglichen Position an.

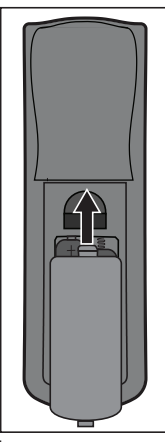

Öffnen Sie die Batteriefachabdeckung wie nachstehend abgebildet.

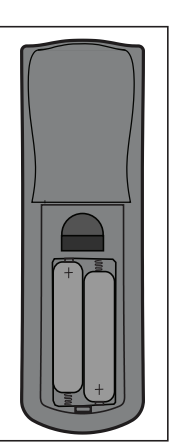

Installieren Sie die Batterie wie nachstehend abgebildet.

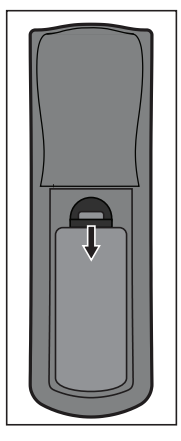

Bringen Sie die Batteriefachabdeckung wieder an.

#### / Warnung

- Halten Sie Fernbedienung und Batterie von feuchten und warmen Orten fern. Dazu zählen Küche, Badezimmer, Sauna, Solarium, Fahrzeug usw.
- Batterie nur gegen identischen oder absolut gleichwertigen, vom Batteriehersteller empfohlenen, Typ austauschen.
- Beachten Sie zur Entsorgung alter Batterien die Herstelleranweisungen und lokale Umweltrichtlinien.
- Werfen Sie Batterien nicht ins Feuer. Es besteht Explosionsgefahr.
- Nehmen Sie erschöpfte Batterien aus der Fernbedienung; entnehmen Sie die Batterie auch, wenn Sie die Fernbedienung längere Zeit nicht benutzen. Andernfalls kann die Fernbedienung durch auslaufende Batterien beschädigt werden.

# Einen Ort wählen

Sie können sich bei der Festlegung des Installationsortes am Raumkonzept und Ihren persönlichen Vorlieben orientieren. Berücksichtigen Sie dabei Größe und Position der Leinwand, Positionen geeigneter Steckdose sowie Position und Abstand zwischen Projektor und anderen Geräten.

Es gibt 4 mögliche Installationsorte für den Projektor:

#### 1. Tisch vorne

Bei dieser Position befindet sich der Projektor direkt vor der Leinwand. Dies ist die typische Aufstellungsart des Projektors. Sie eignet sich zur schnellen Einrichtung und für besondere Mobilität.

Rufen Sie nach Einschalten des Projektors das Menü Grundeinstellungen > Projektorprojektion auf und wählen Sie Tisch vorne.

#### 2. Decke vorne

Bei dieser Position hängt der Projektor vor der Leinwand verkehrt herum an der Decke.

Kaufen Sie zur Deckenmontage Ihres Projektors ein Projektordeckenmontageset bei ihrem Händler.

Rufen Sie nach Einschalten des Projektors das Menü **Grundeinstellungen > Projektorprojektion** auf und wählen Sie **Decke vorne**.

#### 3. Decke hinten

Bei dieser Position hängt der Projektor hinter der Leinwand verkehrt herum an der Decke.

Hinweis: Für diese Installation werden eine spezielle Leinwand zur Rückprojektion und ein Projektordeckenmontageset benötigt.

Rufen Sie nach Einschalten des Projektors das Menü **Grundeinstellungen > Projektorprojektion** auf und wählen Sie **Decke hinten**.

#### 4. Tisch hinten

Bei dieser Position befindet sich der Projektor direkt hinter der Leinwand.

Hinweis: Es wird eine spezielle Leinwand zur Rückprojektion benötigt.

Rufen Sie nach Einschalten des Projektors das Menü **Grundeinstellungen > Projektorprojektion** auf und wählen Sie **Tisch hinten**.

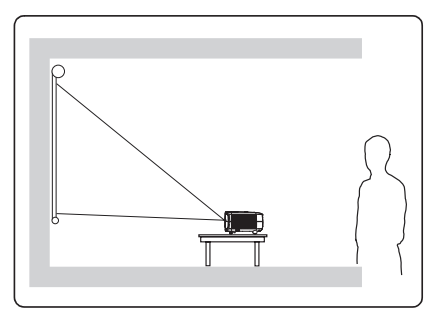

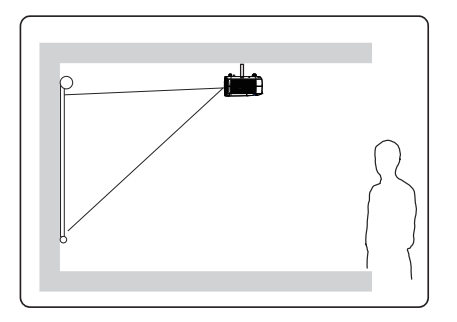

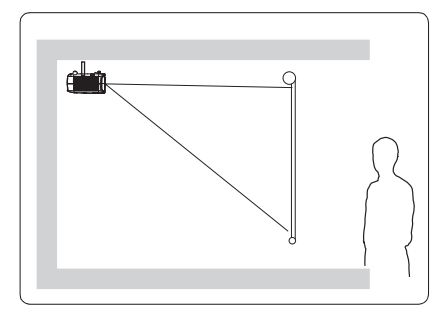

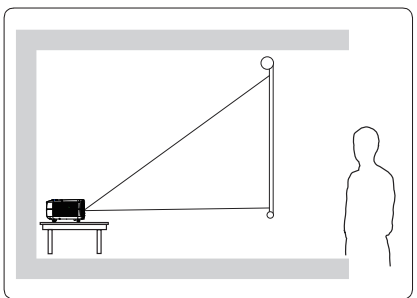

# Projektionsgrößen

Bitte schauen Sie sich das nachstehende Diagramm zum Ermitteln von Projektionsflächengröße und Projektionsabstand an.

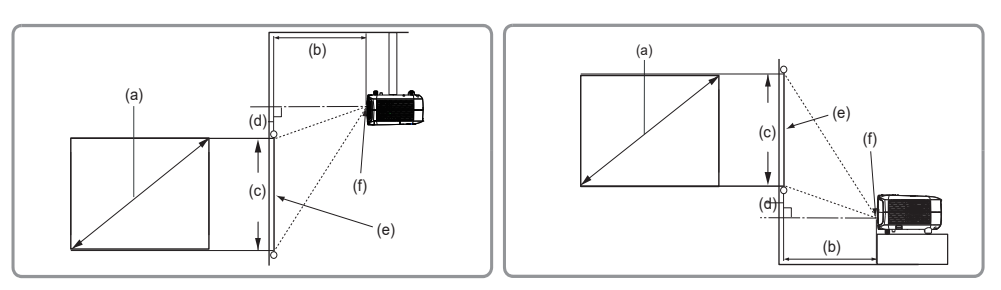

#### (E): Leinwand (f): Objektivmitte

| Zeigt ein Bild im 16:9-Format an der 16:9-Leinwand |      |                        |      |        |                     |      |                        |      |                |      |                |
|----------------------------------------------------|------|------------------------|------|--------|---------------------|------|------------------------|------|----------------|------|----------------|
| (a)<br>Bildschirmgröße                             |      | (b) Projektionsdistanz |      |        | (a) Bildhöha        |      | (d) Vertikaler Versatz |      |                |      |                |
|                                                    |      | Mindestdistanz Maxi    |      | Maxima | aximaldistanz (C) B |      |                        |      | Mindestversatz |      | Maximalversatz |
| Zoll                                               | mm   | Zoll                   | mm   | Zoll   | mm                  | Zoll | mm                     | Zoll | mm             | Zoll | mm             |
| 60                                                 | 1524 | 58                     | 1483 | 77     | 1948                | 29   | 747                    | 1,6  | 41             | 1,6  | 41             |
| 70                                                 | 1778 | 68                     | 1738 | 90     | 2281                | 34   | 872                    | 1,9  | 48             | 1,9  | 48             |
| 80                                                 | 2032 | 78                     | 1993 | 103    | 2613                | 39   | 996                    | 2,2  | 55             | 2,2  | 55             |
| 90                                                 | 2286 | 88                     | 2248 | 116    | 2945                | 44   | 1121                   | 2,4  | 62             | 2,4  | 62             |
| 100                                                | 2540 | 99                     | 2503 | 129    | 3278                | 49   | 1245                   | 2,7  | 69             | 2,7  | 69             |
| 120                                                | 3048 | 119                    | 3012 | 155    | 3942                | 59   | 1494                   | 3,3  | 83             | 3,3  | 83             |
| 150                                                | 3810 | 149                    | 3777 | 194    | 4939                | 74   | 1868                   | 4,1  | 104            | 4,1  | 104            |
| 200                                                | 5080 | 199                    | 5051 | 260    | 6601                | 98   | 2491                   | 5,4  | 138            | 5,4  | 138            |
| 250                                                | 6350 | 249                    | 6325 | 325    | 8262                | 123  | 3113                   | 6,8  | 173            | 6,8  | 173            |
| 300                                                | 7620 | 299                    | 7599 | 391    | 9924                | 147  | 3736                   | 8,2  | 207            | 8,2  | 207            |

| (a)<br>Bildschirmgröße |      | Zeigt ein Bild im 4:3-Format an der 16:9-Leinwand |      |                |      |               |      |                        |     |                |     |
|------------------------|------|---------------------------------------------------|------|----------------|------|---------------|------|------------------------|-----|----------------|-----|
|                        |      | (b) Projektionsdistanz                            |      |                |      | (a) Bildhöha  |      | (d) Vertikaler Versatz |     |                |     |
|                        |      | Mindestdistanz                                    |      | Maximaldistanz |      | (c) bildholle |      | Mindestversatz         |     | Maximalversatz |     |
| Zoll                   | mm   | Zoll                                              | mm   | Zoll           | mm   | Zoll          | mm   | Zoll                   | mm  | Zoll           | mm  |
| 60                     | 1524 | 53                                                | 1358 | 70             | 1785 | 27            | 686  | 1,5                    | 38  | 1,5            | 38  |
| 70                     | 1778 | 63                                                | 1592 | 82             | 2090 | 31            | 800  | 1,7                    | 44  | 1,7            | 44  |
| 80                     | 2032 | 72                                                | 1826 | 94             | 2395 | 36            | 914  | 2,0                    | 51  | 2,0            | 51  |
| 90                     | 2286 | 81                                                | 2059 | 106            | 2699 | 40            | 1029 | 2,2                    | 57  | 2,2            | 57  |
| 100                    | 2540 | 90                                                | 2293 | 118            | 3004 | 45            | 1143 | 2,5                    | 63  | 2,5            | 63  |
| 120                    | 3048 | 109                                               | 2761 | 142            | 3615 | 54            | 1372 | 3,0                    | 76  | 3,0            | 76  |
| 150                    | 3810 | 136                                               | 3463 | 178            | 4530 | 67            | 1714 | 3,7                    | 95  | 3,7            | 95  |
| 200                    | 5080 | 182                                               | 4632 | 238            | 6055 | 90            | 2286 | 5,0                    | 127 | 5,0            | 127 |
| 250                    | 6350 | 228                                               | 5801 | 298            | 7580 | 113           | 2858 | 6,2                    | 159 | 6,2            | 159 |
| 300                    | 7620 | 274                                               | 6971 | 358            | 9105 | 135           | 3429 | 7,5                    | 190 | 7,5            | 190 |

Durch Abweichungen bei optischen Komponenten besteht eine mögliche Toleranz von 3 %. Bei einer Festinstallation des Projektors empfehlen wir eine praktische Überprüfung von Projektionsgröße und Projektionsentfernung vor der permanenten Installation; so haben Sie Gelegenheit, die Gegebenheiten an die optischen Charakteristiken Ihres eigenen Projektors anzupassen. Auf diese Weise können Sie die exakte Installationsposition festlegen und optimal abstimmen.

Beachten Sie unbedingt Folgendes, wenn Sie eine Signalquelle an den Projektor anschließen:

- 1. Schalten Sie sämtliche beteiligten Geräte aus, bevor Sie Verbindungen herstellen.
- 2. Nutzen Sie stets die für die jeweilige Signalquelle geeigneten Signalkabel.
- 3. Achten Sie darauf, das die Kabel bis zum Anschlag eingesteckt werden.
- Einige der in den Abbildungen gezeigten Kabel werden eventuell nicht mit dem Projektor geliefert (siehe "Conteúdo da embalagem"). Sie können die erforderlichen Signalkabel in einem Elektronikgeschäft kaufen.

Die folgenden Verbindungen und Symbole dienen nur der Veranschaulichung. Die Anschlüsse an der Rückseite des Projektors können je nach Projektormodell variieren.

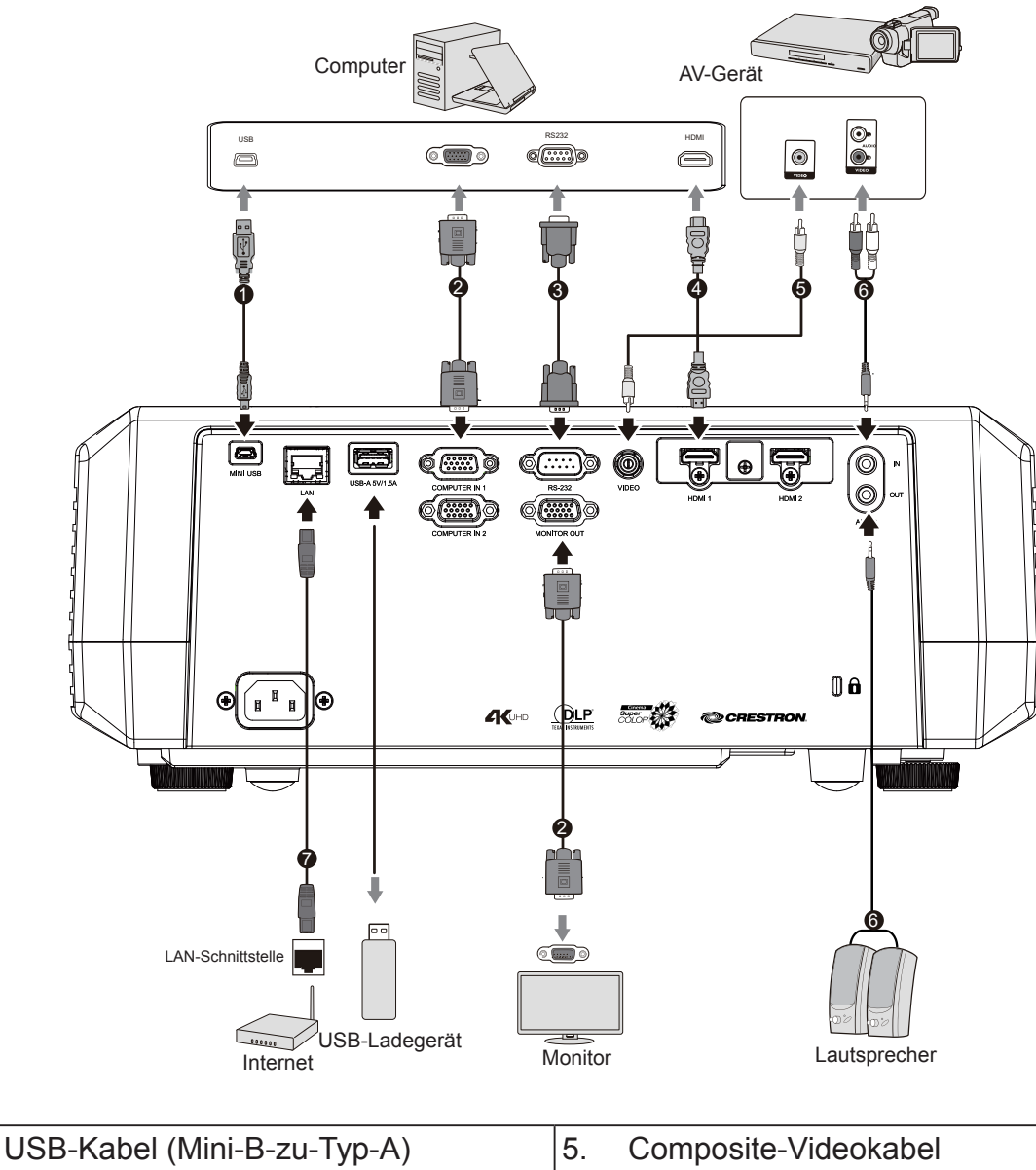

- 1. 2. VGA-Kabel (D-Sub-zu-D-Sub)
- 3. RS-232-Kabel
- 4. HDMI-Kabel

- 6. Audiokabel
- 7. RJ45-Kabel

# Computer oder Monitor anschließen

#### Computer anschließen

- 1. Verwenden Sie das mitgelieferte VGA-Kabel. Schließen Sie ein Ende am D-Sub-Ausgang des Computers an.
- 2. Verbinden Sie das andere Ende des VGA-Kabels mit dem COMPUTER-Signaleingang am Projektor.
- Bei vielen Notebooks ist der Monitoranschluss nach Verbindung mit einem Monitor nicht aktiviert. Sie können den extern angeschlossenen Monitor häufig mit der Tastenkombination Fn + F3 oder CRT/LCD ein-/ausschalten. Suchen Sie am Notebook nach einer Funktionstaste mit der Bezeichnung CRT/LCD oder einem Monitorsymbol. Drücken Sie die Fn- und die gekennzeichnete Funktionstaste. Die jeweiligen Tastenkombinationen und ihre Funktionen entnehmen Sie bitte der mit dem Notebook-Computer gelieferten Bedienungsanleitung.

# Monitor anschließen

Beachten Sie folgende Anweisungen, wenn Sie die Anzeige sowohl am Computermonitor als auch an der Projektionsfläche erscheinen soll. Verbinden Sie das VGA-Kabel mit dem Signalausgang COMPUTER OUT des Projektors und dem externen Display.

- Verbinden Sie den Projektor wie im Abschnitt "Computer anschließen" beschrieben mit dem Computer. Verwenden Sie ein geeignetes VGA-Kabel (es ist nur ein derartiges Kabel im Lieferumfang enthalten) und verbinden Sie ein Ende mit dem D-Sub-Eingang des Displays.
- 2. Falls das Display über einen DVI-Eingang verfügt, verbinden Sie das DVI-Ende des VGA-DVI-A-Kabels mit dem DVI-Eingang des Displays.
- 3. Schließen Sie das andere Kabelende an den Anschluss COMPUTER OUT des Projektors an.
- Der Ausgang MONITOR AUS ist nur verfügbar, wenn COMPUTER 1 mit dem im Bereitschaftsmodus befindlichen Projektor verbunden wird. Öffnen Sie zur Nutzung dieses Verbindungsmodus die Funktion Energieverwaltung > Aktiver VGA-Ausgang im Menü Standby-Einstellungen.

# Videogerät anschließen

Sie können den Projektor mit folgenden Videogeräten mit Ausgangsanschluss verbinden:

- HDMI
- Video (Composite Video)

Der Projektor muss über nur eine der zuvor genannten Verbindungsmethoden mit einem Videogerät verbunden werden. Allerdings liefern verschiedene Verbindungsmethoden unterschiedliche Videoqualität. Die Auswahl der Verbindungsmethode ist vom Vorhandensein der entsprechenden Anschlüsse an Projektor und Videogerät abhängig:

# Beste Bildqualität

HDMI ist die beste Methode zur Herstellung einer Videoverbindung. Falls das Eingangsgerät über HDMI-Anschlüsse verfügt, erhalten Sie unkomprimierte digitale Videoqualität.

Einzelheiten zur Verbindung Ihres Projektors mit HDMI-Geräten finden Sie unter "HDMI-Geräte anschließen".

Wenn Sie keine HDMI-Quelle haben, liefert das nächstbeste Videosignal Component-Video (nicht zu verwechseln mit Composite Video). Digitale Fernsehempfänger und DVD-Player sind mit Component-Video-Ausgängen ausgestattet. Falls Ihr Gerät über Component-Video verfügt, sollte Sie dies einer Composite-Video-Verbindung vorziehen.

# Schlechteste Bildqualität

Composite-Video ist ein analoges Verfahren, das eine akzeptable, jedoch nicht optimale Bildqualität liefert – diese Anschlussart liefert die schlechteste Bildqualität unter den hier beschriebenen Verfahren.

Einzelheiten zur Verbindung Ihres Projektors mit Composite-Video-Geräten finden Sie unter "Composite-Videogerät anschließen".

# Audio anschließen

Sie können die Lautsprecher des Projektors bei der Präsentation verwenden oder andere individuelle Lautsprecher an den Audioausgang des Projektors anschließen. Audioausgang wird durch Lautstärke- und Stummschaltungseinrichtung des Projektors gesteuert.

# HDMI-Geräte anschließen

Stellen Sie über ein HDMI-Kabel eine Verbindung zwischen dem Projektor und dem HDMI-Gerät her.

- 1. Schließen Sie ein Ende des HDMI-Kabels an den HDMI-Ausgang des Videogerätes an.
- 2. Schließen Sie das andere Ende des HDMI-Kabels an den HDMI-Signaleingang des Projektors an.
- In dem unwahrscheinlichen Fall, dass der Projektor über den HDMI-Eingang des Projektors mit einem DVD-Player verbunden ist und das Bild in falschen Farben angezeigt wird, ändern Sie bitte den Farbraum in YUV. Einzelheiten siehe "Alterar as definições da entrada HDMI".

# Composite-Videogerät anschließen

Schauen Sie nach, ob ein ungenutzter Composite-Ausgang an Ihrem Videogerät zur Verfügung steht:

- Falls ja, führen Sie einfach die weiteren Schritte aus.
- Falls nicht, müssen Sie sich für eine andere Anschlussmethode entscheiden.
- 1. Nehmen Sie ein Videokabel zur Hand, verbinden Sie das eine Ende mit dem Composite-Videoausgang am externen Videogerät.
- 2. Schließen Sie das andere Ende des Videokabels an den VIDEO-Anschluss des Projektors an.
- Falls das Bild der ausgewählten Videoquelle nach dem Einschalten des Projektors und der Auswahl der richtigen Videoquelle nicht angezeigt werden sollte, überzeugen Sie sich davon, dass das externe Videogerät eingeschaltet ist und richtig funktioniert. Sie müssen zudem auch prüfen, ob die Signalkabel richtig angeschlossen wurden.

# Audiowiedergabe mit dem Projektor

Sie können den Lautsprecher des Projektors bei der Präsentation verwenden oder andere individuelle Lautsprecher an den AUDIO OUT des Projektors anschließen.

# Bedienung

# Projektor aktivieren

Schließen Sie das Netzkabel an Projektor und Steckdose an. Schalten Sie die Steckdose ein (falls zutreffend).

Drücken Sie zum Einschalten des Projektors die Ein-/Austaste  $\oplus$ .

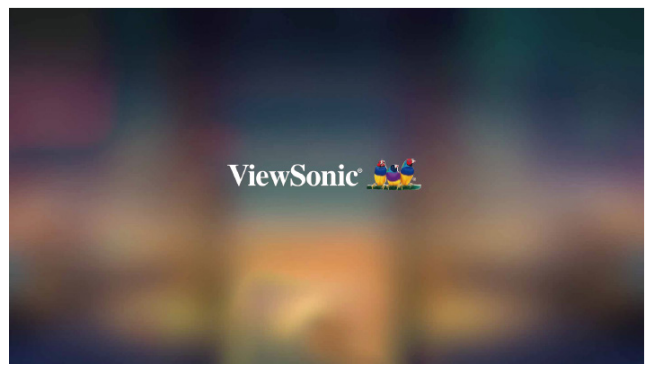

Bitte beachten Sie bei erstmaliger Einschaltung des Projektors die Anweisungen und wählen Sie Ihre OSD-Sprache und den Projektionsmodus.

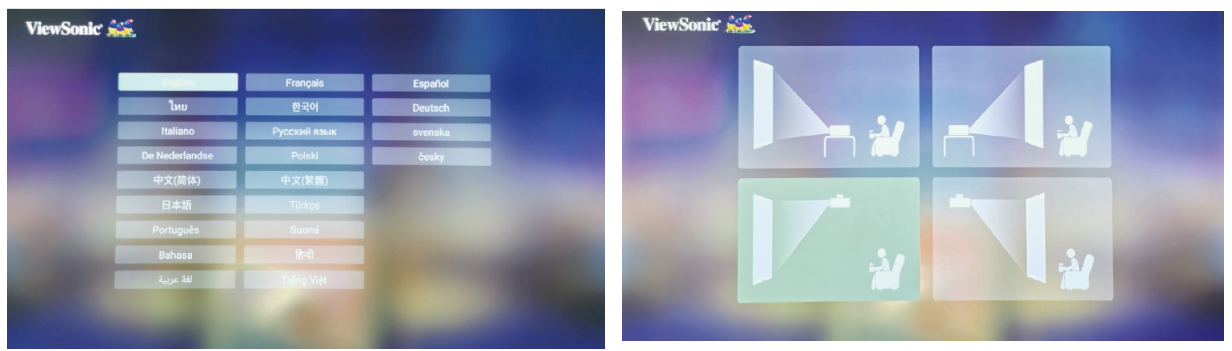

Schalten Sie alle angeschlossenen Geräte ein.

Der Projektor beginnt dann mit der Suche nach Eingangssignalen. Die Optionen mit grünen Lichtpunkten sind die aktuell verfügbaren Signalquellen. Falls der Projektor kein gültiges Signal erkennt, wird bis zur Eingabe eines Eingangssignals die Meldung **[KEIN SIGNAL]** angezeigt.

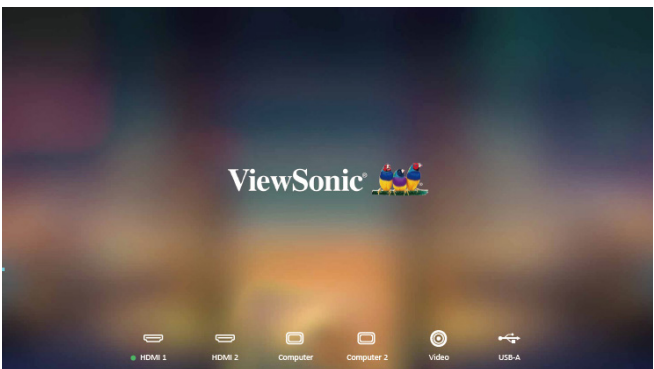

Sie können zur Auswahl der gewünschten Eingangssignale auch [Quelle] oder die Schnelltaste an der Fernbedienung drücken. Bitte beachten Sie "Eingangssignale umschalten" für Details.

Falls die Eingangssignalfrequenz/-auflösung außerhalb des Betriebsbereich des Projektors liegt, wird nur die Meldung [Bereich überschritten] angezeigt. Bitte wählen Sie ein Eingangssignal, welches mit der Auflösung des Projektors kompatibel ist, oder ändern Sie die Einstellungen der Signalquelle entsprechend. Weitere Einzelheiten finden Sie unter "Timing-Tabelle".

# Die Menüs

Dieser Projektor hat ein OSD-Menü, mit dem Sie verschiedene Einstellungen ändern können.

C Der folgende OSD-Screenshot dient nur der Veranschaulichung. Das tatsächliche OSD-Design kann abweichen.

Nachstehend finden Sie eine Übersicht über das OSD-Menü.

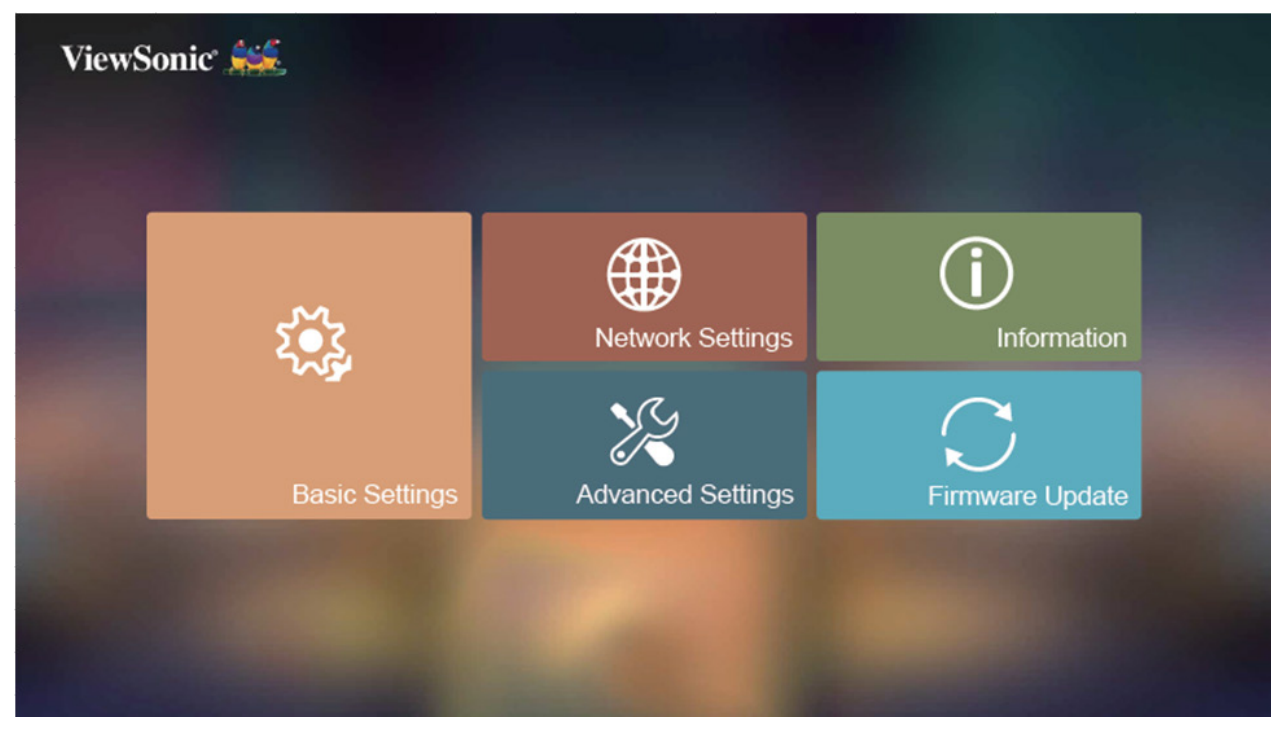

Hauptmenü-Symbol

# Basiseinstellungen verwenden

- Drücken Sie die Taste [Einstellung] an der Fernbedienung und rufen Sie das Menü auf. Drücken Sie dann ◄/► und wählen Sie "Grundeinstellungen". Drücken Sie dann [Eingabe].
- 2. Drücken Sie zur Auswahl der Funktionstabelle ▲/▼.
- 3. Drücken Sie die Taste ◀/▶ und rufen Sie die Subfunktionstabelle auf / anpassen und einstellen.
- 4. Drücken Sie die Taste [**Beenden**] und kehren Sie zur vorherigen Funktionstabelle zurück oder beenden Sie den Vorgang.

|        | *              |   |                        |       |             |    |
|--------|----------------|---|------------------------|-------|-------------|----|
|        |                | ۲ | Language               |       |             |    |
|        |                |   |                        | <     | English     | >  |
|        |                | ⊅ | Audio Settings         |       |             |    |
| $\sim$ |                |   | Mute                   | <     | Off         | >  |
| ઽૼૢૼૣ  | Basic Settings |   | Audio Volume           | 0_    | • 7         | 20 |
| ~      |                |   | Power On/Off Ring Tone | <     | On          | >  |
|        |                | ю | Projector Projection   |       |             |    |
|        |                |   |                        | <     | Front Table | >  |
|        |                | ¢ | Keystone               |       |             |    |
|        |                |   | Vertical               | -40 _ | 0           | 40 |

## Netzwerkeinstellungen verwenden

- Drücken Sie die Taste [Einstellung] an der Fernbedienung und rufen Sie das Menü auf. Drücken Sie dann ◄/▶ und wählen Sie "Netzwerkeinstellungen". Drücken Sie dann [Eingabe].
- 6. Drücken Sie zur Auswahl der Funktionstabelle ▲/▼.
- 7. Drücken Sie die Taste ◀/► und rufen Sie die Subfunktionstabelle auf / anpassen und einstellen.
- 8. Drücken Sie die Taste [**Beenden**] und kehren Sie zur vorherigen Funktionstabelle zurück oder beenden Sie den Vorgang.

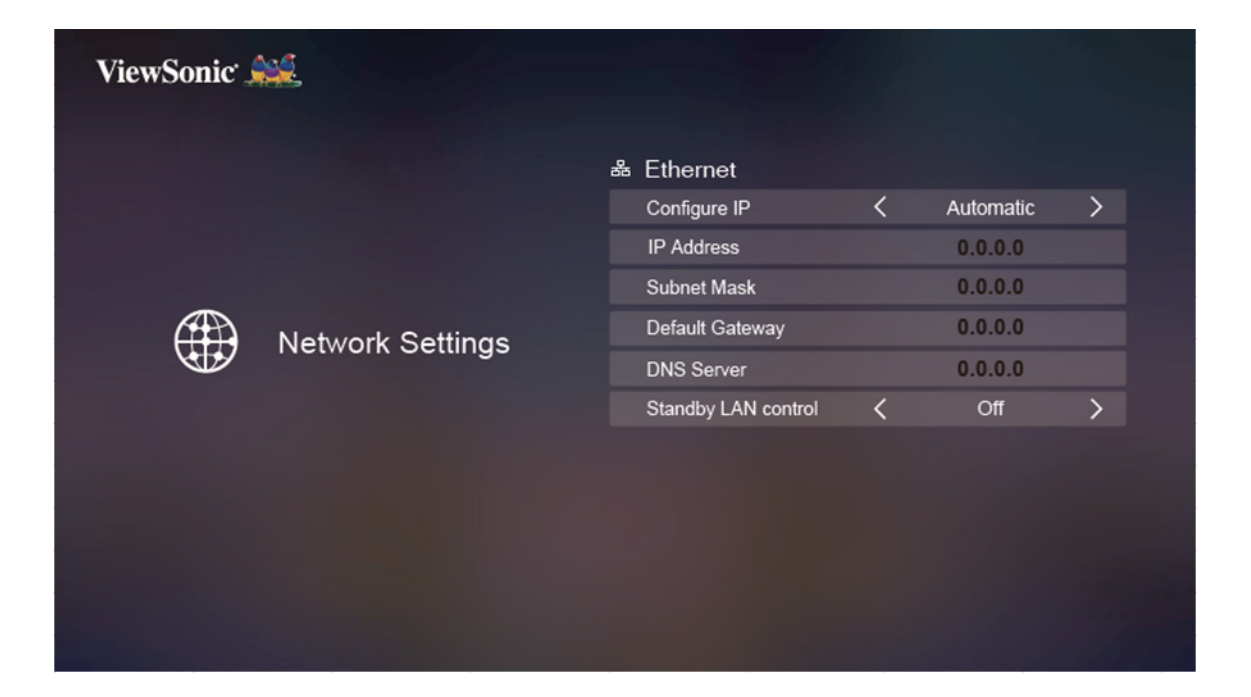

# Erweiterte Einstellungen verwenden

- Drücken Sie die Taste [Einstellung] an der Fernbedienung und rufen Sie das Menü auf. Drücken Sie dann 
   → und wählen Sie "Erweiterte Einst.". Drücken Sie dann [Eingabe].
- 2. Drücken Sie zur Auswahl der Funktionstabelle ▲/▼.
- 3. Drücken Sie die Taste ◀/▶ und rufen Sie die Subfunktionstabelle auf / anpassen und einstellen.
- 4. Drücken Sie die Taste [**Beenden**] und kehren Sie zur vorherigen Funktionstabelle zurück oder beenden Sie den Vorgang.

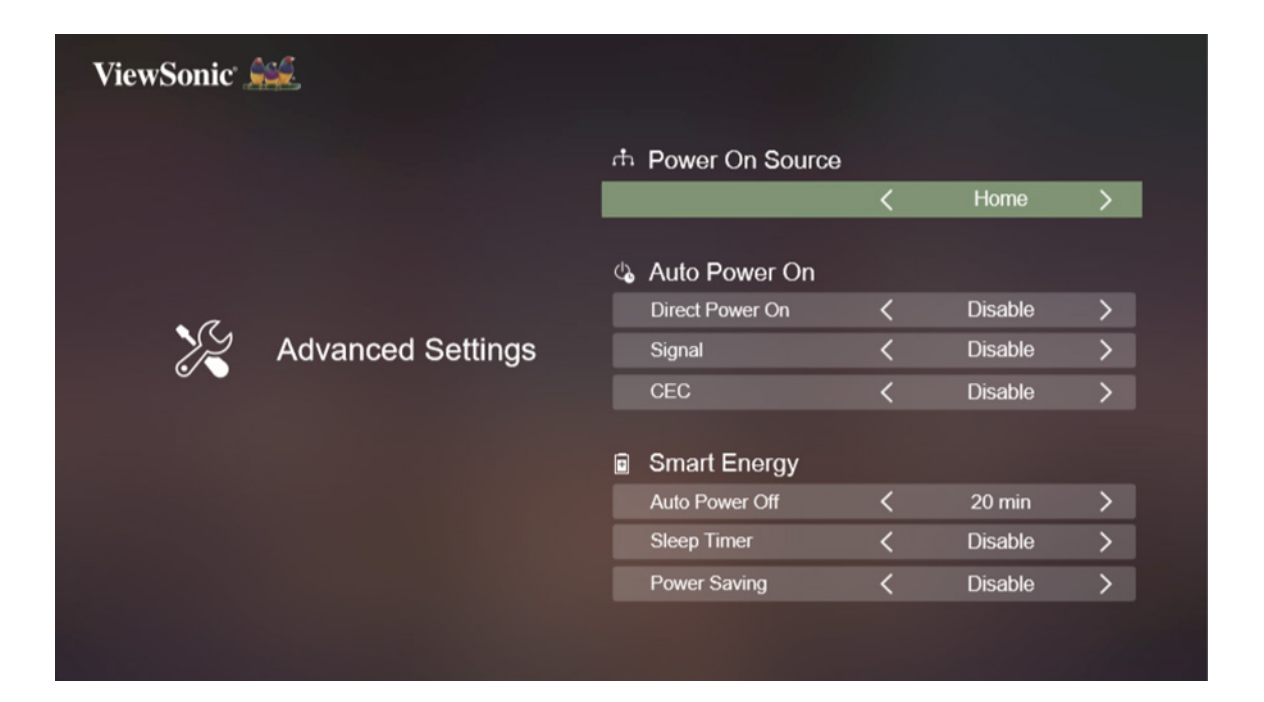

# Informationen nutzen

- Drücken Sie die Taste [Einstellung] an der Fernbedienung und rufen Sie das Menü auf. Drücken Sie dann 
   → und wählen Sie "Informationen". Drücken Sie dann [Eingabe].
- 2. Drücken Sie zur Auswahl der Funktionstabelle ▲/▼.
- 3. Drücken Sie die Taste ◀/▶ und rufen Sie die Subfunktionstabelle auf / anpassen und einstellen.
- 4. Drücken Sie die Taste [**Beenden**] und kehren Sie zur vorherigen Funktionstabelle zurück oder beenden Sie den Vorgang.

| ViewSonic 🤐 |                     |                   |  |  |  |  |
|-------------|---------------------|-------------------|--|--|--|--|
|             | ① Information       | ① Information     |  |  |  |  |
|             | Light source Hours  | 0 hours           |  |  |  |  |
|             | System Version      | 6.0               |  |  |  |  |
|             | Memory information  | 1.83 GB/7.28 GB   |  |  |  |  |
|             | Network Mac Address | 00-60-e9-00-00-01 |  |  |  |  |
|             | IP Address          | XXX               |  |  |  |  |
|             |                     |                   |  |  |  |  |
|             |                     |                   |  |  |  |  |

# Firmware-Aktualisierung verwenden

Nutzer können die Firmware per USB aktualisieren und die Version prüfen.

1. Drücken Sie die Taste [**Einstellung**] an der Fernbedienung und rufen Sie das Menü auf. Drücken Sie dann **◄**/▶, wählen Sie "**Software-Aktualisierung**" und drücken Sie [**Eingabe**].

Zur Firmware-Aktualisierung muss die BIN-Datei heruntergeladen und in das Stammverzeichnis des USB-Gerätes kopiert werden. Schließen Sie dann das Gerät an den Projektor an.

| ViewSonic 🦗     |                                              |  |  |  |  |  |  |
|-----------------|----------------------------------------------|--|--|--|--|--|--|
|                 | C Software Upgrade<br>Software Update By USB |  |  |  |  |  |  |
| Firmware Update | 业 Version<br>Firmware Version 0037           |  |  |  |  |  |  |
|                 |                                              |  |  |  |  |  |  |
|                 |                                              |  |  |  |  |  |  |

2. Sobald Software-Aktualisierung ausgewählt ist, erscheint eine Warnmeldung.

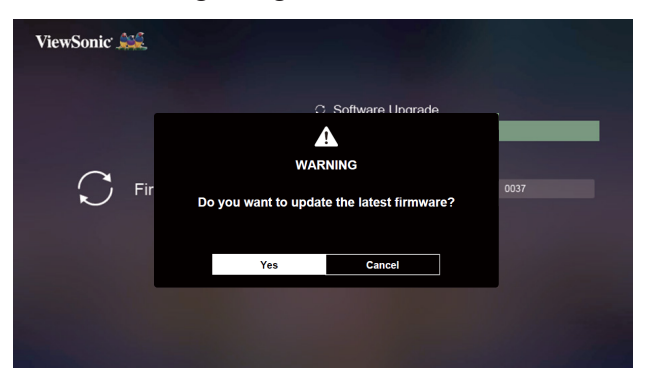

3. Nach Auswahl von **Ja** beginnt die Aktualisierung und eine entsprechende Fortschrittsleiste wird angezeigt.

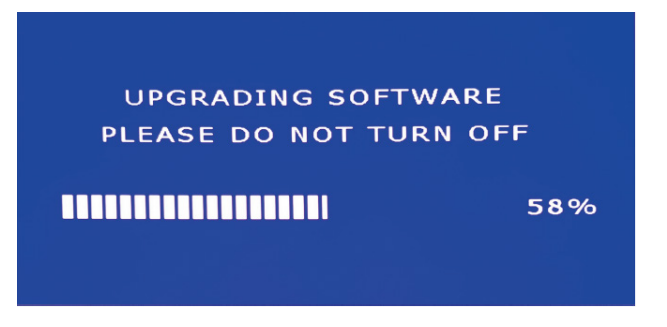

- 4. Der Projektor startet automatisch neu, sobald die Fortschrittsleiste 100 % erreicht.
- 5. Nach dem automatischen Projektorneustart erscheinen die Sprachoptionen. Starten Sie den Projektor zum Abschließen der Aktualisierung manuell neu.

# Bildeinstellungen verwenden

- Drücken Sie die Taste [Einstellung] an der Fernbedienung und rufen Sie das Menü auf. Drücken Sie dann ◄/▶ und wählen Sie "Bildeinstellungen". Drücken Sie dann [Eingabe].
- 2. Drücken Sie zur Auswahl der Funktionstabelle ▲/▼.
- 3. Drücken Sie die Taste ◀/▶ und rufen Sie die Subfunktionstabelle auf / anpassen und einstellen.
- 4. Drücken Sie die Taste [**Beenden**] und kehren Sie zur vorherigen Funktionstabelle zurück oder beenden Sie den Vorgang.

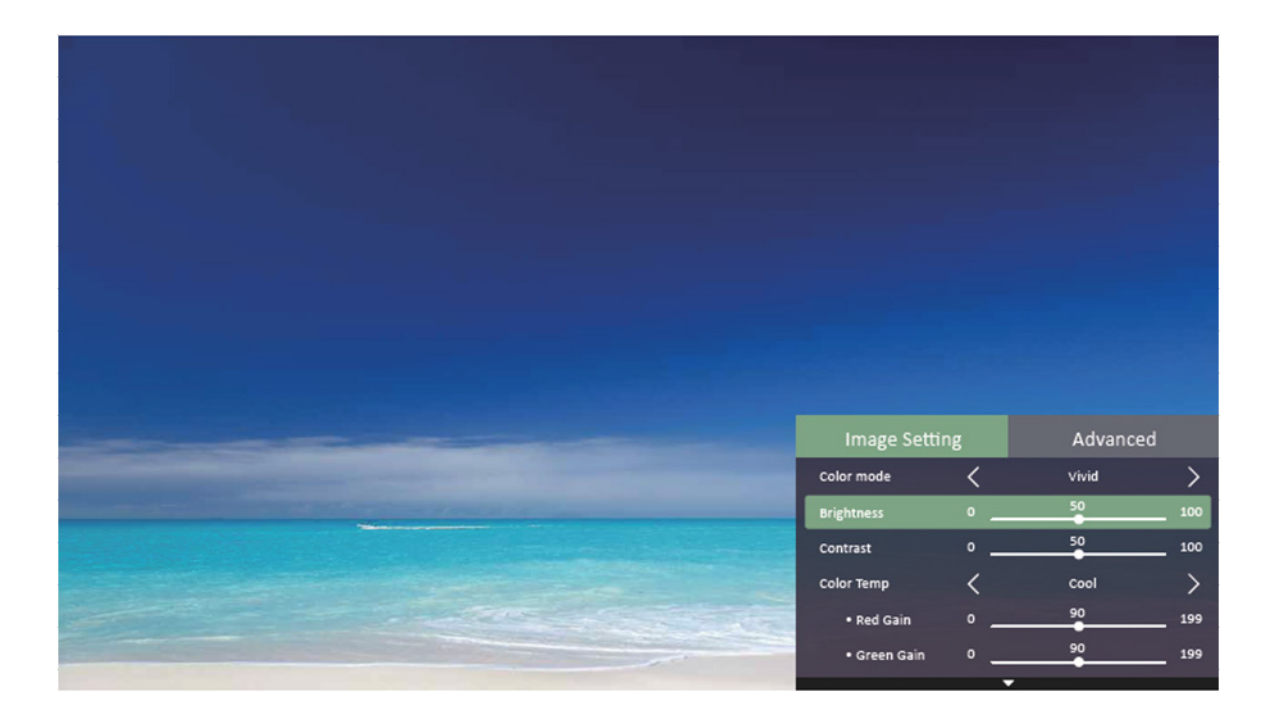

# **Erweiterte Einstellungen verwenden** (im Signalquellenmodus)

- Drücken Sie die Taste [Einstellung] an der Fernbedienung und rufen Sie das Menü auf. Drücken Sie dann 
   → und wählen Sie "Erweitert". Drücken Sie dann [Eingabe].
- 2. Drücken Sie zur Auswahl der Funktionstabelle ▲/▼.
- 3. Drücken Sie die Taste ◀/▶ und rufen Sie die Subfunktionstabelle auf / anpassen und einstellen.
- 4. Drücken Sie die Taste [**Beenden**] und kehren Sie zur vorherigen Funktionstabelle zurück oder beenden Sie den Vorgang.

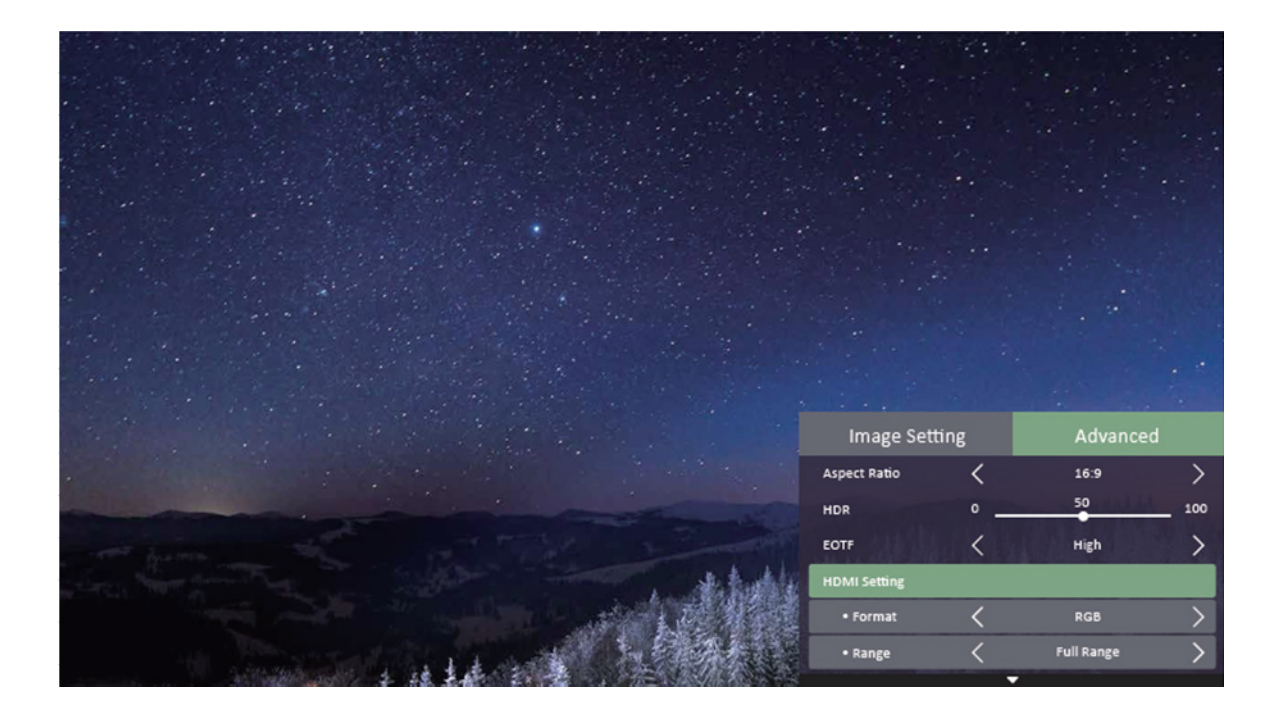

# Eingangssignale umschalten

Sie können mehrere Geräte gleichzeitig an Ihren Projektor anschließen. Allerdings kann jeweils nur eine Eingangsquelle als Vollbild angezeigt werden.

Bitte drücken Sie zur Suche nach verfügbaren Eingangssignalen die Signaltaste [**Quelle**] an der Fernbedienung. Wählen Sie dann das gewünschte Signal.

- 1. Drücken Sie zur Anzeige der Quellenauswahlspalte [Quelle].
- 2. Drücken Sie **◄**/**▶**, bis Sie bei dem gewünschten Signal angelangt sind, drücken Sie dann [**Eingabe**].

Sobald die Signalquelle angezeigt wird, leuchtet der grüne Punkt in der Nähe des Signals der verfügbaren Signalquelle auf.

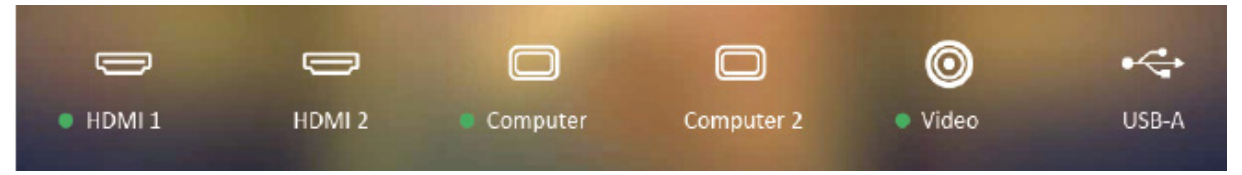

Die Anzeigeauflösungen dieses Projektors finden Sie in den "Projektor-Spezifikationen". Zur Erzielung optimaler Bildanzeigeeffekte sollten Sie Eingangssignale nutzen, die bei dieser Auflösung ausgegeben werden. Sämtliche anderen Auflösungen werden vom Projektor abhängig von der Seitenverhältnis-Einstellung skaliert – dies kann zu Bildverzerrungen oder zu unscharfer Darstellung führen. Einzelheiten siehe "Seitenverhältnis auswählen".

# HDMI-Eingangseinstellungen ändern

In dem unwahrscheinlichen Fall, dass Sie den Projektor über dessen HDMI-Eingang mit einem Gerät (z. B. DVD- oder Blu-ray-Player) verbinden und das projizierte Bild in den falschen Farben dargestellt wird, ändern Sie bitte die Farbraumeinstellungen entsprechend den Farbraumeinstellungen des Ausgabegerätes.

Gehen Sie dazu wie folgt vor:

- 1. Nach Verbindung der Signalquelle drücken Sie die Taste [**Einstellung**] und rufen Sie das Menü **Erweitert > HDMI-Einstellungen** auf.
- 2. Drücken Sie [Eingabe].
- 3. Wählen Sie **Bereich**, wählen Sie dann mit **◄**/**▶** einen geeigneten Farbbereich entsprechend den Farbbereichseinstellungen des Ausgabegerätes.
  - Vollbild: Ändert den HDMI-Farbbereich in 0 255.
  - Beschränkt: Ändert den HDMI-Farbbereich in 16 235.
  - **Auto**: Stellt den Projektor darauf ein, den HDMI-Bereich des Eingangssignals automatisch zu erkennen.

Diese Funktion ist nur bei Verwendung des HDMI-Eingangs verfügbar.

Weitere Einzelheiten zu Farbraum und HDMI-Bereichseinstellungen entnehmen Sie bitte der Gerätedokumentation.

# Projiziertes Bild anpassen

#### **Projektionswinkel anpassen**

Der Projektor verfügt über einen höhenverstellbaren Fuß. Der höhenverstellbare Fuß kann zur Anpassung von Projektionshöhe und Projektionswinkel entlang der Vertikalachse genutzt werden. Sie können den höhenverstellbaren Fuß zur Feineinstellung von Projektionswinkel und Position des projizierten Bildes anpassen, bis sich dieses an der gewünschten Position befindet.

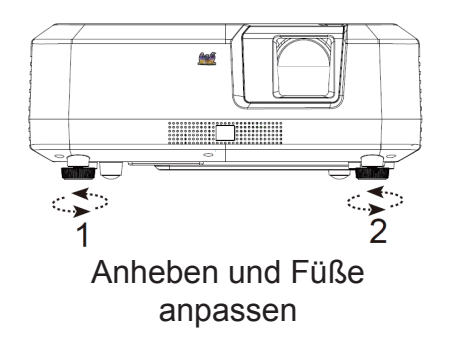

Falls der Projektor auf einem unebenen Untergrund aufgestellt wird oder Projektionsfläche und Projektor nicht lotrecht zueinander ausgerichtet sind, kann das projizierte Bild trapezförmig dargestellt werden. Weitere Einzelheiten zur Projektionskalibrierung finden Sie unter "Trapezkorrektur durchführen".

#### Bild automatisch anpassen

Sie können die Bildklarheit durch Drehen des Fokusrings anpassen.

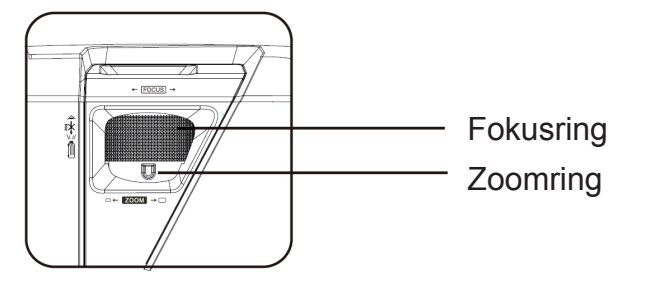

- 1. Verwenden Sie den Zoomring, um die Bildgröße anzupassen.
- 2. Durch Drehen des Fokusrings stellen Sie das Bild scharf. Sie sollten zum Scharfstellen ein Standbild verwenden.

# Trapezkorrektur durchführen

Trapezverzerrung ist ein Problem, bei dem das projizierte Bild aufgrund eines schlechten Projektionswinkel trapezförmig dargestellt wird.

Sie können dies beheben, indem Sie die Projektorhöhe anpassen und folgende Schritte manuell durchführen.

- Fernbedienung verwenden
- 1. Drücken sie zur Anzeige der Trapezkorrektur-Seite  $\Box/\Box$ .
- 2. Führen Sie mit 
  ☐ die Trapezkorrektur im oberen Bereich des Bildes durch. Führen Sie mit 
  ☐ die Trapezkorrektur im unteren Bereich des Bildes durch.
- OSD-Menü verwenden

Öffnen Sie das OSD-Menü, rufen Sie dann **Grundeinstellungen > Schrägposition** auf.

Werte anpassen: -40 bis 40

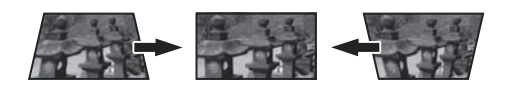

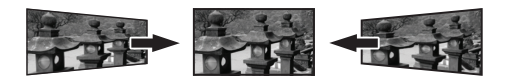
### **CEC-Funktion verwenden**

Dieser Projektor unterstützt Consumer Electronics Control (CEC), wodurch Sie ihn mit HDMI verbinden und eine synchronisierte Ein-/Abschaltung erzielen können. Wenn also ein Gerät mit CEC-Unterstützung an den HDMI-Eingang des Projektors angeschlossen ist, wird durch Abschaltung des Projektors automatisch auch das angeschlossene Gerät abgeschaltet. Durch Einschalten des angeschlossenen Gerätes, wird automatisch auch der Projektor eingeschaltet.

CEC-Funktion aktivieren:

- Öffnen Sie das OSD-Menü, rufen Sie dann Erweiterte Einst. > Auto-Einschaltung > CEC auf.
- 2. Drücken Sie **◄/**► und wählen Sie **Aktivieren**.

Damit die CEC-Funktion richtig funktionieren kann, prüfen Sie bitte, ob das Zielgerät über ein HDMI-Kabel mit dem Zielgerät verbunden und die CEC-Funktion aktiviert wurde.

Die CEC-Funktion ist je nach angeschlossenem Gerät möglicherweise nicht nutzbar.

## Intelligente Energie / Energiesparen

#### Automatische Abschaltung einstellen

Damit die Lampenlebenszeit nicht unnötig verkürzt wird, ermöglicht diese Funktion das Aufrufen des Ruhezustands nach einem festgelegten Zeitraum.

- Öffnen Sie das OSD-Menü und rufen Sie Erweiterte Einst. > Intelligente Energie > Auto. Abschaltung auf, drücken Sie dann ◄/► Wählen Sie die Zeit.
- 2. Falls die voreingestellte Dauer nicht für Ihre Anforderungen geeignet ist, wählen Sie **Deaktiviert**. Der Projektor schaltet sich automatisch nach einem bestimmten Zeitraum aus.

#### Sleeptimer einstellen

Damit die Lampenlebenszeit nicht unnötig verkürzt wird, ermöglicht diese Funktion das Aufrufen des Ruhezustands nach einem festgelegten Zeitraum.

- 1. Öffnen Sie das OSD-Menü und rufen Sie **Erweiterte Einst.** > **Intelligente Energie** > **Sleeptimer** auf, drücken Sie dann **◄/**► Wählen Sie die Zeit.

#### Energiesparmodus einstellen

Falls nach 5 Minuten keine Eingangsquelle erkannt wird. Der Projektor reduziert den Energieverbrauch zur Schonung der Lampenlebensdauer. Sie können weiterhin entscheiden, ob sich der Projektor nach einer bestimmten Zeit abschalten soll.

- Öffnen Sie das OSD-Menü und rufen Sie Erweiterte Einst. > Intelligente Energie > Energiesparen auf, drücken Sie dann ◄/► Wählen Sie Aktivieren.
- Wenn Aktivieren ausgewählt ist, wechselt die Lichtquelle des Projektors 5 Minuten, nachdem kein Signal mehr erkannt wird, in den Modus Sparmodus. Falls der Projektor nach 20 Minuten kein Signal erkennt, wird die Lampenleistung auf den SuperEco-Modus eingestellt.

### Lichtquellenniveau

Lichtquellenniveau

Legt den Lichtquellenmodus fest.

- Normal: 100 % der Lichtquellenleistung
- Sparmodus: 80 % der Lichtquellenleistung

Lichtquellenstunden

Zeigt an, wie lange die Lichtquelle bereits läuft (Stunden).

### Einsatz in Höhenlagen

Wir empfehlen den Einsatz von **Höhenmodus**, wenn die Umgebung auf einer Höhe von 1.500 bis 3.000 Metern über dem Meeresspiegel und die Temperatur zwischen 5 °C und 25 °C liegt.

#### A Hinweis

Aktivieren Sie den Höhenmodus nicht bei einer Höhe von 0 bis 1.500 Metern über dem Meeresspiegel und Temperaturen zwischen 5 °C und 35 °C. Eine Aktivierung des Höhenmodus unter solchen Umständen führt zu übermäßiger Kühlung des Projektors.

Höhenmodus aktivieren:

- 1. Öffnen Sie das OSD-Menü, rufen Sie dann **Erweiterte Einst. > Höhenmodus** auf.
- 2. Die Bestätigungsmeldung wird angezeigt. Wählen Sie dann durch Drücken von **∢/**▶ die Option **Ja**.
- 3. Drücken Sie [Eingabe].

Möglicherweise führt der Einsatz des Projektors im **Höhenmodus** zu lauteren Betriebsgeräuschen. Ursache dafür ist die höhere Lüftergeschwindigkeit, die zur Verbesserung der Gesamtsystemkühlung und -leistung erforderlich ist.

Ein Einsatz dieses Projektors unter extremen Umgebungsbedingungen, die die zuvor genannten Grenzwerte überschreiten, kann zu einer automatischen Abschaltung zum Schutz des Projektors vor Überhitzung führen. Unter solchen Bedingungen sollten Sie zur Behebung dieser Probleme in den **Höhenmodus** wechseln. Dies ist jedoch nur als absolute Notlösung zu verstehen – Ihr Projektor wurde nicht zum Einsatz unter extremen Bedingungen geschaffen.

### Bild ausblenden

Sie können die Aufmerksamkeit des Publikums auf den Präsentator lenken, indem Sie das Bild mit der [Leerer Bildschirm]-Taste ausblenden. Das Bild erscheint wieder, sobald Sie eine beliebige Taste an der Fernbedienung oder am Projektor drücken. Nach Ausblenden des Bildes wird unten rechts der Text **[Leerer Bildschirm]** angezeigt.

Drücken Sie die Taste [Leerer Bildschirm] an der Fernbedienung, der Projektor ruft automatisch den Energiesparmodus auf.

#### Vorsicht

Blockieren Sie das Projektorobjektiv nicht. Der blockierende Gegenstand könnte sich erhitzen und verformen oder sogar einen Brand verursachen.

### Bilder im Nutzermodus optimieren

#### Bildmodus auswählen

- Der Projektor ist mit verschiedenen vordefinierten Bildmodi voreingestellt. Sie können einen dieser Modi wählen, der am besten zu Ihrer Betriebsumgebung und dem Bildtyp des Eingangssignals passt.
- Bitte befolgen Sie zur Auswahl eines für Ihre Anforderungen geeigneten Betriebsmodus die nachstehend beschriebenen Schritte.
- Drücken Sie wiederholt [Farbmodus], bis Sie bei dem gewünschten Modus ankommen.
- Stellen Sie eine Verbindung zur Signalquelle her, drücken Sie dann zum Öffnen des Menüs [Einstellung]. Wählen Sie das Menü Bildeinstellungen > Farbmodus und drücken Sie [Eingabe]. Drücken Sie dann ◄/► zur Auswahl des gewünschten Modus.

#### Bildmodi für unterschiedliche Signaltypen

Nachfolgend werden die Bildmodi aufgelistet, die für verschiedene Signaltypen genutzt werden können.

- 1. Standard-Modus: Geeignet bei normalen Bedingungen tagsüber.
- 2. **Spiele**: Für Gaming geeigneter Farbton.
- 3. **Film-Modus**: Geeignet bei der Wiedergabe von Farbfilmen, Videoclips und Digitalkameras oder DVs von einer PC-Eingabe in dunkleren (abgedunkelten) Umgebunden zur Erzielung besserer Anzeigeeffekte.
- 4. **Am hellsten-Modus**: Maximiert die Helligkeit des projizierten Bildes. Dieser Modus eignet sich für Situationen, in denen es auf eine besonders hohe Bildhelligkeit ankommt zum Beispiel dann, wenn Sie den Projektor in gut ausgeleuchteten Räumen nutzen.
- 5. **Sport-Modus**: Zum Ansehen von Sportveranstaltungen geeigneter Farbton.
- 6. **Benutzer 1/Benutzer 2**: Nutzer können die Farbe entsprechend ihren Vorlieben anpassen.

**Hinweis:** Durch Wechsel in den Modus **Film** wird das Filterglas ausgelöst und es ertönen leise Betriebsgeräusche.

# Bildqualität in den Benutzermodi fein abstimmen

Sie können verschiedene nutzerdefinierte Funktionen nutzen, wenn der Projektor bestimmte Signaltypen erkennt. Die Einstellungen dieser Funktionen können Sie nach Wunsch anpassen.

### Helligkeit anpassen

Rufen Sie das Menü **Bildeinstellungen** > **Helligkeit** auf, drücken Sie dann **◄/**▶. Je höher der Wert, desto heller das Bild. Je

niedriger die Einstellung, desto dunkler das Bild.

Durch Anpassung dieses Bedienelementes kann

der schwarze Bereich des Bildes so schwarz

angezeigt werden, das Details darin verborgen werden.

## Kontrast anpassen

Rufen Sie das Menü **Bildeinstellungen** > Farbtemperatur und drücken Sie ◀/▶.

Je höher der Wert, desto kontrastreicher das Bild. Nach Anpassung von **Kontrast** kann

diese Funktion zur Einstellung des maximalen Weißpegels entsprechend dem Eingangssignal und der Umgebung Ihrer Wahl genutzt werden.

# Eine Farbtemperatur wählen

Rufen Sie das Menü **Bildeinstellungen > Farbtemperatur** auf, drücken Sie dann [**Eingabe**].

Die bei den Farbtemperatureinstellungen verfügbaren Optionen hängen von der Wahl des Signaltyps ab.

- 1. 6500K: Weißtöne im Bild werden mit einem leicht rötlichen Unterton bereitgestellt.
- 2. 7500K: Bewahrt einen normalen Weißton bei.
- 3. 9300K: Bietet die höchste Farbtemperatur.
- 4. Benutzer: Zum Anpassen.

# Farbton anpassen

Rufen Sie das Menü **Bildeinstellungen** > **Farbton** auf, drücken Sie **◄**/▶ und passen Sie den Wert an.

Je höher der Wert, desto rötlicher das Bild. Je geringer der Wert, desto stärker tendiert der Bildfarbton Richtung Grün.

Diese Funktion steht nur zur Verfügung, wenn das Eingangssignal Video ist.

### Sättigung anpassen

Rufen Sie das Menü **Bildeinstellungen** > **Sättigung** auf und drücken Sie **◄**/►. Je geringer der Wert, desto geringer die Farbsättigung. Wenn der Wert zu hoch eingestellt ist, ist die Bildfarbe zu stark, was zu einem realitätsfernen Bild führt.

Diese Funktion steht nur zur Verfügung, wenn das Eingangssignal Video ist.

### Schärfe anpassen

Rufen Sie das Menü **Bildeinstellungen** > **Bildschärfe** und drücken Sie ◀/►. Je höher die Einstellung, desto schärfer das Bild. Je niedriger der Wert, desto weicher wird das Bild gezeichnet.

Diese Funktion steht nur zur Verfügung, wenn das Eingangssignal Video ist.

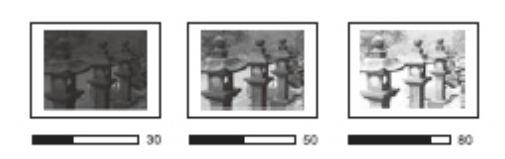

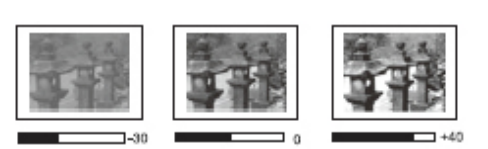

### Gamma anpassen

Rufen Sie das Menü **Bildeinstellungen** > **Gamma** auf, drücken Sie dann **◄/▶** und passen Sie den Wert an.

1.8 / 2.0 / 2.2 / 2.35 / 2.5 / sRGB / Kubisch repräsentieren entsprechend verschiedene Grauskalenkurven.

Diese Funktion steht nur zur Verfügung, wenn das Eingangssignal Video ist.

#### **Brilliant Color anpassen**

Rufen Sie das Menü Bildeinstellungen > Brilliant Color auf und drücken Sie ◀/►.

Diese Funktion nutzt einen neuen Farbverarbeitungsalgorithmus und Optimierung auf Systemebene zur Erhöhung der Helligkeit bei gleichzeitiger Darstellung realistischer, lebendiger Farben. Die Helligkeit von Bereichen mit mittlerem Farbton in Videos und natürlichen Landschaften wird um mehr als 50 % erhöht, wodurch der Projektor realistischere Farben erzeugt. Bitte wählen Sie zum Beziehen dieser Bildqualität die gewünschte Stufe. Setzen Sie diese Option auf **Aus**, falls sie nicht benötigt wird.

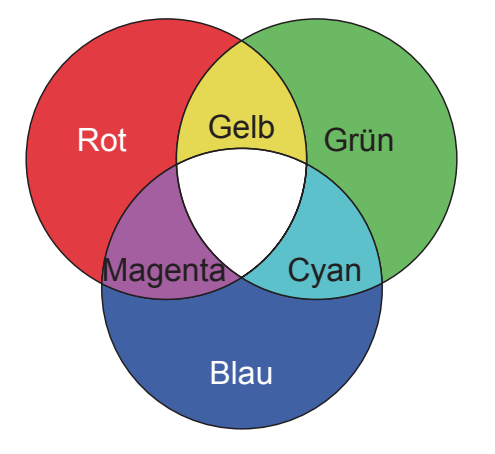

#### Bildrauschen reduzieren

Rufen Sie das Menü Bildeinstellungen > Noise Reduction auf, drücken Sie dann ◀/►.

Diese Funktion kann das elektrisch durch verschiedene Medienplayer generierte Bildrauschen reduzieren. Je höher die Einstellung, desto geringer das Bildrauschen.

Diese Funktion ist nur verfügbar, wenn PC- oder Video-Ausgangssignale ausgewählt wurden.

### Farbverwaltung

Nur in permanenten Installationen mit gesteuerter Beleuchtung, wie Konferenzräumen, Vorlesungssälen und Heimkinos, sollte die Farbverwaltung in Betracht gezogen werden. Die Farbverwaltung bietet im Bedarfsfall eine Feinabstimmung der Farbe für eine exaktere Farbwiedergabe.

Falls Sie ein Testmedium mit verschiedenen Farbtestbildern gekauft haben, die zum Testen der Farbpräsentation von Monitoren, Fernsehern und Projektoren genutzt werden kann, kann jedes Bild vom Medium über das Menü **Farbverwaltung** projiziert und angepasst werde.

#### So passen Sie die Einstellungen an:

- Rufen Sie nach Verbindung der Signalquelle das Menü Bildeinstellungen > Farbverwaltung auf.
- 2. Rufen Sie mit [Eingabe] die Seite **Farbverwaltung** auf.
- 3. Wählen Sie **Primärfarben**, drücken Sie dann **◄/**► zur Auswahl einer der Farben: Rot, Gelb, Grün, Cyan, Blau oder Magenta.
- Wählen Sie mit ▼ die Option Farbton, drücken Sie dann zur Auswahl des Bereichs ◀/►. Die Vergrößerung des Bereichs beinhaltet Farben, die

aus größeren Anteilen von 2 ähnlichen Farben zusammengesetzt sind. Wie die Farben miteinander in Beziehung stehen, entnehmen Sie bitte der Abbildung rechts.

Wenn Sie beispielsweise Rot wählen und den Bereich auf 0 einstellen, wählen Sie nur rein rote Bereiche des projizierten Bildes. Durch Erhöhung des Bereichs werden Rotschattierungen eingeschlossen, die näher an Gelb und Magenta sind.

 Drücken Sie ▼ zur Auswahl von Sättigung, drücken Sie dann zur Anpassung der Werte entsprechend Ihren Vorlieben 
 Der Effekt jeder Anpassung wird umgehend auf das Bild angewandt.

Wenn Sie beispielsweise Rot wählen und den Wert auf 0 einstellen, wird nur die Sättigung von reinem Rot beeinträchtigt.

- Sättigung ist der Anteil dieser Farbe in einem Videobild. Niedrigere Werte bewirken blassere Farben. Eine Einstellung von 0 entfernt diese Farbe vollständig aus dem Bild. Falls die Sättigung zu hoch ist, wird diese Farbe übersättigt und unrealistisch.
- Drücken Sie ▼ und wählen Sie Zunahme, drücken Sie dann zur Anpassung der Werte entsprechend Ihren Vorlieben ◄/▶. Dies wirkt sich auf den Kontrastwert der ausgewählten Primärfarbe aus. Der Effekt jeder Anpassung wird umgehend auf das Bild angewandt.
- 7. Wiederholen Sie die Schritte 3 bis 6 zur Ausführung anderer Farbeinstellungen.
- 8. Stellen Sie sicher, dass Sie alle gewünschten Einstellungen konfiguriert haben.
- 9. Drücken Sie zum Speichern der Einstellungen und Verlassen [Beenden].

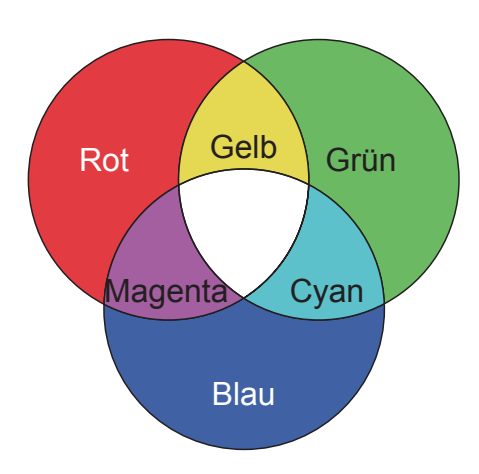

### Bild in den Benutzermodi fein abstimmen

Falls der Projektor spezifische Signalarten erkennt, können Sie verschiedene angepasste Funktionen nutzen. Sie können diese Funktionen nach Bedarf anpassen.

#### Digitalzoom anpassen

Rufen Sie das Menü **Bildeinstellungen > Digitaler Zoom** auf und drücken Sie zum Anpassen des Wertes **◄/**►.

Passen Sie die Option zum Vergrößern oder Verkleinern des Bildes an.

#### **Position anpassen**

Rufen Sie das Menü **Bildeinstellungen** > **Position** auf und drücken Sie zum Anpassen des Wertes **◄**/►.

Zeigt die Seite zur Positionsanpassung. Verwenden Sie zum Verschieben projizierter Bilder die Pfeiltasten. Bei jedem Tastendruck ändert sich der in der unteren Hälfte der Seite angezeigte Wert entsprechend, bis zum Maximum oder Minimum.

Diese Funktion steht nur bei PC-Signalen zur Verfügung.

Der Einstellbereich kann bei verschiedenen Zeitsequenzen variieren.

#### Phase anpassen

Rufen Sie das Menü **Bildeinstellungen** > **Phase** auf und drücken Sie zum Anpassen des Wertes ◀/▶.

Passen Sie Takt und Phase zum Beseitigen von Bildverzerrungen an.

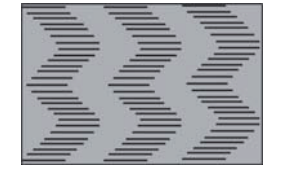

Diese Funktion steht nur bei PC-Signalen zur Verfügung.

#### Horizontale Größe anpassen

Rufen Sie das Menü **Bildeinstellungen** > **H-Größe** auf und drücken Sie zum Anpassen des Wertes **◄/**►.

Passen Sie die Option zum Ändern der horizontalen Bildbreite an.

Diese Funktion steht nur bei PC-Signalen zur Verfügung.

#### Overscan anpassen

Rufen Sie das Menü **Bildeinstellungen** > **Overscan** auf und drücken Sie zum Anpassen des Wertes **◄**/►.

Damit ein Bild nicht teilweise an den Rändern verformt wird, wurde Overscan-Technologie zur Vergrößerung des Bildes um 5 % oder sogar 10 % und zur Erweiterung des verformten Bildes über die Anzeige hinaus eingesetzt, damit nur der mittlere Teil mit guter Linearität angezeigt wird.

# Seitenverhältnis auswählen

"Seitenverhältnis" bezeichnet das Verhältnis zwischen Bildbreite und Bildhöhe. Bei den meisten analogen Fernsehern und Computern beträgt es 4:3, bei digitalen Fernsehern und DVDs 16:9. Mit dem Aufkommen digitaler Signalverarbeitung können digitale Anzeigegeräte wie Projektoren Bilder dynamischen strecken und die ausgegebenen Bilder mit einem von den eingegebenen Bildsignalen abweichenden Verhältnis anzeigen. Seitenverhältnis des projizierten Bildes ändern (bei beliebiger Quelle):

- Stellen Sie eine Verbindung zur Signalquelle her, drücken Sie dann die Taste [Einstellung] und rufen Sie zum Öffnen des Menüs Erweitert > Seitenverhältnis das Menü auf.
- 2. Drücken Sie **◄**/**▶** und wählen Sie ein Seitenverhältnis, das dem von Ihnen benötigten Videosignalformat entspricht.

### Hinweise zum Seitenverhältnis

Wählen Sie, wie die Anzeige angepasst werden soll:

- Auto: Proportionale Skalierung eines Bildes auf die natürliche Horizontalauflösung des Projektors. Diese Einstellung eignet sich für Signale, die weder im 4:3- noch im 16:9-Seitenverhältnis vorliegen, und sorgt für eine maximale Ausnutzung der Projektionsfläche, ohne das Seitenverhältnis zu verändern.
- 4:3: Skaliert das Bild so, dass es in der Mitte der Projektionsfläche im Seitenverhältnis 4:3 dargestellt wird. Diese Option eignet sich in erster Linie für 4:3-Bilder bspw. von Computern, Fernsehgeräten mit Standardauflösung sowie für DVD-Filme im Format 4:3, da solche Signale ohne Änderungen des Seitenverhältnisses dargestellt werden.
- 16:9: Skaliert das Bild so, dass es in der Mitte der Projektionsfläche im Seitenverhältnis 16:9 dargestellt wird. Diese Option eignet sich besonders für Bilder, die bereits im 16:9-Seitenverhältnis vorliegen (wie HD-TV), da keine Änderung des Seitenverhältnisses erfolgt.
- 16:10: Skaliert das Bild im Verhältnis so, dass es in der Mitte der Projektionsfläche im Bildformat 16:10 dargestellt wird. Diese Option eignet sich besonders für Bilder, die bereits im 16:10-Format vorliegen, da keine Änderung des Bildformates erfolgt.

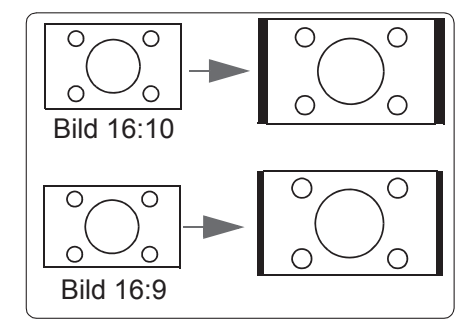

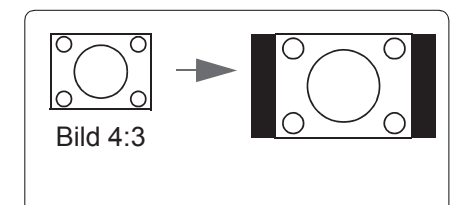

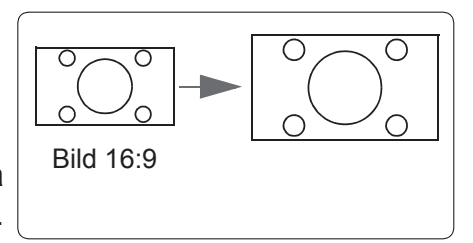

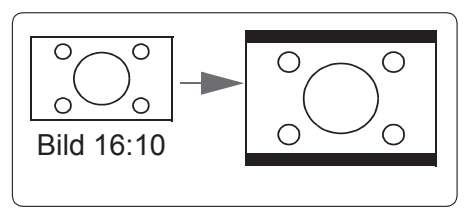

 Native: Das Bild wird er in seiner Originalauflösung dargestellt und in seiner Größe an den Anzeigebereich angepasst. Bei Signalen in niedrigeren Auflösungen wird das projizierte Bild kleiner als bei Vollbilddarstellung angezeigt.

### **3D-Funktionen**

Dieser Projektor kommt zudem mit 3D-Funktionen, die bei Betrachtung von 3D-Filmen, Videos, Sportveranstaltungen und Spielen mehr Tiefe und Atmosphäre bieten. Sie benötigen bei der Betrachtung von 3D-Bildern und -Videos eine 3D-Brille.

Falls das 3D-Signal von einem HDMI-1.4a-kompatiblen Gerät kommt, sucht dieser Projektor nach einem 3D-Synchronisierungsdatensignal. Nach der Erkennung wechselt der Projektor automatisch zur 3D-Projektion. Unter anderen Umständen müssen Sie das 3D-Synchronisierungsformat zur Gewährleistung einer angemessenen Projektion von 3D-Bildern möglicherweise manuell wählen.

3D-Synchronisierungsformate wählen:

- 1. Verbinden Sie die Signalquelle und öffnen Sie mit der Fernbedienung oder dem Bedienfeld das Menü. Wählen Sie das Menü **Erweitert > 3D-Einstellungen**.
- 2. Rufen Sie mit [Eingabe] die Seite 3D-Einstellungen auf.

**Sobald die 3D-Synchronisierungsfunktion aktiviert wurde:** 

- Helligkeit des projizierten Bildes wird reduziert.
- Farbmodi können nicht angepasst werden.

• Zoomfunktionen können das Bild nur bis zu einem bestimmten Grad vergrößern.

Falls das 3D-Bild stark umgekehrt wurde, können Sie dieses Problem beheben, indem Sie die Funktion 3D-Synchronisierung umkehren auf [Umkehren] einstellen.

| Timing               | Frame Sequential | Oben / unten | Side-by-Side |
|----------------------|------------------|--------------|--------------|
| 1024 x 768 bei 60 Hz | V                | V            | V            |
| 1280 × 720 bei 60 Hz | V                | V            | V            |
| 1280 x 800 bei 60Hz  | V                | V            | V            |
| 1280 x 1024 bei 60Hz | V                | V            | V            |
| 1366 x 768 bei 60Hz  | V                | V            | V            |
| 1440 x 900 bei 60Hz  | V                | V            | V            |
| 1600 x 1200 bei 60Hz | V                | V            | V            |
| 1920 x 1080 bei 60Hz | V                | V            | V            |

Der 3D-Modus unterstützt die folgenden Formate:

### Projektor über das lokale Netzwerk steuern

Dieser Projektor unterstützt Crestron<sup>®</sup>-Software. Nach Konfiguration der richtigen Einstellungen im LAN-Menü kann der Projektor am Computer mit dem Browser verwaltet werden, wenn Computer und Projektor richtig mit demselben lokalen Netzwerk verbunden sind.

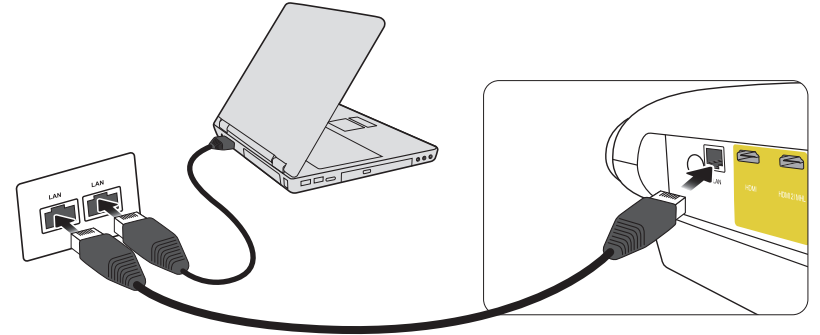

(Verbindungsbeispiel)

LAN-Netzwerk konfigurieren

In einer DHCP-Umgebung:

- 1. Verbinden Sie ein Ende des RJ45-Kabels mit dem LAN-Eingang RJ45 des Projektors und das andere Ende mit dem RJ45-Anschluss.
- 2. Öffnen Sie das OSD-Menü und rufen Sie Netzwerkeinstellungen auf.
- 3. Wählen Sie DHCP, wählen Sie dann mit **◄/**► Ein.
- 4. Wählen Sie mit ▼ die Option Anwenden und drücken Sie [Eingabe].
- 5. Warten Sie etwa 15 bis 20 Sekunden, rufen Sie die Seite des LAN-Netzwerks dann erneut auf. IP-Adresse, Subnet-Maske, Standard-Gateway und DNS-Servereinstellungen werden angezeigt. Bitte notieren Sie die angezeigte IP-Adresse.

Falls die IP-Adresse immer noch nicht angezeigt wird, wenden Siesich an den Netzwerkadministrator.

- Wenn das RJ45-Kabel nicht richtig angeschlossen ist, werden IP-Adresse, Subnet-Maske, Standard-Gateway und DNS-Einstellungen als 0.0.0.0. angezeigt. Stellen Sie sicher, dass das Kabel richtig angeschlossen wurde, und führen Sie die obigen Schritte erneut aus.
- Stellen Sie eine Verbindung zum Projektor her, während sich dieser im Bereitschaftsmodus befindet, indem Sie Netzwerkeinstellungen > Kabel-LAN > Standby LAN-Steuerung auf Ein einstellen.

### In einer Nicht-DHCP-Umgebung:

- 1. Wiederholen Sie die obigen Schritte 1 bis 2.
- 2. Wählen Sie DHCP und dann mit **◄/**► die Option **Aus**.
- 3. Informationen zu IP-Adresse, Subnet-Maske, Standard-Gateway und DNS-Server erhalten Sie von Ihrem ITS-Administrator.
- 4. Wählen Sie mit ▼ das Element, das Sie ändern möchten, und drücken Sie [Eingabe].
- 5. Bewegen Sie den Cursor mit **◄/**▶, drücken Sie dann zur Eingabe des Wertes **▲/**▼.
- 6. Drücken Sie zum Speichern der Einstellungen [Eingabe]. Falls Sie die Einstellungen nicht speichern möchten, drücken Sie [Beenden].
- 7. Wählen Sie mit ▼ die Option Anwenden und drücken Sie [Eingabe].
- Wenn das RJ45-Kabel nicht richtig angeschlossen ist, werden IP-Adresse, Subnet-Maske, Standard-Gateway und DNS-Einstellungen als 0.0.0.0. angezeigt. Stellen Sie sicher, dass das Kabel richtig angeschlossen wurde, und führen Sie die obigen Schritte erneut aus.
- ( Stellen Sie eine Verbindung mit dem im Bereitschaftsmodus befindlichen Projektor her, indem Sie sicherstellen, dass DHCP auf Aus gesetzt und IP-Adresse, Subnet-Maske, Standard-Gateway und DNS-Serverinformationen nach Einschalten des Projektors abgerufen wurden.

### Projektor über einen Webbrowser steuern

Wenn die richtige IP-Adresse des Projektors bezogen wurde und der Projektor eingeschaltet oder im Bereitschaftsmodus ist, können Sie ihn über jeden beliebigen Computer in demselben lokalen Netzwerk steuern.

- Stellen Sie bei Verwendung von Microsoft Internet Explorer sicher, dass die Version 7.0 oder aktueller ist.
- Die Bildschirmaufnahmen in dieser Anleitung dienen nur der Veranschaulichung. Das tatsächliche OSD-Design kann abweichen.
- 1. Geben Sie die Adresse des Projektors in der Adressleiste Ihres Browsers ein; drücken Sie [Eingabe].

| 🖉 Crestron_TI - Microsoft Internet Explorer          |                  |
|------------------------------------------------------|------------------|
| Ele Edit View Favorites Tools Help                   | 1B               |
| ] ⇔Back • ↔ • 🛛 🖓 🖓 Search 😱 Favorites 🔇 History 🛛 🛃 |                  |
| Addres: Attp://10.82.30.156/                         | 🖸 🖓 Go 🛛 Links 🎽 |

2. Die Startseite von "Netzwerksteuerung" wird angezeigt.

|    | View               | wSonic <sup>®</sup> Net | twork Con | trol |                       |               |  |
|----|--------------------|-------------------------|-----------|------|-----------------------|---------------|--|
| 3  | Network Settings   |                         |           |      |                       |               |  |
| 4  | Email Alert        | <b>)</b>                |           |      |                       |               |  |
| 5- | Crestron e-Control |                         |           |      |                       |               |  |
|    |                    |                         |           |      | User Name<br>Password | Administrator |  |
|    |                    |                         |           |      |                       | Login         |  |
|    |                    |                         |           |      |                       |               |  |

Beim Zugriff auf die Seite Netzwerkeinstellungen oder E-Mail-Alarm ist das Administratorkennwort erforderlich. Das Standardkennwort lautet "0000".

3. Sie können auf dieser Seite AMX- und SNMP-Einstellungen anpassen. Bei der AMX-Gerätesteuerung findet der mit AMX desselben Netzwerks verbundene Controller den Projektor, wenn Ein ausgewählt ist. Einzelheiten zur AMX-Gerätesteuerung finden Sie auf der AMX-Webseite: http://www.amx.com/.

| ViewSo     | nic Net           | work Cont     | rol              |                  |             |  |
|------------|-------------------|---------------|------------------|------------------|-------------|--|
|            |                   |               |                  |                  |             |  |
| ettings    | twork             |               | Descoul          |                  | SNAD        |  |
| lert 💿     | DHCP              | O Manual      | rassword         |                  | SIMI        |  |
| Control IP | Address           | 10.82.30.49   | Administrator    | Enable O Disable | SysLocation |  |
| Suk        | net Mask          | 255.255.255.0 | New Password     |                  | SysName     |  |
| Gat        | teway             | 10.82.30.254  | Confirm Password |                  | SysContact  |  |
| DN         | S Server          | 10.82.15.15   | Submit           |                  | Submit      |  |
| AMC        | K device discover | ○ ON ⊙ OFF    |                  |                  |             |  |
| Su         | ıbmit             |               |                  |                  |             |  |
|            |                   |               |                  |                  |             |  |
|            |                   |               |                  |                  |             |  |

4. Falls der Projektor mit einem Netzwerk verbunden ist, das Simple Mail Transfer Protocol (SMTP) unterstützt, können Sie ihn so konfigurieren, dass bei wichtigen Ereignissen Alarme per E-Mail versendet werden.

| ViewSonic <sup>®</sup> Netwo | ork Control  |                        |
|------------------------------|--------------|------------------------|
| Alert Setting                |              |                        |
| e-Control Email Setting      | SMTP Setting | Alert Condition        |
| То                           | Server       | Fan Error              |
| Cc                           | User Name    | Lamp Error             |
| Subject                      | Password     | ✓ Over Temperature     |
| From                         |              | Lamp Time Alert        |
|                              |              | Submit Issue Test Mail |

5. Die Crestron- (e-Control) Seite zeigt die Crestron e-Control-Benutzerschnittstelle an. Details finden Sie unter "Über Crestron e-Control®".

Bitte beachten Sie die Beschränkungen der Eingabelänge in der folgenden Tabelle (einschließlich Leer- und Satzzeichen):

| Art                   |                        | Eingabelänge            | Maximale Zeichen |
|-----------------------|------------------------|-------------------------|------------------|
|                       |                        | DHCP/manuell            | (Keine)          |
|                       |                        | IP-Adresse              | XXX.XXX.XXX.XXX  |
|                       |                        | Subnet-Maske            | XXX.XXX.XXX.XXX  |
|                       | Netzwerk               | Gateway                 | XXX.XXX.XXX.XXX  |
|                       |                        | DNS-Server              | XXX.XXX.XXX.XXX  |
| Netzwerkeinstellungen |                        | AMX-<br>Geräteerkennung | (Keine)          |
|                       |                        | Administrator           | (Keine)          |
|                       | Passwort               | Neues Kennwort          | 4                |
|                       |                        | Kennwort bestätigen     | 4                |
|                       | SNMP                   | SysOrt                  | 22               |
|                       |                        | SysName                 | 22               |
|                       |                        | SysKontakt              | 22               |
|                       |                        | An                      | 40               |
|                       | E-Mail-                | Сс                      | 40               |
|                       | Einstellungen          | Betreff                 | 40               |
|                       |                        | Von                     | 40               |
|                       |                        | Server                  | 30               |
|                       | SMTP-<br>Finstellungen | Benutzername            | 21               |
| eMail-Alarm           |                        | Passwort                | 14               |
|                       |                        | Lüfterfehler            | (Keine)          |
|                       |                        | Lichtquellenfehler      | (Keine)          |
|                       | Alarmhadingung         | Übertemperatur          | (Keine)          |
|                       | Alambeungung           | Lichtquellenzeitalarm   | (Keine)          |
|                       |                        | Absenden                | (Keine)          |
|                       |                        | Test-Mail senden        | (Keine)          |

/> < \$ % + \ ' " sind verboten.</pre>

# Über Crestron e-Control®

1. Die Crestron e-Control<sup>®</sup>-Seite bietet verschiedene virtuelle Tasten zur Steuerung des Projektors und zur Anpassung der projizierten Bilder.

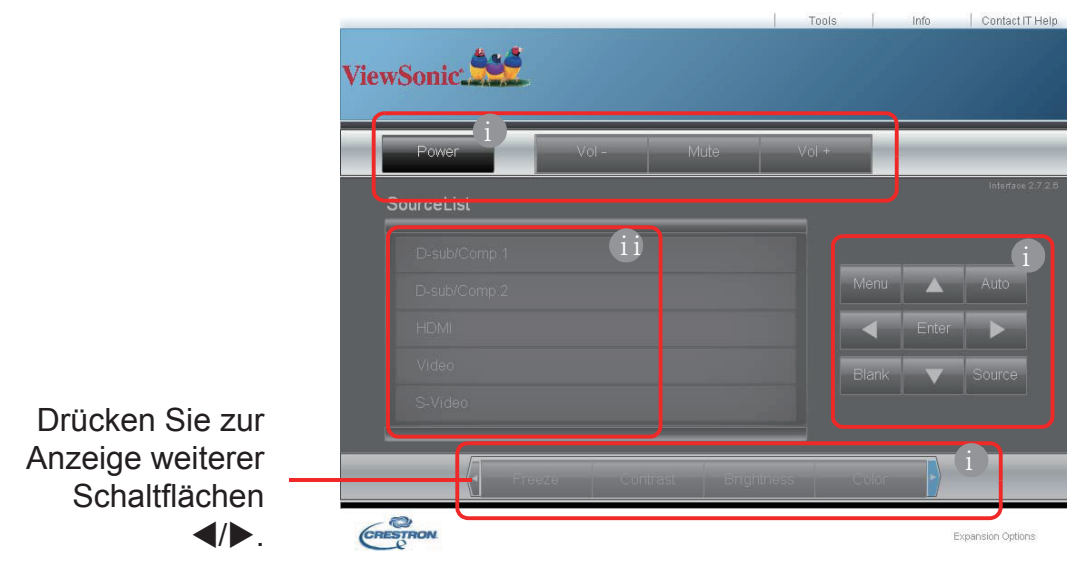

- i. Die Funktionen dieser Tasten sind mit den Elementen im OSD-Menü oder den Tasten an der Fernbedienung identisch.
- ii. Bitte klicken Sie zum Wechseln der Eingangssignalquelle auf die erforderliche Quelle.
- Über die Menu-Schaltfläche können Sie das vorherigen OSD-Menü aufrufen, Menüeinstellungen verlassen und speichern.

Die Signalquellenliste kann von den verfügbaren Schnittstellen am Projektor abweichen.

- Der Webbrowser benötigt einige Zeit zur Durchführung einer Änderungssynchronisierung mit dem Projektor, wenn die OSD-Menüeinstellungen über Projektorbedienfeld oder Fernbedienung geändert werden.
- 2. Die Tools-Seite dient der Verwaltung des Projektors, der Konfiguration der LAN-Steuerungseinstellungen und der Durchführung eines Sicherheitszugriffs auf die externe Netzwerksteuerung des Projektors.

| Crestron Control |                 | Projector     | <b>ii</b>    | User Password  |
|------------------|-----------------|---------------|--------------|----------------|
| lp Addr          | Projector Name  | L             | <b>- II</b>  | Enabled        |
| Port             | Location        |               | New Password |                |
| Send             | Assigned to     | Send          |              | Send           |
|                  | DHCP            | Inabled       |              |                |
|                  | lp Address      | 10.82.30.49   |              | Admin Password |
|                  | Subnet Mask     | 255.255.255.0 |              | Enabled        |
|                  | Default Gateway | 10.82.30.254  | New Password |                |
|                  | DNS Server      | 10.82.15.15   | Confirm      |                |
|                  |                 |               |              | Cond           |

i. Dieser Abschnitt kann nur genutzt werden, wenn das Crestron-Steuerungssystem verwendet wird. Informationen zur Installation erhalten Sie von Crestron oder in der zugehörigen Bedienungsanleitung.

- ii. Sie können dem Projektor einen Namen geben und seine Position und verantwortliche Person aufzeichnen.
- iii. Sie können das LAN-Netzwerk anpassen.
- iv. Nach Abschluss der Einrichtung ist der Zugriff zur externen Netzwerksteuerung des Projektors durch ein Kennwort geschützt.
- v. Nach Abschluss der Einrichtung ist der Zugriff auf die Tools-Seite durch ein Kennwort geschützt.

Bitte geben Sie zur Vermeidung von Fehlern englische Buchstaben und Ziffern auf der Tools-Seite ein.

Klicken Sie nach der Anpassung auf Senden; die Daten werden für den Projektor gespeichert.

vi. Drücken Sie [Beenden], anschließend können Sie zur Seite der externen Netzwerksteuerung zurückkehren.

Bitte beachten Sie die Beschränkungen der Eingabelänge in der folgenden Tabelle (einschließlich Leer- und Satzzeichen):

| Art                   | Eingabelänge     | Maximale Zeichen |
|-----------------------|------------------|------------------|
| Crestron-Steuerung    | IP-Adresse       | 16               |
|                       | IP-ID            | 4                |
|                       | Port             | 5                |
| Projektor             | Projektorname    | 32               |
|                       | Ort              | 32               |
|                       | Zugewiesen zu    | 32               |
| Netzwerkkonfiguration | DHCP (aktiviert) | (Keine)          |
|                       | IP-Adresse       | 16               |
|                       | Subnet-Maske     | 16               |
|                       | Standard-Gateway | 16               |
|                       | DNS-Server       | 16               |
| Benutzerkennwort      | Aktiviert        | (Keine)          |
|                       | Neues Kennwort   | 26               |
|                       | Bestätigen       | 26               |
| Adminkennwort         | Aktiviert        | (Keine)          |
|                       | Neues Kennwort   | 26               |
|                       | Bestätigen       | 26               |

3. Die Infoseite zeigt die Informationen und den Status dieses Projektors an.

|                 | Projector Information |                    | Projector Status |
|-----------------|-----------------------|--------------------|------------------|
| Projector Name  |                       | Power Status       | On               |
| Location        |                       | Source             | Video            |
|                 | -                     | Color Mode         | User1            |
| irmware Version | 0.07                  | Projector Position | Front Table      |
| Mac address     | 00:00:11:99:22:88     |                    |                  |
| Resolution      | 720x 480i 60Hz        |                    |                  |
| Lamp Hours      | 1                     | Lamp Mode          | Normal           |
| Assigned To:    |                       | Error Status       |                  |
| noorginou ro.   |                       |                    |                  |

Drücken Sie [Beenden], anschließend können Sie zur Seite der externen Netzwerksteuerung zurückkehren. 4. Drücken Sie die Taste "IT-Hilfe kontaktieren", anschließend wird oben rechts ein Fenster HELP DESK angezeigt. Sie können Informationen an den mit demselben LAN verbundenen Administrator/Nutzer der RoomView™-Software senden.

Einzelheiten finden Sie unter http://www.crestron.com und http://www.crestron.com/ getroomview.

\*\*Crestron RoomView

Geben Sie auf der Seite "Raum bearbeiten" die IP-Adresse (oder den Hostnamen) als den im Anzeigemenü des Projektors angezeigten Inhalt ein, geben Sie "02" als IPID und "41794" als reservierten Crestron-Steuerport ein.

| Name        | Conference Room 1 | Phone           |        |
|-------------|-------------------|-----------------|--------|
| Location:   |                   | e-Control Link: | Browse |
| IP Address: | 0.0.0             | Video Linic     |        |
| PIDAP Pat   | 02 • 41794        |                 |        |
|             |                   |                 |        |
| DHCPEn      | abled             | T SSL           |        |
| External 0  | i atoway          | Usemane         |        |
|             |                   | Password:       |        |
| annent      |                   |                 |        |
|             |                   |                 |        |

Bezüglich der Einstellungen und Befehlsmethode von Crestron RoomView<sup>™</sup> greifen Sie bitte auf folgende Webseite zu, um die Bedienungsanleitung von RoomView<sup>™</sup> und weitere Informationen zu erhalten: http://www.crestron.com/products/roomview\_ connected\_embedded\_projectors\_devices/resources.asp

Unterstützt PJLink™-, SNMP-, AMX- und Xpanel-Formate

Dieser Projektor ist mit PJLink<sup>™</sup>, SNMP V.1, AMX oder Xpanel V1.10 kompatibel. Details finden Sie in der entsprechenden Bedienungsanleitung oder rufen Sie zum Steuern und Verwalten des Projektors die Webseite auf.

### Projektor im Bereitschaftsmodus nutzen

Im Bereitschaftsmodus können einige Projektorfunktionen genutzt werden (an die Stromversorgung angeschlossen, aber nicht eingeschaltet). Bitte bestätigen Sie zur Nutzung dieser Funktionen, dass die Kabel und Drähte richtig verbunden sind. Weitere Informationen zur Verbindung finden Sie im Abschnitt zu Kabelanschlüssen.

#### LAN-Steuerung

Die Einstellung im Menü Netzwerkeinstellungen > Kabel-LAN > Standby LAN-Steuerung steuert den Projektor an, um Netzwerkfunktionen im Bereitschaftsmodus bereitzustellen. Details finden Sie unter "Projektor über das lokale Netzwerk steuern".

### **Projektor ausschalten**

- 1. Drücken Sie die () Ein-/Austaste. Eine Bestätigungsmeldung wird angezeigt. Die Meldung wird ausgeblendet, wenn Sie nicht innerhalb weniger Sekunden reagieren.
- 2. Drücken Sie die 🕁 Ein-/Austaste noch einmal und der Projektor schaltet sich aus. Warten Sie, bis der Lüfter zu einem vollständigen Stillstand gekommen ist und ziehen Sie den Netzstecker.
- 3. Ziehen Sie den Netzstecker, falls Sie den Projektor längere Zeit nicht nutzen werden.

## Menübedienung

#### Menüsystem (nicht mit Signalquelle verbunden)

Bitte beachten Sie, dass das OSD-Menü je nach empfangenem Signaltyp unterschiedlich ausfallen können.

Der Projektor muss zur Nutzung der Menüelemente mindestens ein gültiges Signal erkennen. Falls kein Gerät mit dem Projektor verbunden wurde oder kein Signal erkannt wird, sind nur wenige Menüelemente zugänglich.

| Hauptmenü                   | Unter                | rmenü                     | Optionen                                                            |
|-----------------------------|----------------------|---------------------------|---------------------------------------------------------------------|
|                             | Sprache              |                           |                                                                     |
|                             |                      | Ton aus                   | Ein/Aus                                                             |
|                             | Audioeinstellungen   | Audiolautstärke           | 0 bis 20                                                            |
|                             |                      | Ton Ein/Aus               | Aus/Ein                                                             |
|                             |                      |                           | Tisch vorne /                                                       |
| 1.                          | Projektorprojektion  |                           | Decke vorne/                                                        |
| Grundainstallungan          |                      |                           | Tisch hinten/                                                       |
| Grundemstenungen            |                      |                           | Decke hinten                                                        |
|                             | Schrägposition       |                           | -40 bis 40                                                          |
|                             | Testmuster           |                           | Aus/Testkarte                                                       |
|                             | Fernbedienungscode   |                           | 1/2/3/4/5/6/7/8                                                     |
|                             | Baudrate             |                           | 115200/2400/4800/9600/                                              |
|                             |                      |                           | 14400/19200/38400/57600                                             |
| 2.<br>Netzwerkeinstellungen |                      | IP konfigurieren          | Auto / Manuell                                                      |
|                             | Kabel-LAN            | IP-Adresse                | 0.0.0.0                                                             |
|                             |                      | Subnetzmaske              | 0.0.0.0                                                             |
|                             |                      | Standard-Gateway          | 0.0.0.0                                                             |
|                             |                      | DNS-Server                | 0.0.0.0                                                             |
|                             |                      | Standby LAN-<br>Steuerung | Aus/Ein                                                             |
|                             | Finschaltquelle      |                           | Startseite/HDMI1/HDMI2/                                             |
|                             | Emschaltquelle       |                           | VGA1/VGA2                                                           |
|                             | Auto-Einschaltung    | Direkt Strom Ein          | Deaktiviert/Aktivieren                                              |
|                             |                      | Signal                    | Deaktiviert/VGA1/<br>HDMI1/Alle                                     |
|                             |                      | CEC                       | Deaktiviert/Aktivieren                                              |
| 3                           |                      | Auto. Abschaltung         | 10 min/ 20 min/ 30 min/<br>Deaktiviert                              |
| s.<br>Erweiterte Einst.     | Intelligente Energie | Sleeptimer                | 30 min/ 1 Std/ 2 Std/<br>3 Std/ 4 Std/ 8 Std/<br>12 Std/Deaktiviert |
|                             |                      | Energiesparen             | Deaktiviert/Aktivieren                                              |
|                             | Lichtquellenniveau   |                           | Normal 100 % /<br>Sparmodus 80 %                                    |
|                             | Höhonmoduo           | Aus                       |                                                                     |
|                             | nonenmodus           | Ein                       | Ja/Abbrechen                                                        |
|                             | Einst. Zurücksetzen  |                           | Ja/Abbrechen                                                        |

| Hauptmenü           | Unter                                                                                                    | menü                        | Optionen |
|---------------------|----------------------------------------------------------------------------------------------------|-----------------------------|----------|
| 4.<br>Informationen | <ul> <li>Lichtquellenstunde</li> <li>Systemversion</li> <li>Speicherinformation</li> <li>Netzwerk-MAC-Administration</li> <li>IP-Adresse</li> </ul> | en<br>onen<br>resse         |          |
| 5.<br>Firmwaro-     | Software-<br>Aktualisierung                                                                                                    | Software-Aktualisierung per | r USB    |
| Aktualisierung      | · Firmware-Version                                                                                                    | · Firmware-Version          |          |

### **Menüsystem** (bei Verbindung mit einer Signalquelle)

|                   | Farbmodus            |                                             | Film/ Sport/ Spiele/<br>Benutzer 1/ Benutzer 2/<br>Am hellsten/ Standard             |
|-------------------|----------------------|---------------------------------------------|--------------------------------------------------------------------------------------|
|                   | Helligkeit           |                                             | 0 bis 100                                                                            |
|                   | Kontrast             |                                             | -50 bis 50                                                                           |
|                   |                      | 7500K/9300K/<br>Benutzer/ 6500K             | ·Rote Zunahme 0 – 199                                                                |
|                   | Farbtemperatur       |                                             | ·Grüne Zunahme 0 – 199                                                               |
|                   |                      |                                             | ·Blaue Zunahme 0 – 199                                                               |
|                   | Farbton              |                                             | -99 bis 99                                                                           |
|                   | Sättigung            |                                             | 0 bis 199                                                                            |
|                   | Bildschärfe          |                                             | 0 bis 31                                                                             |
| <u> </u>          | Gamma                |                                             | 1.8/2.0/2.2/2.35/2.5/<br>sRGB/Kubisch                                                |
| 0.                | Brilliant Color      |                                             | 1/2/3/4/5/6/7/8/9/10/Aus                                                             |
| Bildeinstellungen | Noise Reduction      |                                             | Aus / Gering / Mittel /<br>Hoch / Auto                                               |
|                   |                      | ·Primärfarben                               | R/G/B/C/M/Y                                                                          |
|                   |                      | ·Farbton                                    | -99 bis 99                                                                           |
|                   | Farbverwaltung       | ·Sättigung                                  | 0 bis 199                                                                            |
|                   |                      | ·Zunahme                                    | 5 bis 195                                                                            |
|                   | Digitaler Zoom       |                                             | 0,8- bis 2,0-fach                                                                    |
|                   |                      |                                             | X -5 bis 5                                                                           |
|                   | Position             |                                             | Y -5 bis 5                                                                           |
|                   | Phase                |                                             | 0 bis 100                                                                            |
|                   | H-Größe              |                                             | -15 bis 15                                                                           |
|                   | Overscan             |                                             | Aus/1/2/3/4/5                                                                        |
|                   | Aktuelle Farbeinstel | lungen rücksetzen                           | Zurücksetzen/Abbrechen                                                               |
|                   | Seitenverhältnis     |                                             | 16:9/16:10/Native/Auto                                                               |
|                   | HDR                  |                                             | Auto/SDR                                                                             |
|                   | EOTF                 |                                             | Gering / Mittel / Hoch                                                               |
|                   | Frame Interpolation  |                                             | Aus / Gering / Mittel /<br>Hoch                                                      |
|                   | HDMI-Einstellungen   | Bereich                                     | Beschränkt / Auto /<br>Vollbild                                                      |
| 7.<br>Erweitert   | 3D-Finstellungen     | 3D-Format                                   | Aus / Frame Sequential /<br>Frame Packing /<br>Oben / unten /<br>Side-by-Side / Auto |
|                   |                      | 3D-Synchr. Umkehren                         | Umkehren / Deaktiviert                                                               |
|                   |                      | 3D-Einstellungen speichern                  |                                                                                      |
|                   | Informationen        | ·Quelle<br>·Auflösung<br>·3D-Format<br>·HDR |                                                                                      |

# Beschreibungen der Menüs

|                             | Funktionen          | Beschreibung                                                                                                    |  |
|-----------------------------|---------------------|----------------------------------------------------------------------------------------------------|--|
|                             | Sprache             | Legen Sie die Sprache des OSD-Menüs fest. Bitte                                                                                                    |  |
|                             |                     | beachten Sie "Projektor aktivieren" für Details.                                                                                                    |  |
|                             |                     | Ton aus                                                                                                    |  |
|                             |                     | Audiolautstärke                                                                                                    |  |
| _                           | Audioeinstellungen  | Ton Ein/Aus                                                                                                    |  |
| . Gru                       |                     | Wenn der Projektor ein- oder ausgeschaltet wird, erfolgt ein Signalton.                                                                                                    |  |
| nde                         | Projektorprojektion | Bitte beachten Sie "Einen Ort wählen" für Details.                                                                                                    |  |
| einste                      | Schrägposition      | Bitte beachten Sie "Trapezkorrektur durchführen" für Details.                                                                                                    |  |
| llungen                     | Testmuster          | Der Projektor kann ein Testmuster anzeigen. Es<br>hilft Ihnen bei der Anpassung von Bildgröße und<br>Brennweite, damit die projizierten Bilder nicht<br>verzerrt angezeigt werden.                             |  |
|                             | Fernbedienungscode  | Bitte beachten Sie "IR-Steuerungstabelle" für Details.                                                                                                    |  |
|                             | Baudrate            | Bitte beachten Sie "RS232-Befehlstabelle" für Details.                                                                                                    |  |
| Netzwerkeinstellungen<br>2. |                     | Bitte beachten Sie "Netzwerkeinstellungen" für<br>Details.                                                                                                    |  |
|                             | Einschaltquelle     | Bitte beachten Sie "Eingangssignale umschalten" für Details.                                                                                                    |  |
|                             |                     | Signal                                                                                                    |  |
| 3. Erweiterte Einst         | Auto-Einschaltung   | Legen Sie fest, ob der Projektor eine automatische<br>Anpassung durchführen soll, wenn er sich im<br>Bereitschaftsmodus befindet und VGA- oder HDMI-<br>Signale mit 5-V-Stromversorgung erkennt.<br><b>CEC</b> |  |
|                             |                     | Bitte beachten Sie "CEC-Funktion verwenden" für Details.                                                                                                    |  |
|                             |                     | Direkt Strom Ein                                                                                                    |  |
|                             |                     | Sobald über das Netzkabel Strom eingespeist wird,<br>kann der Projektor sich der Projektor bei Auswahl<br>von <b>"Aktivieren</b> " automatisch einschalten.                                                    |  |

|                    | Funktionen              | Beschreibung                                                                                                    |  |
|--------------------|-------------------------|----------------------------------------------------------------------------------------------------|--|
|                    |                         | Auto. Abschaltung                                                                                                    |  |
|                    |                         | Bitte beachten Sie "Automatische Abschaltung einstellen" für Details.                                                                                                    |  |
|                    | Intelligente Energie    | Sleeptimer                                                                                                    |  |
|                    | Intelligente Energie    | Bitte beachten Sie "Sleeptimer einstellen" für Details.                                                                                                    |  |
| <u>ယ</u>           |                         | Energiesparen                                                                                                    |  |
| Erwei              |                         | Bitte beachten Sie "Energiesparmodus einstellen" für Details.                                                                                                    |  |
| terf               | Lichtquellenniveau      | Bitte beachten Sie "Lichtquellenniveau" für Details.                                                                                                    |  |
| te Ein:            | Höhenmodus              | Geeignet für den Betrieb in großer Höhe. Bitte beachten Sie "Einsatz in Höhenlagen" für Details.                                                                                      |  |
| st.                |                         | Zum Zurücksetzen aller Einstellungen auf die werkseitigen Standards.                                                                                                    |  |
|                    | Einst. Zurücksetzen     | Die folgenden Einstellungen bleiben erhalten:<br>Schrägposition / Sprache /<br>Projektorprojektion / Höhenmodus /<br>Fernbedienungscode / 3D-Einstellungen /<br>Netzwerkeinstellungen |  |
|                    |                         | Lichtquellenstunden                                                                                                    |  |
| 4.                 |                         | Zeigt die Betriebsstunden der Lichtquelle an                                                                                                    |  |
| Info               | Informationen           | Systemversion                                                                                                    |  |
| orm                |                         | Zeigt die Systemversion an                                                                                                    |  |
| atio               |                         | Speicherinformationen                                                                                                    |  |
| one                |                         | Zeigt die Speicherinformationen an                                                                                                    |  |
| ň                  |                         | IP-Adresse                                                                                                    |  |
|                    |                         | Zeigt die Netzwerk-MAC-Adresse an                                                                                                    |  |
| 5. Firr<br>Aktuali | Software-Aktualisierung | Zum Aktualisieren der Software per <b>USB</b>                                                                                                    |  |
| ıware-<br>sierung  | Version                 | Firmware-Version                                                                                                    |  |

|         | Funktionen                                  | Beschreibung                                                             |  |  |
|---------|---------------------------------------------|--------------------------------------------------------------------------|--|--|
|         | Farbmodus                                   | Bitte beachten Sie "Bildmodus auswählen" für Details.                    |  |  |
|         | Helligkeit                                  | Bitte beachten Sie "Helligkeit anpassen" für Details.                    |  |  |
|         | Kontrast                                    | Bitte beachten Sie "Kontrast anpassen" für Details.                      |  |  |
|         | Farbtemperatur                              | Bitte beachten Sie "Eine Farbtemperatur wählen" für Details.             |  |  |
|         | Farbton                                     | Bitte beachten Sie "Farbton anpassen" für Details.                       |  |  |
|         | Sättigung                                   | Bitte beachten Sie "Sättigung anpassen" für Details.                     |  |  |
| -       | Bildschärfe                                 | Bitte beachten Sie "Schärfe anpassen" für Details.                       |  |  |
| 6.<br>П | Gamma                                       | Bitte beachten Sie "Gamma anpassen" für Details.                         |  |  |
| Bildeir | Brilliant Color                             | Bitte beachten Sie "Brilliant Color anpassen" für Details.               |  |  |
| ıstellu | Noise Reduction                             | Bitte beachten Sie "Bildrauschen reduzieren" für Details.                |  |  |
| ng      | Farbverwaltung                              | Bitte beachten Sie "Farbverwaltung" für Details.                         |  |  |
| en      | Digitaler Zoom                              | Bitte beachten Sie "Digitalzoom anpassen" für Details.                   |  |  |
|         | Position                                    | Bitte beachten Sie "Position anpassen" für Details.                      |  |  |
|         | Phase                                       | Bitte beachten Sie "Phase anpassen" für Details.                         |  |  |
|         | H-Größe                                     | Bitte beachten Sie "Horizontale Größe anpassen" für Details.             |  |  |
|         | Overscan                                    | Bitte beachten Sie "Overscan anpassen" für Details.                      |  |  |
|         | Aktuelle<br>Farbeinstellungen<br>rücksetzen | Zum Zurücksetzen aller Farbeinstellungen auf die werkseitigen Standards. |  |  |

|         | Funktionen          | Beschreibung                                                                                                    |  |
|---------|---------------------|----------------------------------------------------------------------------------------------------|--|
| 7. Erwi | Seitenverhältnis    | Bitte beachten Sie "Seitenverhältnis auswählen" für Details.                                                                                                    |  |
|         | HDR                 | Der Projektor unterstützt HDR-Bildgebung.<br>Die dynamischen Bereiche der Signalquellen<br>für die Anschlüsse HDMI1 und HDMI2 können<br>automatisch erkannt werden und die Einstellungen<br>können zur Anzeige der Inhalte mit verschiedenen<br>Lichtquellenbedingungen optimiert werden. |  |
|         | EOTF                | Die Bildhelligkeit kann automatisch entsprechend<br>der Eingangsquelle angepasst werden. Die manuel<br>Auswahloption ist ebenfalls verfügbar, wenn Sie die<br>Helligkeit anpassen und ein Bild in besserer Qualitä<br>anzeigen möchten.                                                   |  |
| iter    |                     | Menü HDR ausgewählt ist.                                                                                                    |  |
| t       | Frame Interpolation | Reibungslose Bildqualität eines sich schnell<br>bewegenden Bildes. Besonders geeignet für Nutzer,<br>die schnelle Sportveranstaltungen mögen.                                                                                                    |  |
|         | HDMI-Einstellungen  | Bitte beachten Sie "HDMI-Eingangseinstellungen ändern" für Details.                                                                                                    |  |
|         | 3D-Einstellungen    | Bitte beachten Sie "3D-Funktionen" für Details.                                                                                                    |  |
|         |                     | Quelle                                                                                                    |  |
|         | Informationen       | Auflösung                                                                                                    |  |
|         |                     | 3D-Format                                                                                                    |  |
|         |                     | HDR                                                                                                    |  |

# Wartung

### **Die richtige Pflege**

Versuchen Sie nicht, den Projektor zu demontieren. Wenden Sie sich an Ihren Händler, falls ein Teil ersetzt werden muss.

#### **Objektiv reinigen**

Sie können das Objektiv reinigen, wenn Sie Schmutz oder Staub an seiner Oberfläche bemerken.

- Entfernen Sie Staub mit Druckluft (aus der Dose).
- Beseitigen Sie Staub und Schmutz mit einem speziellen Objektivreinigungstuch oder einem mit einem Reiniger angefeuchteten Tuch.

```
Hinweis
```

<sup>2</sup> Reinigen Sie das Glas nicht mit scheuernden Reinigern.

#### Projektorgehäuse reinigen

Bitte schalten Sie den Projektor vor der Gehäusereinigung ordnungsgemäß entsprechend den Anweisungen unter "Projektor ausschalten" ab und ziehen Sie das Netzkabel.

- Entfernen Sie Schmutz oder Staub mit einem weichen, fusselfreien Tuch vom Gehäuse.
- Bei hartnäckigen Verschmutzungen feuchten Sie ein weiches Tuch mit Wasser und etwas mildem Neutralreiniger an. Wischen Sie das Gehäuse damit ab.

∩ Hinweis

<sup>D</sup>Benutzen Sie niemals Wachs, Alkohol, Benzin, Verdünnung oder andere chemische Lösungsmittel. Solche Mittel können das Gehäuse beschädigen.

#### **Projektor lagern**

Befolgen Sie die nachstehenden Anweisungen bei längerfristiger Aufbewahrung des Projektors:

- Achten Sie darauf, dass Temperatur und Luftfeuchte im Lagerraum den Empfehlungen entsprechen. Bitte beachten Sie die Angaben unter "Technische Daten" oder erkundigen Sie sich bei Ihrem Händler nach dem empfohlenen Bereich.
- Fahren Sie die Projektorfüße ein.
- Nehmen Sie die Batterie aus der Fernbedienung.
- Verpacken Sie den Projektor im Originalkarton oder auf ähnliche Weise.

#### **Projektor transportieren**

Wir empfehlen, den Projektor in seinem Originalkarton oder auf ähnliche Weise zu transportieren.

# LED-Anzeigen

| Projektorstatus        | Betriebsanzeige | Temperatur-<br>Anzeige | Lampen-<br>Anzeige |
|------------------------|-----------------|------------------------|--------------------|
| Bereitschaftsmodus     | blinkt grün     | Aus                    | Aus                |
| Normal ein             | Grün            | Aus                    | Aus                |
| Normalbetrieb          | Grün            | Aus                    | Aus                |
| Temperaturfehler 1     | Grün            | Blinkt rot             | Orange             |
| Temperaturfehler 2     | Grün            | Blinkt rot             | Aus                |
| Lüfterfehler 1         | Grün            | Blinkt rot             | Grün               |
| Lüfterfehler 2         | Grün            | Blinkt rot             | Blinkt grün        |
| Lüfterfehler 3 oder 4  | Grün            | Blinkt rot             | Blinkt orange      |
| Farbradfehler          | Grün            | Aus                    | Orange             |
| Lichtquelle unnormal   | Grün            | Aus                    | Rot                |
| Wärmeableitungszustand | Grün            | Blinkt grün            | Aus                |

#### Projektor schaltet sich nicht ein

| Ursache                                                                              | Abhilfe                                                                                                    |  |
|--------------------------------------------------------------------------------------|----------------------------------------------------------------------------------------------------|--|
| Das Gerät wird nicht mit Strom versorgt.                                             | Schließen Sie ein Ende des Netzkabels<br>an den Netzeingang des Projektors und<br>das andere Ende an eine Steckdose<br>an. Sofern die Steckdose über einen<br>Schalter verfügt, achten Sie darauf, dass<br>dieser eingeschaltet ist. |  |
| Es wurde versucht, den Projektor<br>während der Abkühlphase wieder<br>einzuschalten. | Warten Sie, bis die Abkühlphase abgeschlossen ist.                                                                                                    |  |

#### ? Kein Bild

| Ursache                                                                   | Abhilfe                                                                                                    |
|---------------------------------------------------------------------------|----------------------------------------------------------------------------------------------------|
| Die Videoquelle ist nicht eingeschaltet oder nicht richtig angeschlossen. | Schalten Sie die Videoquelle ein,<br>überzeugen Sie sich davon, dass das<br>Signalkabel richtig angeschlossen ist. |
| Der Projektor wurde nicht richtig mit der Signalquelle verbunden.         | Überprüfen Sie die Verbindung.                                                                                     |
| Das Eingangssignal wurde ich richtig ausgewählt.                          | Wählen Sie mit der [QUELLE]-Taste am<br>Projektor oder an der Fernbedienung das<br>richtige Eingangssignal.        |

#### ? Verschwommenes Bild

| Ursache                                                                       | Abhilfe                                                                                              |  |
|-------------------------------------------------------------------------------|----------------------------------------------------------------------------------------------------|--|
| Das Projektorobjektiv ist nicht richtig fokussiert.                           | Passen Sie den Objektivfokus mit der Fokusfunktion an.                                               |  |
| Projektor und Projektionsfläche wurden nicht richtig zueinander ausgerichtet. | Passen Sie den Projektionswinkel,<br>die Richtung und/oder die Höhe des<br>Projektors bei Bedarf an. |  |

#### ⑦ Die Fernbedienung funktioniert nicht

| Ursache                                                                                 | Abhilfe                                                       |
|-----------------------------------------------------------------------------------------|---------------------------------------------------------------|
| Die Batterie ist erschöpft.                                                             | Wechseln Sie die Batterien.                                   |
| Ein Hindernis befindet sich zwischen Fernbedienung und Projektor.                       | Beseitigen Sie das Hindernis.                                 |
| Sie sind zu weit vom Projektor entfernt.                                                | Halten Sie einen Maximalabstand von 8<br>m zum Projektor ein. |
| Die Fernbedienung stimmt nicht mit dem<br>Fernbedienungscode des Projektors<br>überein. | Passen Sie den Fernbedienungscode an.                         |

# Technische Daten

# **Projektor-Spezifikationen**

• Sämtliche technischen Daten können sich ohne Vorankündigung ändern.

• Nicht alle Projektormodelle sind an Ihrem Standort erhältlich.

| Eingänge             |                                  |     |  |
|----------------------|----------------------------------|-----|--|
| 1                    | VGA-Eingang (DB, 15-polig)       | x 2 |  |
| 2                    | HDMI (v1.4 mit Ton)              | x 2 |  |
| 3                    | Video (Cinch)                    | x 1 |  |
| 4                    | Audioeingang (3,5-mm-Miniklinke) | x 1 |  |
| Aus                  | Ausgänge                         |     |  |
| 1                    | Audioausgang (3,5-mm-Miniklinke) | x 1 |  |
| 2                    | USB-A, 5 V/1,5 A                 | x 1 |  |
| 3                    | Lautsprecher                     | x 1 |  |
| 4                    | VGA-Ausgang                      | x 1 |  |
| Steuerungsanschlüsse |                                  |     |  |
| 1                    | RS232 (9-polig, Typ 1)           | x 1 |  |
| 2                    | USB-Kabel (Mini-B-Typ)           | x 1 |  |
| 3                    | LAN                              | x 1 |  |

### Sicherungsangaben

Die an der PCB-Platine verwendete Sicherungsnummer ist: F1, die technischen Daten sind: 250 V, T6,3 Ah

## Abmessungen

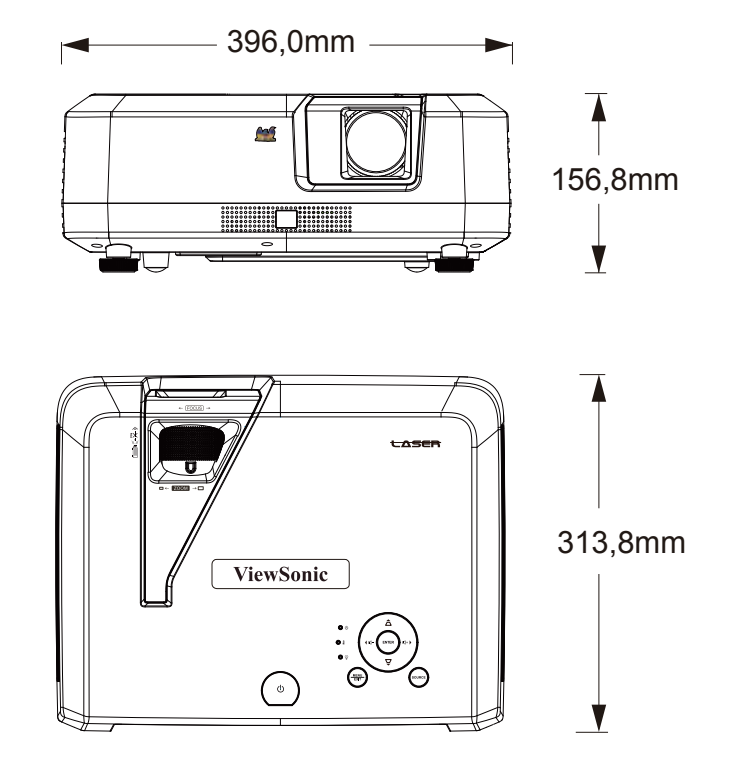

### Deckenmontage

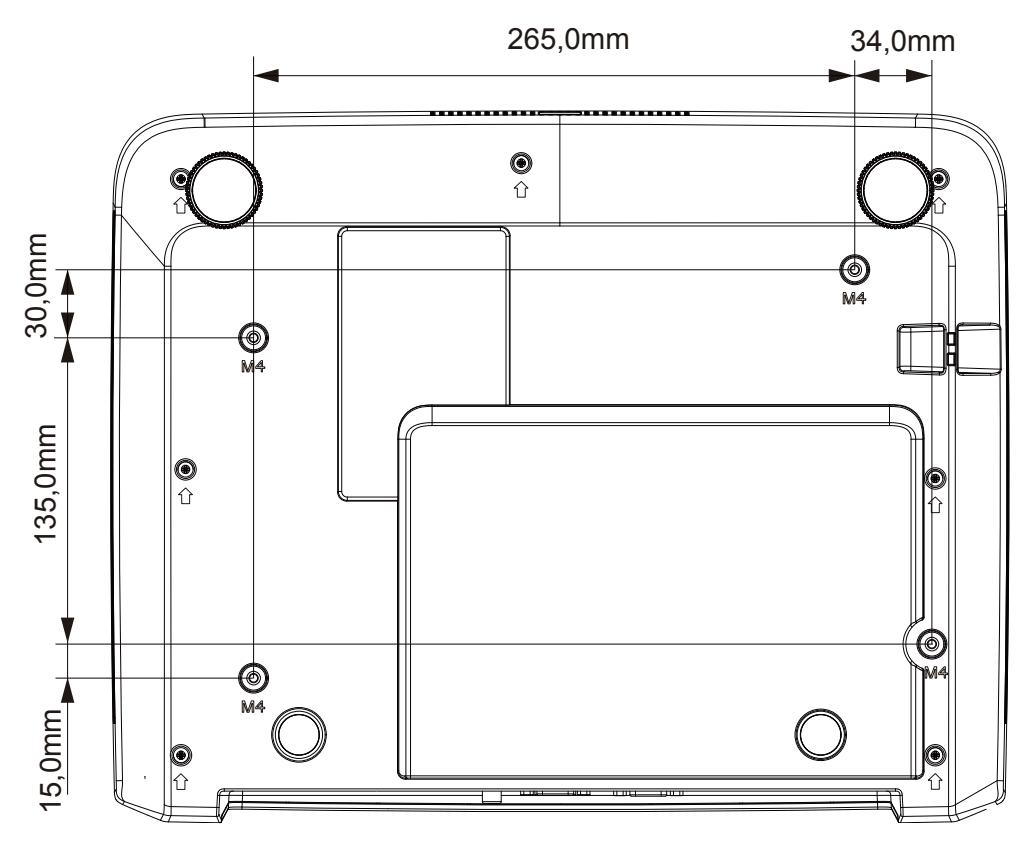

**Hinweis**: Sie sollten den Projektor mit der M4L8-Schraube über das M4-Schraubenloch befestigen. (M4 / L8 x 4)

# Timing-Tabelle

| Analog RGB   |                   |            |                               |  |
|--------------|-------------------|------------|-------------------------------|--|
| Signal       | Auflösung (Pixel) | Bildformat | Bildwiederholfrequenz<br>(Hz) |  |
| VGA          | 640 x 480         | 4:3        | 60                            |  |
| SVGA         | 800 x 600         | 4:3        | 60                            |  |
| XGA          | 1024 x 768        | 4:3        | 60                            |  |
| WXGA         | 1280 x 800        | 16:10      | 60                            |  |
| Quad-VGA     | 1280 x 960        | 4:3        | 60                            |  |
| SXGA         | 1280 x 1024       | 5:4        | 60                            |  |
| SXGA+        | 1400 x 1050       | 4:3        | 60                            |  |
| WXGA+        | 1440 x 900        | 16:10      | 60                            |  |
| UXGA         | 1600 x 1200       | 4:3        | 60                            |  |
| HDTV (1080p) | 1920 x 1080       | 16:9       | 60                            |  |

| HDMI         |                          |            |                               |
|--------------|--------------------------|------------|-------------------------------|
| Signal       | Auflösung (Pixel)        | Bildformat | Bildwiederholfrequenz<br>(Hz) |
| VGA          | 640 x 480                | 4:3        | 60                            |
| SVGA         | 800 x 600                | 4:3        | 60                            |
| XGA          | 1024 x 768               | 4:3        | 60                            |
|              | 1280 x 768               | 15:9       | 60                            |
|              | 1280 x 800               | 16:10      | 60                            |
| WXGA         | 1360 x 768               | 16:9       | 60                            |
|              | 1366 x 768               | 16:9       | 60                            |
| Quad-VGA     | 1280 x 960               | 4:3        | 60                            |
| SXGA         | 1280 x 1024              | 5:4        | 60                            |
| SXGA+        | 1400 x 1050              | 4:3        | 60                            |
| WXGA+        | 1440 x 900               | 16:10      | 60                            |
| WSXGA+       | 1680 x 1050              | 16:10      | 60                            |
| HDTV (1080p) | HDTV (1080p) 1920 x 1080 |            | 50/60                         |
| HDTV (1080i) | HDTV (1080i) 1920 x 1080 |            | 50/60                         |
| HDTV (720p)  | HDTV (720p) 1280 x 720   |            | 50/60                         |
| SDTV (480p)  | SDTV (480p) 720 x 480    |            | 60                            |
| SDTV (576p)  | 720 x 576                | 4:3/16:9   | 50                            |
| SDTV (480i)  | 720 x 480                | 4:3/16:9   | 60                            |
| SDTV (576i)  | 720 x 576                | 4:3/16:9   | 50                            |

| 3D (inklusive HDMI-Signal)                                                                          |                   |            |                               |
|----------------------------------------------------------------------------------------------------|-------------------|------------|-------------------------------|
| Signal                                                                                              | Auflösung (Pixel) | Bildformat | Bildwiederholfrequenz<br>(Hz) |
| SVGA                                                                                                | 800 x 600         | 4:3        | 60*/120                       |
| XGA                                                                                                 | 1024 x 768        | 4:3        | 60*/120                       |
| HD                                                                                                  | 1280 x 720        | 16:9       | 50*60*                        |
| WXGA                                                                                                | 1280 x 800        | 16:9       | 60*                           |
| 60-Hz-Signale werden bei Seite-an-Seite-, Top/Bottom- und Frame-Sequential-Formaten<br>unterstützt. |                   |            |                               |

| HDMI 3D                    |                            |            |                               |  |
|----------------------------|----------------------------|------------|-------------------------------|--|
| In Frame-Packing-Fo        | ormaten                    |            |                               |  |
| Signal                     | Auflösung (Pixel)          | Bildformat | Bildwiederholfrequenz<br>(Hz) |  |
| 1080p                      | 1920 x 1080                | 16:9       | 23,98/24                      |  |
| 720p                       | 1280 x 720 16:9 50/59,9    |            | 50/59,94/60                   |  |
| In Seite-an-Seite-Formaten |                            |            |                               |  |
| Signal                     | Auflösung (Pixel)          | Bildformat | Bildwiederholfrequenz<br>(Hz) |  |
| 1080i                      | 1920 x 1080                | 16:9       | 50/59,94/60                   |  |
| 720p                       | 1280 x 720                 | 16:9       | 50/60                         |  |
| In Top/Bottom-Formaten     |                            |            |                               |  |
| Signal                     | Auflösung (Pixel)          | Bildformat | Bildwiederholfrequenz<br>(Hz) |  |
| 1080p                      | 1920 x 1080 16:9 23,9      |            | 23,98/24                      |  |
| 720p                       | 1280 x 720 16:9 50/59,94/6 |            | 50/59,94/60                   |  |

| Composite-Video |            |                               |  |
|-----------------|------------|-------------------------------|--|
| Signal          | Bildformat | Bildwiederholfrequenz<br>(Hz) |  |
| NTSC            | 4:3        | 60                            |  |
| PAL             | 4:3        | 50                            |  |
| PAL60           | 4:3        | 60                            |  |

# Informationen zum Urheberrecht

# Urheberrecht

Copyright 2019. Alle Rechte vorbehalten. Kein Teil dieser Publikation darf in jeglicher Form oder durch jegliche Mittel, ob elektronisch, mechanisch, magnetisch, optisch, chemisch, manuell oder auf sonstige Weise ohne vorherige schriftliche Genehmigung von ViewSonic reproduziert, übertragen, umgesetzt, in Abrufsystemen gespeichert oder in jegliche Sprachen oder Computersprachen übersetzt werden.

# Haftungsausschluss

ViewSonic macht keine ausdrücklichen oder implizierten Garantien oder Zusicherungen bezüglich der Marktgängigkeit oder der Eignung für einen bestimmten Zweck hinsichtlich jeglicher Inhalte dieser Anleitung. Zudem behält sich ViewSonic das Recht vor, die Inhalte dieser Anleitung ohne Ankündigung zu ändern und zu aktualisieren.

\*DLP und Digital Micromirror Device (DMD) sind Marken von Texas Instruments. Andere Namen sind das Eigentum ihrer jeweiligen Unternehmen oder Organisationen.

# IR-Steuerungstabelle

| Taste                               | Format | Byte 1 | Byte 2 | Byte 3 | Byte 4 |
|-------------------------------------|--------|--------|--------|--------|--------|
| Einschalten                         | NEC-F1 | X3     | F4     | 4F     | BO     |
| Abschaltung                         | NEC-F1 | X3     | F4     | 4E     | B1     |
| COMP                                | NEC-F1 | X3     | F4     | 41     | BE     |
| HDMI 1                              | NEC-F1 | X3     | F4     | 58     | A7     |
| HDMI 2                              | NEC-F1 | X3     | F4     | 59     | A6     |
| Autosync                            | NEC-F1 | X3     | F4     | 8      | F7     |
| Quelle                              | NEC-F1 | X3     | F4     | 40     | BF     |
| Aufwärts/Trapezkorrektur<br>erhöhen | NEC-F1 | Х3     | F4     | 0B     | F4     |
| Links                               | NEC-F1 | X3     | F4     | 0E     | F1     |
| Eingabe                             | NEC-F1 | X3     | F4     | 15     | EA     |
| Rechts                              | NEC-F1 | X3     | F4     | 0F     | F0     |
| Abwärts/Trapezkorrektur verringern  | NEC-F1 | X3     | F4     | 0C     | F3     |
| Menü/Einstellung                    | NEC-F1 | X3     | F4     | 30     | CF     |
| Startseite                          | NEC-F1 | X3     | F4     | 16     | E9     |
| Beenden                             | NEC-F1 | X3     | F4     | 28     | D7     |
| Bildformat                          | NEC-F1 | X3     | F4     | 13     | EC     |
| Muster                              | NEC-F1 | X3     | F4     | 55     | AA     |
| Leerer Bildschirm                   | NEC-F1 | X3     | F4     | 07     | F8     |
| HDR                                 | NEC-F1 | X3     | F4     | A0     | 5F     |
| Ton ein/aus                         | NEC-F1 | X3     | F4     | 14     | EB     |
| Lautstärke -                        | NEC-F1 | X3     | F4     | 83     | 7C     |
| Lautstärke +                        | NEC-F1 | X3     | F4     | 82     | 7D     |
| Helligkeit/ID-Einstellung           | NEC-F1 | X3     | F4     | 60     | 9F     |
| Kontrast/1                          | NEC-F1 | X3     | F4     | 61     | 9E     |
| Farbtemp./2                         | NEC-F1 | X3     | F4     | 66     | 99     |
| Sport/3                             | NEC-F1 | X3     | F4     | 65     | 9A     |
| Standard/4                          | NEC-F1 | X3     | F4     | 62     | 9D     |
| Benutzer 1/5                        | NEC-F1 | X3     | F4     | 84     | 7B     |
| Energiesparmodus/6                  | NEC-F1 | X3     | F4     | 2B     | D4     |
| Film/7                              | NEC-F1 | X3     | F4     | 64     | 9B     |
| Benutzer 2/8                        | NEC-F1 | X3     | F4     | 85     | 7A     |

### **Address Code**

| Code 1 | 83F4 |
|--------|------|
| Code 2 | 93F4 |
| Code 3 | A3F4 |
| Code 4 | B3F4 |
| Code 5 | C3F4 |
| Code 6 | D3F4 |
| Code 7 | E3F4 |
| Code 8 | F3F4 |

### **RS232** command table

#### <Pin assignment for this two end>

| Pin | Description | Pin | Description | 10 Deta carrier detect<br>Deta set ready<br>Receive data<br>70 30 Transmit data<br>80 40 Deta terminal ready<br>90 50 Ring indicator<br>Signal ground<br>Protective ground |
|-----|-------------|-----|-------------|----------------------------------------------------------------------------------------------------|
| 1   | NC          | 2   | RX          |                                                                                                    |
| 3   | ТХ          | 4   | NC          |                                                                                                    |
| 5   | GND         | 6   | NC          |                                                                                                    |
| 7   | RTSZ        | 8   | CTSZ        |                                                                                                    |
| 9   | NC          |     |             |                                                                                                    |

### <Interface>

| RS-232 protocol |                     |  |
|-----------------|---------------------|--|
| Baud Rate       | 115200bps (default) |  |
| Data Length     | 8 bit               |  |
| Parity check    | None                |  |
| Stop bit        | 1 bit               |  |
| flow control    | None                |  |
## <RS232 Command List>

| No. | Function              | Туре  | Action                | Command                                                   | Response                                                                                                    | The response of Query Read command                                                                                                    |
|-----|-----------------------|-------|-----------------------|-----------------------------------------------------------|----------------------------------------------------------------------------------------------------|----------------------------------------------------------------------------------------------------|
| 1   | Power                 | Write | ON                    | 0x06 0x14 0x00 0x04 0x00 0x34 0x11<br>0x00 0x00 0x5D      | 0x03 0x14 0x00 0x00 0x00 0x14                                                                                                    | 0x05 0x14 0x00 0x03 0x00 0x00 0x00 0x01<br>0x18                                                                                                   |
| 2   | Power                 | Write | OFF                   | 0x06 0x14 0x00 0x04 0x00 0x34 0x11<br>0x01 0x00 0x5E      | 0x03 0x14 0x00 0x00 0x00 0x14                                                                                                    | 0x05 0x14 0x00 0x03 0x00 0x00 0x00 0x00<br>0x17                                                                                                   |
| 3   | Power                 | Write | ON/OFF                | 0x06 0x14 0x00 0x04 0x00 0x34 0x11<br>0x34 0x00 0x91      | 0x03 0x14 0x00 0x00 0x00 0x14                                                                                                    |                                                                                                    |
| 4   | Power                 | Read  | Status                | 0x07 0x14 0x00 0x05 0x00 0x34 0x00<br>0x00 0x11 0x00 0x5E | 0x05 0x14 0x00 0x03 0x00 0x00<br>0x00 0x01 0x18                                                                                                    |                                                                                                    |
| 5   | Projector<br>Status   | Read  | Status<br>(Note 7)    | 0x07 0x14 0x00 0x05 0x00 0x34 0x00<br>0x00 0x11 0x26 0x84 | Warm up     :0x05     0x14     0       Cool down     :0x05     0x14     0       Power On     :0x05     0x14     0       Power On     :0x05     0x14     0       Power Down     :0x05     0x14     0 | x00 0x03 0x00 0x00 0x00 0x01 0x18<br>0x00 0x03 0x00 0x00 0x00 0x03 0x1A<br>x00 0x03 0x00 0x00 0x00 0x02 0x19<br>x00 0x03 0x00 0x00 0x00 0x02 0x19 |
| 6   | Reset All<br>Settings | Write | Reset All<br>Settings | 0x06 0x14 0x00 0x04 0x00 0x34 0x11<br>0x02 0x00 0x5F      | 0x03 0x14 0x00 0x00 0x00 0x14                                                                                                    |                                                                                                    |

The below table list all RS232 commands frequently used:

| No. | Function              | Туре  | Action              | Command                                                   | Response                                             | The response of Query Read command                |
|-----|-----------------------|-------|---------------------|-----------------------------------------------------------|------------------------------------------------------|---------------------------------------------------|
| 7   | Projector<br>Position | Write | Rear Table          | 0x06 0x14 0x00 0x04 0x00 0x34 0x12<br>0x00 0x01 0x5F      | 0x03 0x14 0x00 0x00 0x00 0x14                        | 0x05 0x14 0x00 0x03 0x00 0x00 0x00 0x01<br>0x18   |
| 8   | 3D Sync               | Write | OFF                 | 0x06 0x14 0x00 0x04 0x00 0x34 0x12<br>0x20 0x00 0x7E      | 0x03 0x14 0x00 0x00 0x00 0x14                        | 0x05 0x14 0x00 0x03 0x00 0x00 0x00 0x00<br>0x17   |
| 9   | 3D Sync               | Write | Auto                | 0x06 0x14 0x00 0x04 0x00 0x34 0x12<br>0x20 0x01 0x7F      | 0x03 0x14 0x00 0x00 0x00 0x14                        | 0x05 0x14 0x00 0x03 0x00 0x00 0x00 0x01<br>0x18   |
| 10  | 3D Sync               | Write | Frame<br>Sequential | 0x06 0x14 0x00 0x04 0x00 0x34 0x12<br>0x20 0x02 0x80      | 0x03 0x14 0x00 0x00 0x00 0x14                        | 0x05 0x14 0x00 0x03 0x00 0x00 0x00 0x02<br>0x19   |
| 11  | 3D Sync               | Write | Frame Packing       | 0x06 0x14 0x00 0x04 0x00 0x34 0x12<br>0x20 0x03 0x81      | 0x03 0x14 0x00 0x00 0x00 0x14                        | 0x05 0x14 0x00 0x03 0x00 0x00 0x00 0x03<br>0x1A   |
| 12  | 3D Sync               | Write | Top Bottom          | 0x06 0x14 0x00 0x04 0x00 0x34 0x12<br>0x20 0x04 0x82      | 0x03 0x14 0x00 0x00 0x00 0x14                        | 0x05 0x14 0x00 0x03 0x00 0x00 0x00 0x04<br>0x1B   |
| 13  | 3D Sync               | Write | Side by Side        | 0x06 0x14 0x00 0x04 0x00 0x34 0x12<br>0x20 0x05 0x83      | 0x03 0x14 0x00 0x00 0x00 0x14                        | 0x05 0x14 0x00 0x03 0x00 0x00 0x00 0x05<br>0x1C   |
| 14  | 3D Sync               | Read  | Status              | 0x07 0x14 0x00 0x05 0x00 0x34 0x00<br>0x00 0x12 0x20 0x7F | 0x05 0x14 0x00 0x03 0x00 0x00<br>0x00 0x00 0x17      |                                                   |
| 15  | 3D Sync<br>nvert      | Write | OFF                 | 0x06 0x14 0x00 0x04 0x00 0x34 0x12<br>0x21 0x00 0x7F      | 0x03 0x14 0x00 0x00 0x00 0x14                        | 0x05 0x14 0x00 0x03 0x00 0x00 0x00 0x00 0x00 0x17 |
| 16  | 3D Sync<br>nvert      | Write | ON                  | 0x06 0x14 0x00 0x04 0x00 0x34 0x12<br>0x21 0x01 0x80      | 0x03 0x14 0x00 0x00 0x00 0x14                        | 0x05 0x14 0x00 0x03 0x00 0x00 0x00 0x01<br>0x18   |
| 17  | 3D Sync<br>nvert      | Read  | Status              | 0x07 0x14 0x00 0x05 0x00 0x34 0x00<br>0x00 0x12 0x21 0x80 | 0x05 0x14 0x00 0x03 0x00 0x00<br>0x00 0x00 0x17      |                                                   |
| 18  | Contrast              | Write | Decrease            | 0x06 0x14 0x00 0x04 0x00 0x34 0x12<br>0x02 0x00 0x60      | 0x03 0x14 0x00 0x00 0x00 0x14                        |                                                   |
| 19  | Contrast              | Write | Increase            | 0x06 0x14 0x00 0x04 0x00 0x34 0x12<br>0x02 0x01 0x61      | 0x03 0x14 0x00 0x00 0x00 0x14                        |                                                   |
| 20  | Contrast<br>I         | Read  | Get Value           | 0x07 0x14 0x00 0x05 0x00 0x34 0x00<br>0x00 0x12 0x02 0x61 | 0x05 0x14 0x00 0x04 0x00 0x00<br>0x00 0x00 0x00 0x18 | Refer to value mapping table 3.2.2 (2 byte)       |
| 21  | Brightness<br>I       | Write | Decrease            | 0x06 0x14 0x00 0x04 0x00 0x34 0x12<br>0x03 0x00 0x61      | 0x03 0x14 0x00 0x00 0x00 0x14                        |                                                   |
| 22  | Brightness<br>I       | Write | Increase            | 0x06 0x14 0x00 0x04 0x00 0x34 0x12<br>0x03 0x01 0x62      | 0x03 0x14 0x00 0x00 0x00 0x14                        |                                                   |
| 23  | Brightness            | Read  | Get Value           | 0x07 0x14 0x00 0x05 0x00 0x34 0x00<br>0x00 0x12 0x03 0x62 | 0x05 0x14 0x00 0x04 0x00 0x00<br>0x00 0x32 0x00 0x4A | Refer to value mapping table 3.2.2 (2 byte)       |
| 24  | Aspect ratio          | Write | Auto                | 0x06 0x14 0x00 0x04 0x00 0x34 0x12<br>0x04 0x00 0x62      | 0x03 0x14 0x00 0x00 0x00 0x14                        | 0x05 0x14 0x00 0x03 0x00 0x00 0x00 0x00 0x00 0x17 |
| 25  | Aspect ratio          | Write | 4:3                 | 0x06 0x14 0x00 0x04 0x00 0x34 0x12<br>0x04 0x02 0x64      | 0x03 0x14 0x00 0x00 0x00 0x14                        | 0x05 0x14 0x00 0x03 0x00 0x00 0x00 0x02<br>0x19   |
| 26  | Aspect ratio          | Write | 16:9                | 0x06 0x14 0x00 0x04 0x00 0x34 0x12<br>0x04 0x03 0x65      | 0x03 0x14 0x00 0x00 0x00 0x14                        | 0x05 0x14 0x00 0x03 0x00 0x00 0x00 0x03<br>0x1A   |
| 27  | Aspect ratio          | Write | 16:10               | 0x06 0x14 0x00 0x04 0x00 0x34 0x12<br>0x04 0x04 0x66      | 0x03 0x14 0x00 0x00 0x00 0x14                        | 0x05 0x14 0x00 0x03 0x00 0x00 0x00 0x04<br>0x1B   |
| 28  | Aspect ratio          | Write | Native              | 0x06 0x14 0x00 0x04 0x00 0x34 0x12<br>0x04 0x09 0x6B      | 0x03 0x14 0x00 0x00 0x00 0x14                        | 0x05 0x14 0x00 0x03 0x00 0x00 0x00 0x09<br>0x20   |
| 29  | Aspect ratio          | Write | Cycle               | 0x06 0x14 0x00 0x04 0x00 0x34 0x13<br>0x31 0x00 0x90      | 0x03 0x14 0x00 0x00 0x00 0x14                        |                                                   |
| 30  | Aspect ratio          | Read  | Get Value           | 0x07 0x14 0x00 0x05 0x00 0x34 0x00<br>0x00 0x12 0x04 0x63 | 0x05 0x14 0x00 0x03 0x00 0x00<br>0x00 0x00 0x17      |                                                   |
| 31  | Auto Adjust           | Write | Execute             | 0x06 0x14 0x00 0x04 0x00 0x34 0x12<br>0x05 0x00 0x63      | 0x03 0x14 0x00 0x00 0x00 0x14                        | Note 6.                                           |
| 32  | Horizontal position   | Write | Shift Right         | 0x06 0x14 0x00 0x04 0x00 0x34 0x12<br>0x06 0x01 0x65      | 0x03 0x14 0x00 0x00 0x00 0x14                        |                                                   |

| No. | Function                           | Туре  | Action     | Command                                                   | Response                                        | The response of Query Read command              |
|-----|------------------------------------|-------|------------|-----------------------------------------------------------|-------------------------------------------------|-------------------------------------------------|
| 33  | Horizontal position                | Write | Shift Left | 0x06 0x14 0x00 0x04 0x00 0x34 0x12<br>0x06 0x00 0x64      | 0x03 0x14 0x00 0x00 0x00 0x14                   |                                                 |
| 34  | Horizontal position                | Read  | Get Value  | 0x07 0x14 0x00 0x05 0x00 0x34 0x00<br>0x00 0x12 0x06 0x65 | 0x05 0x14 0x00 0x03 0x00 0x00<br>0x00 0x00 0x17 | Refer to value mapping table 3.2.1 (1byte)      |
| 35  | Vertical position                  | Write | Shift Up   | 0x06 0x14 0x00 0x04 0x00 0x34 0x12<br>0x07 0x00 0x65      | 0x03 0x14 0x00 0x00 0x00 0x14                   |                                                 |
| 36  | Vertical position                  | Write | Shift Down | 0x06 0x14 0x00 0x04 0x00 0x34 0x12<br>0x07 0x01 0x66      | 0x03 0x14 0x00 0x00 0x00 0x14                   |                                                 |
| 37  | Vertical position                  | Read  | Get Value  | 0x07 0x14 0x00 0x05 0x00 0x34 0x00<br>0x00 0x12 0x07 0x66 | 0x05 0x14 0x00 0x03 0x00 0x00<br>0x00 0x00 0x17 | Refer to value mapping table 3.2.1 (1byte)      |
| 38  | Color<br>emperature                | Write | Warm       | 0x06 0x14 0x00 0x04 0x00 0x34 0x12<br>0x08 0x00 0x66      | 0x03 0x14 0x00 0x00 0x00 0x14                   | 0x05 0x14 0x00 0x03 0x00 0x00 0x00 0x00<br>0x17 |
| 39  | Color<br>emperature                | Write | Normal     | 0x06 0x14 0x00 0x04 0x00 0x34 0x12<br>0x08 0x01 0x67      | 0x03 0x14 0x00 0x00 0x00 0x14                   | 0x05 0x14 0x00 0x03 0x00 0x00 0x00 0x01<br>0x18 |
| 40  | Color<br>emperature                | Write | Cool       | 0x06 0x14 0x00 0x04 0x00 0x34 0x12<br>0x08 0x03 0x69      | 0x03 0x14 0x00 0x00 0x00 0x14                   | 0x05 0x14 0x00 0x03 0x00 0x00 0x00 0x03<br>0x1A |
| 41  | Color<br>emperature                | Read  | Get Value  | 0x07 0x14 0x00 0x05 0x00 0x34 0x00<br>0x00 0x12 0x08 0x67 | 0x05 0x14 0x00 0x03 0x00 0x00<br>0x00 0x00 0x17 |                                                 |
| 42  | Blank                              | Write | ON         | 0x06 0x14 0x00 0x04 0x00 0x34 0x12<br>0x09 0x01 0x68      | 0x03 0x14 0x00 0x00 0x00 0x14                   | 0x05 0x14 0x00 0x03 0x00 0x00 0x00 0x01<br>0x18 |
| 43  | Blank                              | Write | OFF        | 0x06 0x14 0x00 0x04 0x00 0x34 0x12<br>0x09 0x00 0x67      | 0x03 0x14 0x00 0x00 0x00 0x14                   | 0x05 0x14 0x00 0x03 0x00 0x00 0x00 0x00<br>0x17 |
| 44  | Blank                              | Read  | Status     | 0x07 0x14 0x00 0x05 0x00 0x34 0x00<br>0x00 0x12 0x09 0x68 | 0x05 0x14 0x00 0x03 0x00 0x00<br>0x00 0x00 0x17 |                                                 |
| 45  | Keystone-V<br>ertical              | Write | Decrease   | 0x06 0x14 0x00 0x04 0x00 0x34 0x12<br>0x0A 0x00 0x68      | 0x03 0x14 0x00 0x00 0x00 0x14                   |                                                 |
| 46  | Keystone-V<br>ertical              | Write | Increase   | 0x06 0x14 0x00 0x04 0x00 0x34 0x12<br>0x0A 0x01 0x69      | 0x03 0x14 0x00 0x00 0x00 0x14                   |                                                 |
| 47  | Keystone-V<br>ertical              | Read  | Get value  | 0x07 0x14 0x00 0x05 0x00 0x34 0x00<br>0x00 0x12 0x0A 0x69 | 0x05 0x14 0x00 0x03 0x00 0x00<br>0x00 0x00 0x17 | Refer to value mapping table 3.2.1 (1byte)      |
| 48  | Color mode                         | Write | Brightest  | 0x06 0x14 0x00 0x04 0x00 0x34 0x12<br>0x0B 0x00 0x69      | 0x03 0x14 0x00 0x00 0x00 0x14                   | 0x05 0x14 0x00 0x03 0x00 0x00 0x00 0x00<br>0x17 |
| 49  | Color mode                         | Write | Movie      | 0x06 0x14 0x00 0x04 0x00 0x34 0x12<br>0x0B 0x01 0x6A      | 0x03 0x14 0x00 0x00 0x00 0x14                   | 0x05 0x14 0x00 0x03 0x00 0x00 0x00 0x08<br>0x1F |
| 50  | Color mode                         | Write | Standard   | 0x06 0x14 0x00 0x04 0x00 0x34<br>0x12 0x0B 0x04 0x6D      | 0x03 0x14 0x00 0x00 0x00 0x14                   | 0x05 0x14 0x00 0x03 0x00 0x00 0x00<br>0x04 0x1B |
| 51  | Color mode                         | Write | User1      | 0x06 0x14 0x00 0x04 0x00 0x34<br>0x12 0x0B 0x18 0x81      | 0x03 0x14 0x00 0x00 0x00 0x14                   | 0x05 0x14 0x00 0x03 0x00 0x00 0x00<br>0x18 0x2F |
| 52  | Color mode                         | Write | User2      | 0x06 0x14 0x00 0x04 0x00 0x34 0x12                        | 0x03 0x14 0x00 0x00 0x00 0x14                   | 0x05 0x14 0x00 0x03 0x00 0x00 0x00 0x19         |
| 53  | Color mode                         | Read  | Status     | 0x07 0x14 0x00 0x05 0x00 0x34 0x00<br>0x00 0x12 0x0B 0x6A | 0x05 0x14 0x00 0x03 0x00 0x00<br>0x00 0x00 0x17 |                                                 |
| 54  | Reset<br>current color<br>settings | Write | Reset      | 0x06 0x14 0x00 0x04 0x00 0x34 0x11<br>0x2A 0x00 0x87      | 0x03 0x14 0x00 0x00 0x00 0x14                   |                                                 |
| 55  | Primary<br>Color                   | Write | R          | 0x06 0x14 0x00 0x04 0x00 0x34 0x12<br>0x10 0x00 0x6E      | 0x03 0x14 0x00 0x00 0x00 0x14                   | 0x05 0x14 0x00 0x03 0x00 0x00 0x00 0x00<br>0x17 |
| 56  | Primary<br>Color                   | Write | G          | 0x06 0x14 0x00 0x04 0x00 0x34 0x12<br>0x10 0x01 0x6F      | 0x03 0x14 0x00 0x00 0x00 0x14                   | 0x05 0x14 0x00 0x03 0x00 0x00 0x00 0x01<br>0x18 |
| 57  | Primary<br>Color                   | Write | С          | 0x06 0x14 0x00 0x04 0x00 0x34 0x12<br>0x10 0x03 0x71      | 0x03 0x14 0x00 0x00 0x00 0x14                   | 0x05 0x14 0x00 0x03 0x00 0x00 0x00 0x03<br>0x1A |
| 58  | Primary<br>Color                   | Write | М          | 0x06 0x14 0x00 0x04 0x00 0x34 0x12<br>0x10 0x04 0x72      | 0x03 0x14 0x00 0x00 0x00 0x14                   | 0x05 0x14 0x00 0x03 0x00 0x00 0x00 0x04<br>0x1B |

| No. | Function         | Туре  | Action             | Command                                                   | Response                                             | The response of Query Read command              |
|-----|------------------|-------|--------------------|-----------------------------------------------------------|------------------------------------------------------|-------------------------------------------------|
| 59  | Primary<br>Color | Write | Y                  | 0x06 0x14 0x00 0x04 0x00 0x34 0x12<br>0x10 0x05 0x73      | 0x03 0x14 0x00 0x00 0x00 0x14                        | 0x05 0x14 0x00 0x03 0x00 0x00 0x00 0x05<br>0x1C |
| 60  | Primary<br>Color | Read  | Status             | 0x07 0x14 0x00 0x05 0x00 0x34 0x00<br>0x00 0x12 0x10 0x6F | 0x05 0x14 0x00 0x04 0x00 0x00<br>0x00 0x00 0x00 0x18 |                                                 |
| 61  | Hue / Tint       | Write | Decrease           | 0x06 0x14 0x00 0x04 0x00 0x34 0x12<br>0x11 0x00 0x6F      | 0x03 0x14 0x00 0x00 0x00 0x14                        |                                                 |
| 62  | Hue / Tint       | Write | Increase           | 0x06 0x14 0x00 0x04 0x00 0x34 0x12<br>0x11 0x01 0x70      | 0x03 0x14 0x00 0x00 0x00 0x14                        |                                                 |
| 63  | Hue / Tint       | Read  | Get value          | 0x07 0x14 0x00 0x05 0x00 0x34 0x00<br>0x00 0x12 0x11 0x70 | 0x05 0x14 0x00 0x04 0x00 0x00<br>0x00 0x00 0x00 0x18 | Refer to value mapping table 3.2.2 (2 byte)     |
| 64  | Saturation       | Write | Decrease           | 0x06 0x14 0x00 0x04 0x00 0x34 0x12<br>0x12 0x00 0x70      | 0x03 0x14 0x00 0x00 0x00 0x14                        |                                                 |
| 65  | Saturation       | Write | Increase           | 0x06 0x14 0x00 0x04 0x00 0x34 0x12<br>0x12 0x01 0x71      | 0x03 0x14 0x00 0x00 0x00 0x14                        |                                                 |
| 66  | Saturation       | Read  | Get value          | 0x07 0x14 0x00 0x05 0x00 0x34 0x00<br>0x00 0x12 0x12 0x71 | 0x05 0x14 0x00 0x04 0x00 0x00<br>0x00 0x00 0x00 0x18 | Refer to value mapping table 3.2.2 (2 byte)     |
| 67  | Gain             | Write | Decrease           | 0x06 0x14 0x00 0x04 0x00 0x34 0x12<br>0x13 0x00 0x71      | 0x03 0x14 0x00 0x00 0x00 0x14                        |                                                 |
| 68  | Gain             | Write | Increase           | 0x06 0x14 0x00 0x04 0x00 0x34 0x12<br>0x13 0x01 0x72      | 0x03 0x14 0x00 0x00 0x00 0x14                        |                                                 |
| 69  | Gain             | Read  | Get value          | 0x07 0x14 0x00 0x05 0x00 0x34 0x00<br>0x00 0x12 0x13 0x72 | 0x05 0x14 0x00 0x04 0x00 0x00<br>0x00 0x00 0x00 0x18 | Refer to value mapping table 3.2.2 (2 byte)     |
| 70  | Sharpness        | Write | Decrease           | 0x06 0x14 0x00 0x04 0x00 0x34 0x12<br>0x0E 0x00 0x6C      | 0x03 0x14 0x00 0x00 0x00 0x14                        |                                                 |
| 71  | Sharpness        | Write | Increase           | 0x06 0x14 0x00 0x04 0x00 0x34 0x12<br>0x0E 0x01 0x6D      | 0x03 0x14 0x00 0x00 0x00 0x14                        |                                                 |
| 72  | Sharpness        | Read  | Get value          | 0x07 0x14 0x00 0x05 0x00 0x34 0x00<br>0x00 0x12 0x0E 0x6D | 0x05 0x14 0x00 0x04 0x00 0x00<br>0x00 0x00 0x00 0x18 | Refer to value mapping table 3.2.2 (2 byte)     |
| 73  | Freeze           | Write | ON                 | 0x06 0x14 0x00 0x04 0x00 0x34 0x13<br>0x00 0x01 0x60      | 0x03 0x14 0x00 0x00 0x00 0x14                        | 0x05 0x14 0x00 0x03 0x00 0x00 0x00 0x01<br>0x18 |
| 74  | Freeze           | Write | OFF                | 0x06 0x14 0x00 0x04 0x00 0x34 0x13<br>0x00 0x00 0x5F      | 0x03 0x14 0x00 0x00 0x00 0x14                        | 0x05 0x14 0x00 0x03 0x00 0x00 0x00 0x00<br>0x17 |
| 75  | Freeze           | Read  | Status             | 0x07 0x14 0x00 0x05 0x00 0x34 0x00<br>0x00 0x13 0x00 0x60 | 0x05 0x14 0x00 0x03 0x00 0x00<br>0x00 0x00 0x17      | Refer to value mapping table 3.2.1 (1byte)      |
| 76  | Source input     | Write | D-Sub / Comp.<br>1 | 0x06 0x14 0x00 0x04 0x00 0x34 0x13<br>0x01 0x00 0x60      | 0x03 0x14 0x00 0x00 0x00 0x14                        | 0x05 0x14 0x00 0x03 0x00 0x00 0x00 0x00<br>0x17 |
| 77  | Source input     | Write | D-Sub / Comp.<br>2 | 0x06 0x14 0x00 0x04 0x00 0x34 0x13<br>0x01 0x08 0x68      | 0x03 0x14 0x00 0x00 0x00 0x14                        | 0x05 0x14 0x00 0x03 0x00 0x00 0x00 0x08<br>0x1F |
| 78  | Source input     | Write | HDMI 1             | 0x06 0x14 0x00 0x04 0x00 0x34 0x13<br>0x01 0x03 0x63      | 0x03 0x14 0x00 0x00 0x00 0x14                        | 0x05 0x14 0x00 0x03 0x00 0x00 0x00 0x03<br>0x1A |
| 79  | Source input     | Write | HDMI 2             | 0x06 0x14 0x00 0x04 0x00 0x34 0x13<br>0x01 0x07 0x67      | 0x03 0x14 0x00 0x00 0x00 0x14                        | 0x05 0x14 0x00 0x03 0x00 0x00 0x00 0x07<br>0x1E |
| 80  | Source input     | Write | Composite<br>Video | 0x06 0x14 0x00 0x04 0x00 0x34 0x13<br>0x01 0x05 0x65      | 0x03 0x14 0x00 0x00 0x00 0x14                        | 0x05 0x14 0x00 0x03 0x00 0x00 0x00 0x05<br>0x1C |
| 81  | Source input     | Read  | Status             | 0x07 0x14 0x00 0x05 0x00 0x34 0x00<br>0x00 0x13 0x01 0x61 | 0x05 0x14 0x00 0x03 0x00 0x00<br>0x00 0x00 0x17      |                                                 |
| 82  | Mute             | Write | ON                 | 0x06 0x14 0x00 0x04 0x00 0x34 0x14<br>0x00 0x01 0x61      | 0x03 0x14 0x00 0x00 0x00 0x14                        | 0x05 0x14 0x00 0x03 0x00 0x00 0x00 0x01<br>0x18 |
| 83  | Mute             | Write | OFF                | 0x06 0x14 0x00 0x04 0x00 0x34 0x14<br>0x00 0x00 0x60      | 0x03 0x14 0x00 0x00 0x00 0x14                        | 0x05 0x14 0x00 0x03 0x00 0x00 0x00 0x00<br>0x17 |

| No. | Function       | Туре  | Action      | Command                                                   | Response                                        | The response of Query Read command                   |
|-----|----------------|-------|-------------|-----------------------------------------------------------|-------------------------------------------------|------------------------------------------------------|
| 84  | Volume         | Write | Write Value | 0x06 0x14 0x00 0x04 0x00 0x34 0x13<br>0x2A 0x11 0x9A      | 0x03 0x14 0x00 0x00 0x00 0x14                   |                                                      |
| 85  | Volume         | Read  | Get Value   | 0x07 0x14 0x00 0x05 0x00 0x34 0x00<br>0x00 0x14 0x03 0x64 | 0x05 0x14 0x00 0x03 0x00 0x00<br>0x00 0x01 0x18 | Refer to value mapping table 3.2.1 (1byte)           |
| 86  | Language       | Write | English     | 0x06 0x14 0x00 0x04 0x00 0x34 0x15<br>0x00 0x00 0x61      | 0x03 0x14 0x00 0x00 0x00 0x14                   | 0x05 0x14 0x00 0x03 0x00 0x00 0x00 0x00 0x00 0x17    |
| 87  | Language       | Write | Français    | 0x06 0x14 0x00 0x04 0x00 0x34 0x15<br>0x00 0x01 0x62      | 0x03 0x14 0x00 0x00 0x00 0x14                   | 0x05 0x14 0x00 0x03 0x00 0x00 0x00 0x01<br>0x18      |
| 88  | Language       | Write | Deutsch     | 0x06 0x14 0x00 0x04 0x00 0x34 0x15<br>0x00 0x02 0x63      | 0x03 0x14 0x00 0x00 0x00 0x14                   | 0x05 0x14 0x00 0x03 0x00 0x00 0x00 0x02<br>0x19      |
| 89  | Language       | Write | Italiano    | 0x06 0x14 0x00 0x04 0x00 0x34 0x15<br>0x00 0x03 0x64      | 0x03 0x14 0x00 0x00 0x00 0x14                   | 0x05 0x14 0x00 0x03 0x00 0x00 0x00 0x03<br>0x1A      |
| 90  | Language       | Write | Español     | 0x06 0x14 0x00 0x04 0x00 0x34 0x15<br>0x00 0x04 0x65      | 0x03 0x14 0x00 0x00 0x00 0x14                   | 0x05 0x14 0x00 0x03 0x00 0x00 0x00 0x04<br>0x1B      |
| 91  | Language       | Write | РУССКИЙ     | 0x06 0x14 0x00 0x04 0x00 0x34 0x15<br>0x00 0x05 0x66      | 0x03 0x14 0x00 0x00 0x00 0x14                   | 0x05 0x14 0x00 0x03 0x00 0x00 0x00 0x05<br>0x1C      |
| 92  | Language       | Write | 繁體中文        | 0x06 0x14 0x00 0x04 0x00 0x34 0x15<br>0x00 0x06 0x67      | 0x03 0x14 0x00 0x00 0x00 0x14                   | 0x05 0x14 0x00 0x03 0x00 0x00 0x00 0x06<br>0x1D      |
| 93  | Language       | Write | 简体中文        | 0x06 0x14 0x00 0x04 0x00 0x34 0x15<br>0x00 0x07 0x68      | 0x03 0x14 0x00 0x00 0x00 0x14                   | 0x05 0x14 0x00 0x03 0x00 0x00 0x00 0x07<br>0x1E      |
| 94  | Language       | Write | 日本語         | 0x06 0x14 0x00 0x04 0x00 0x34 0x15<br>0x00 0x08 0x69      | 0x03 0x14 0x00 0x00 0x00 0x14                   | 0x05 0x14 0x00 0x03 0x00 0x00 0x00 0x08<br>0x1F      |
| 95  | Language       | Write | 한국어         | 0x06 0x14 0x00 0x04 0x00 0x34 0x15<br>0x00 0x09 0x6A      | 0x03 0x14 0x00 0x00 0x00 0x14                   | 0x05 0x14 0x00 0x03 0x00 0x00 0x00 0x09<br>0x20      |
| 96  | Language       | Write | Swidish     | 0x06 0x14 0x00 0x04 0x00 0x34 0x15<br>0x00 0x0a 0x6B      | 0x03 0x14 0x00 0x00 0x00 0x14                   | 0x05 0x14 0x00 0x03 0x00 0x00 0x00 0x0A<br>0x21      |
| 97  | Language       | Write | Dutch       | 0x06 0x14 0x00 0x04 0x00 0x34 0x15<br>0x00 0x0b 0x6C      | 0x03 0x14 0x00 0x00 0x00 0x14                   | 0x05 0x14 0x00 0x03 0x00 0x00 0x00 0x0B<br>0x22      |
| 98  | Language       | Write | Turkish     | 0x06 0x14 0x00 0x04 0x00 0x34 0x15<br>0x00 0x0c 0x6D      | 0x03 0x14 0x00 0x00 0x00 0x14                   | 0x05 0x14 0x00 0x03 0x00 0x00 0x00 0x0C<br>0x23      |
| 99  | Language       | Write | Czech       | 0x06 0x14 0x00 0x04 0x00 0x34 0x15<br>0x00 0x0d 0x6E      | 0x03 0x14 0x00 0x00 0x00 0x14                   | 0x05 0x14 0x00 0x03 0x00 0x00 0x00 0x0D<br>0x24      |
| 100 | Language       | Write | Portugese   | 0x06 0x14 0x00 0x04 0x00 0x34 0x15<br>0x00 0x0e 0x6F      | 0x03 0x14 0x00 0x00 0x00 0x14                   | 0x05 0x14 0x00 0x03 0x00 0x00 0x00 0x0E<br>0x25      |
| 101 | Language       | Write | Thai        | 0x06 0x14 0x00 0x04 0x00 0x34 0x15<br>0x00 0x0f 0x70      | 0x03 0x14 0x00 0x00 0x00 0x14                   | 0x05 0x14 0x00 0x03 0x00 0x00 0x00 0x0F<br>0x26      |
| 102 | Language       | Write | Polish      | 0x06 0x14 0x00 0x04 0x00 0x34 0x15<br>0x00 0x10 0x71      | 0x03 0x14 0x00 0x00 0x00 0x14                   | 0x05 0x14 0x00 0x03 0x00 0x00 0x00 0x10<br>0x27      |
| 103 | Language       | Write | Finnish     | 0x06 0x14 0x00 0x04 0x00 0x34 0x15<br>0x00 0x11 0x72      | 0x03 0x14 0x00 0x00 0x00 0x14                   | 0x05 0x14 0x00 0x03 0x00 0x00 0x00 0x11<br>0x28      |
| 104 | Language       | Write | Arabic      | 0x06 0x14 0x00 0x04 0x00 0x34 0x15<br>0x00 0x12 0x73      | 0x03 0x14 0x00 0x00 0x00 0x14                   | 0x05 0x14 0x00 0x03 0x00 0x00 0x00 0x12<br>0x29      |
| 105 | Language       | Write | Indonesia   | 0x06 0x14 0x00 0x04 0x00 0x34 0x15<br>0x00 0x13 0x74      | 0x03 0x14 0x00 0x00 0x00 0x14                   | 0x05 0x14 0x00 0x03 0x00 0x00 0x00 0x13<br>0x2A      |
| 106 | Language       | Write | Hindi       | 0x06 0x14 0x00 0x04 0x00 0x34 0x15<br>0x00 0x14 0x75      | 0x03 0x14 0x00 0x00 0x00 0x14                   | 0x05 0x14 0x00 0x03 0x00 0x00 0x00 0x14<br>0x2B      |
| 107 | Language       | Write | Vie         | 0x06 0x14 0x00 0x04 0x00 0x34 0x15<br>0x00 0x15 0x76      | 0x03 0x14 0x00 0x00 0x00 0x14                   | 0x05 0x14 0x00 0x03 0x00 0x00 0x00 0x15<br>0x2C      |
| 108 | Language       | Read  | Status      | 0x07 0x14 0x00 0x05 0x00 0x34 0x00<br>0x00 0x15 0x00 0x62 | 0x05 0x14 0x00 0x03 0x00 0x00<br>0x00 0x00 0x17 |                                                      |
| 109 | HDMI<br>Format | Write | RGB         | 0x06 0x14 0x00 0x04 0x00 0x34 0x11<br>0x28 0x00 0x85      | 0x03 0x14 0x00 0x00 0x00 0x14                   | 0x05 0x14 0x00 0x03 0x00 0x00 0x00 0x00 0x00<br>0x17 |
| 110 | HDMI<br>Format | Write | YUV         | 0x06 0x14 0x00 0x04 0x00 0x34 0x11<br>0x28 0x01 0x86      | 0x03 0x14 0x00 0x00 0x00 0x14                   | 0x05 0x14 0x00 0x03 0x00 0x00 0x00 0x01<br>0x18      |
| 111 | HDMI<br>Format | Write | Auto        | 0x06 0x14 0x00 0x04 0x00 0x34 0x11<br>0x28 0x02 0x87      | 0x03 0x14 0x00 0x00 0x00 0x14                   | 0x05 0x14 0x00 0x03 0x00 0x00 0x00 0x02<br>0x19      |

| No. | Function                  | Туре  | Action   | Command                                                   | Response                                                                                                    | The response of Query Read command              |
|-----|---------------------------|-------|----------|-----------------------------------------------------------|----------------------------------------------------------------------------------------------------|-------------------------------------------------|
| 112 | HDMI<br>Format            | Read  | Status   | 0x07 0x14 0x00 0x05 0x00 0x34 0x00<br>0x00 0x11 0x28 0x86 | 0x05 0x14 0x00 0x03 0x00 0x00<br>0x00 0x00 0x17                                                                                                    |                                                 |
| 113 | HDMI<br>Range             | Write | Enhanced | 0x06 0x14 0x00 0x04 0x00 0x34 0x11<br>0x29 0x00 0x86      | 0x03 0x14 0x00 0x00 0x00 0x14                                                                                                    | 0x05 0x14 0x00 0x03 0x00 0x00 0x00 0x00<br>0x17 |
| 114 | CEC                       | Write | ON       | 0x06 0x14 0x00 0x04 0x00 0x34 0x11<br>0x2B 0x01 0x89      | 0x03 0x14 0x00 0x00 0x00 0x14                                                                                                    | 0x05 0x14 0x00 0x03 0x00 0x00 0x00 0x01<br>0x18 |
| 115 | CEC                       | Read  | Status   | 0x07 0x14 0x00 0x05 0x00 0x34 0x00<br>0x00 0x11 0x2B 0x89 | 0x05 0x14 0x00 0x03 0x00 0x00<br>0x00 0x00 0x17                                                                                                    |                                                 |
| 116 | Error status              | Read  | Status   | 0x07 0x14 0x00 0x05 0x00 0x34 0x00<br>0x00 0x0C 0x0D 0x66 | 0x05 0x14 0x00 0x16 0x00 0x00 0x00<br>0x01 0x02 0x03 0x04 0x05 0x06 0x07<br>0x08 0x09 0x0A 0x0B 0x0C 0x0D<br>0x0E 0x0F 0x10 0x11 0x01 0x02 0x03<br>0x04 0x01 0x01 0x02 0xFF | See note 2                                      |
| 117 | Brilliant<br>Color        | Write | OFF      | 0x06 0x14 0x00 0x04 0x00 0x34 0x12<br>0x0F 0x00 0x6D      | 0x03 0x14 0x00 0x00 0x00 0x14                                                                                                    | 0x05 0x14 0x00 0x03 0x00 0x00 0x00 0x00<br>0x17 |
| 118 | Brilliant<br>Color        | Write | Color 1  | 0x06 0x14 0x00 0x04 0x00 0x34 0x12<br>0x0F 0x01 0x6E      | 0x03 0x14 0x00 0x00 0x00 0x14                                                                                                    | 0x05 0x14 0x00 0x03 0x00 0x00 0x00 0x01<br>0x18 |
| 119 | Brilliant<br>Color        | Write | Color 2  | 0x06 0x14 0x00 0x04 0x00 0x34 0x12<br>0x0F 0x02 0x6F      | 0x03 0x14 0x00 0x00 0x00 0x14                                                                                                    | 0x05 0x14 0x00 0x03 0x00 0x00 0x00 0x02<br>0x19 |
| 120 | Brilliant<br>Color        | Write | Color 3  | 0x06 0x14 0x00 0x04 0x00 0x34 0x12<br>0x0F 0x03 0x70      | 0x03 0x14 0x00 0x00 0x00 0x14                                                                                                    | 0x05 0x14 0x00 0x03 0x00 0x00 0x00 0x03 0x1A    |
| 121 | Brilliant<br>Color        | Write | Color 4  | 0x06 0x14 0x00 0x04 0x00 0x34 0x12<br>0x0F 0x04 0x71      | 0x03 0x14 0x00 0x00 0x00 0x14                                                                                                    | 0x05 0x14 0x00 0x03 0x00 0x00 0x00 0x04<br>0x1B |
| 122 | Brilliant<br>Color        | Write | Color 5  | 0x06 0x14 0x00 0x04 0x00 0x34 0x12<br>0x0F 0x05 0x72      | 0x03 0x14 0x00 0x00 0x00 0x14                                                                                                    | 0x05 0x14 0x00 0x03 0x00 0x00 0x00 0x05<br>0x1C |
| 123 | Brilliant<br>Color        | Write | Color 6  | 0x06 0x14 0x00 0x04 0x00 0x34 0x12<br>0x0F 0x06 0x73      | 0x03 0x14 0x00 0x00 0x00 0x14                                                                                                    | 0x05 0x14 0x00 0x03 0x00 0x00 0x00 0x06<br>0x1D |
| 124 | Brilliant<br>Color        | Write | Color 7  | 0x06 0x14 0x00 0x04 0x00 0x34 0x12<br>0x0F 0x07 0x74      | 0x03 0x14 0x00 0x00 0x00 0x14                                                                                                    | 0x05 0x14 0x00 0x03 0x00 0x00 0x00 0x07<br>0x1E |
| 125 | Brilliant<br>Color        | Write | Color 8  | 0x06 0x14 0x00 0x04 0x00 0x34 0x12<br>0x0F 0x08 0x75      | 0x03 0x14 0x00 0x00 0x00 0x14                                                                                                    | 0x05 0x14 0x00 0x03 0x00 0x00 0x00 0x08<br>0x1F |
| 126 | Brilliant<br>Color        | Write | Color 9  | 0x06 0x14 0x00 0x04 0x00 0x34 0x12<br>0x0F 0x09 0x76      | 0x03 0x14 0x00 0x00 0x00 0x14                                                                                                    | 0x05 0x14 0x00 0x03 0x00 0x00 0x00 0x09<br>0x20 |
| 127 | Brilliant<br>Color        | Write | Color 10 | 0x06 0x14 0x00 0x04 0x00 0x34 0x12<br>0x0F 0x0A 0x77      | 0x03 0x14 0x00 0x00 0x00 0x14                                                                                                    | 0x05 0x14 0x00 0x03 0x00 0x00 0x00 0x0A<br>0x21 |
| 128 | Brilliant<br>Color        | Read  | Status   | 0x07 0x14 0x00 0x05 0x00 0x34 0x00<br>0x00 0x12 0x0F 0x6E | 0x05 0x14 0x00 0x03 0x00 0x00<br>0x00 0x00 0x17                                                                                                    |                                                 |
| 129 | Remote<br>Control<br>Code | Write | code 1   | 0x06 0x14 0x00 0x04 0x00 0x34 0x0C<br>0x48 0x00 0xA0      | 0x03 0x14 0x00 0x00 0x00 0x14                                                                                                    | 0x05 0x14 0x00 0x03 0x00 0x00 0x00 0x00<br>0x17 |
| 130 | Remote<br>Control<br>Code | Write | code 2   | 0x06 0x14 0x00 0x04 0x00 0x34 0x0C<br>0x48 0x01 0xA1      | 0x03 0x14 0x00 0x00 0x00 0x14                                                                                                    | 0x05 0x14 0x00 0x03 0x00 0x00 0x00 0x01<br>0x18 |
| 131 | Remote<br>Control<br>Code | Write | code 3   | 0x06 0x14 0x00 0x04 0x00 0x34 0x0C<br>0x48 0x02 0xA2      | 0x03 0x14 0x00 0x00 0x00 0x14                                                                                                    | 0x05 0x14 0x00 0x03 0x00 0x00 0x00 0x02<br>0x19 |
| 132 | Remote<br>Control<br>Code | Write | code 4   | 0x06 0x14 0x00 0x04 0x00 0x34 0x0C<br>0x48 0x03 0xA3      | 0x03 0x14 0x00 0x00 0x00 0x14                                                                                                    | 0x05 0x14 0x00 0x03 0x00 0x00 0x00 0x03<br>0x1A |
| 133 | Remote<br>Control<br>Code | Write | code 5   | 0x06 0x14 0x00 0x04 0x00 0x34 0x0C<br>0x48 0x04 0xA4      | 0x03 0x14 0x00 0x00 0x00 0x14                                                                                                    | 0x05 0x14 0x00 0x03 0x00 0x00 0x00 0x04<br>0x1B |
| 134 | Remote<br>Control<br>Code | Write | code 6   | 0x06 0x14 0x00 0x04 0x00 0x34 0x0C<br>0x48 0x05 0xA5      | 0x03 0x14 0x00 0x00 0x00 0x14                                                                                                    | 0x05 0x14 0x00 0x03 0x00 0x00 0x00 0x05<br>0x1C |
| 135 | Remote<br>Control<br>Code | Write | code 7   | 0x06 0x14 0x00 0x04 0x00 0x34 0x0C<br>0x48 0x06 0xA6      | 0x03 0x14 0x00 0x00 0x00 0x14                                                                                                    | 0x05 0x14 0x00 0x03 0x00 0x00 0x00 0x06<br>0x1D |

| No. | Function                  | Туре  | Action          | Command                                                   | Response                                                                              | The response of Query Read command              |
|-----|---------------------------|-------|-----------------|-----------------------------------------------------------|---------------------------------------------------------------------------------------|-------------------------------------------------|
| 136 | Remote<br>Control<br>Code | Write | code 8          | 0x06 0x14 0x00 0x04 0x00 0x34 0x0C<br>0x48 0x07 0xA7      | 0x03 0x14 0x00 0x00 0x00 0x14                                                         | 0x05 0x14 0x00 0x03 0x00 0x00 0x00 0x07<br>0x1E |
| 137 | Remote<br>Control         | Read  | Status          | 0x07 0x14 0x00 0x05 0x00 0x34 0x00<br>0x00 0x0C 0x48 0xA1 | 0x05 0x14 0x00 0x03 0x00 0x00<br>0x00 0x00 0x17                                       |                                                 |
| 138 | Over Scan                 | Write | OFF             | 0x06 0x14 0x00 0x04 0x00 0x34 0x11<br>0x33 0x00 0x90      | 0x03 0x14 0x00 0x00 0x00 0x14                                                         | 0x05 0x14 0x00 0x03 0x00 0x00 0x00 0x00<br>0x17 |
| 139 | Over Scan                 | Write | Value 1         | 0x06 0x14 0x00 0x04 0x00 0x34 0x11<br>0x33 0x01 0x91      | 0x03 0x14 0x00 0x00 0x00 0x14                                                         | 0x05 0x14 0x00 0x03 0x00 0x00 0x00 0x01<br>0x18 |
| 140 | Over Scan                 | Write | Value 2         | 0x06 0x14 0x00 0x04 0x00 0x34 0x11<br>0x33 0x02 0x92      | 0x03 0x14 0x00 0x00 0x00 0x14                                                         | 0x05 0x14 0x00 0x03 0x00 0x00 0x00 0x02<br>0x19 |
| 141 | Over Scan                 | Write | Value 3         | 0x06 0x14 0x00 0x04 0x00 0x34 0x11<br>0x33 0x03 0x93      | 0x03 0x14 0x00 0x00 0x00 0x14                                                         | 0x05 0x14 0x00 0x03 0x00 0x00 0x00 0x03<br>0x1A |
| 142 | Over Scan                 | Write | Value 4         | 0x06 0x14 0x00 0x04 0x00 0x34 0x11<br>0x33 0x04 0x94      | 0x03 0x14 0x00 0x00 0x00 0x14                                                         | 0x05 0x14 0x00 0x03 0x00 0x00 0x00 0x04<br>0x1B |
| 143 | Over Scan                 | Write | Value 5         | 0x06 0x14 0x00 0x04 0x00 0x34 0x11<br>0x33 0x05 0x95      | 0x03 0x14 0x00 0x00 0x00 0x14                                                         | 0x05 0x14 0x00 0x03 0x00 0x00 0x00 0x05<br>0x1C |
| 144 | Over Scan                 | Read  | Get Value       | 0x07 0x14 0x00 0x05 0x00 0x34 0x00<br>0x00 0x11 0x33 0x91 | 0x05 0x14 0x00 0x03 0x00 0x00<br>0x00 0x00 0x17                                       |                                                 |
| 145 | Remote Key                | Write | Menu            | 0x02 0x14 0x00 0x04 0x00 0x34 0x02<br>0x04 0x0F 0x61      | 0x03 0x14 0x00 0x00 0x00 0x14                                                         |                                                 |
| 146 | Remote Key                | Write | Exit            | 0x02 0x14 0x00 0x04 0x00 0x34 0x02<br>0x04 0x13 0x65      | 0x03 0x14 0x00 0x00 0x00 0x14                                                         |                                                 |
| 147 | Remote Key                | Write | Тор             | 0x02 0x14 0x00 0x04 0x00 0x34 0x02<br>0x04 0x0B 0x5D      | 0x03 0x14 0x00 0x00 0x00 0x14                                                         |                                                 |
| 148 | Remote Key                | Write | Bottom          | 0x02 0x14 0x00 0x04 0x00 0x34 0x02<br>0x04 0x0C 0x5E      | 0x03 0x14 0x00 0x00 0x00 0x14                                                         |                                                 |
| 149 | Remote Key                | Write | Left            | 0x02 0x14 0x00 0x04 0x00 0x34 0x02<br>0x04 0x0D 0x5F      | 0x03 0x14 0x00 0x00 0x00 0x14                                                         |                                                 |
| 150 | Remote Key                | Write | Right           | 0x02 0x14 0x00 0x04 0x00 0x34 0x02<br>0x04 0x0E 0x60      | 0x03 0x14 0x00 0x00 0x00 0x14                                                         |                                                 |
| 151 | Remote Key                | Write | Source          | 0x02 0x14 0x00 0x04 0x00 0x34 0x02<br>0x04 0x04 0x56      | 0x03 0x14 0x00 0x00 0x00 0x14                                                         |                                                 |
| 152 | Remote Key                | Write | Enter           | 0x02 0x14 0x00 0x04 0x00 0x34 0x02<br>0x04 0x15 0x67      | 0x03 0x14 0x00 0x00 0x00 0x14                                                         |                                                 |
| 153 | Remote Key                | Write | Auto            | 0x02 0x14 0x00 0x04 0x00 0x34 0x02<br>0x04 0x08 0x5A      | 0x03 0x14 0x00 0x00 0x00 0x14                                                         |                                                 |
| 154 | Remote Key                | Write | My Button       | 0x02 0x14 0x00 0x04 0x00 0x34 0x02<br>0x04 0x11 0x63      | 0x03 0x14 0x00 0x00 0x00 0x14                                                         |                                                 |
| 155 | AMX                       | Write | AMX<br>response | АМХ                                                       | AMXB<-SDKClass=VideoProjec<br>tor><-Make=ViewSonic><-Mode<br>l=PX800HD>               |                                                 |
| 156 | Operating<br>emperature   | Read  | Get Value       | 0x07 0x14 0x00 0x05 0x00 0x34 0x00<br>0x00 0x15 0x03 0x65 | 0x05 0x14 0x00 0x0A 0x00 0x00<br>0x00 0x29 0x01 0x00 0x00 0x00<br>0x00 0x00 0x00 0x48 | See note 1                                      |
| 157 | Lamp mode cycle           | Write | Lamp mode cycle | 0x06 0x14 0x00 0x04 0x00 0x34 0x13<br>0x36 0x00 0x95      | 0x03 0x14 0x00 0x00 0x00 0x14                                                         |                                                 |

 Byte7~Byte10
0xaa 0xbb 0xcc 0xdd -> HEX2DEC(ddccbbaa)/10 -> real temperature degree Ex. "0x29 0x01 0x00 0x00" -> 0x00000129 =297 -> 29.7 ° C . Value

- 2. Error response status : (Only for service debug) :
  - Response : 0x05 0x14 0x00 0x16 0x00 0x00 0x00 ErrorStatus(20 Items) checksum
    - **1** · Item 0 ~17: 1 byte.
    - 2 · Item 18 : First burn In error minutes · 4 Bytes.
    - 3 · Item 19: Lamp Status , 1 Byte.
    - 4 · Item 20: Lamp error status , 2 Bytes.

Total : 32 Bytes  $\ \circ$ 

3. When the projector response the code "0x00 0x14 0x00 0x00 0x00 0x14" at the first byte "0x00", it indicate that function is disable (grey out). For example when there are no source inputs to projector, the function "Aspect Ratio" is greyed out and can't be controlled by user via OSD menu or RC.

4. HDMI Range:

- Enhanced = 0 255 steps
- Normal = 16 235 steps

5. This function is only applied some models due to LAN solution.

Status explanation:

Power On: System is finished all HW/FW settings and ready to work.

Warm Up: System is at initial stage to set and check HW/FW environment. Please do not perform other commands.

Cool Down: System is at final stage to close HW/FW environment. Please do not perform other commands.

Power Off: System is turned off all HW/FW except MCU or LAN functions with LAN standy setting.

\*This command is only applied to particular models, please refer to User Guide.

6. The "Mute" function is only active when there is an input source applied.

The "Auto Adjust" function is only active when there is an input source of non-digital type applied, such as VGA/Computer1/D-sub.

# Kundendienst

Für technische Unterstützung und Produktservice schauen Sie in die nachstehende Tabelle oder wenden sich an Ihren Händler.

HINWEIS: Sie benötigen die Seriennummer des Produkts.

| Land/Region       | Website                  | Telefone                 | E-mail                      |
|-------------------|--------------------------|--------------------------|-----------------------------|
| Deutschland       | www.viewsoniceurope.com/ | www.viewsoniceurope.com/ | service_deu@                |
|                   | de/                      | eu/support/call-desk/    | viewsoniceurope.com         |
| Österreich        | www.viewsoniceurope.com/ | www.viewsoniceurope.com/ | service_at@viewsoniceurope. |
|                   | de/                      | eu/support/call-desk/    | com                         |
| Schweiz (Deutsch) | www.viewsoniceurope.com/ | www.viewsoniceurope.com/ | service_ch@                 |
|                   | de/                      | eu/support/call-desk/    | viewsoniceurope.com         |

### Eingeschränkte Garantie ViewSonic<sup>®</sup> Projektor

#### Garantieumfang:

ViewSonic gewährleistet, dass die Produkte während des Garantiezeitraums frei von Material-und Herstellungsfehlern sind. Wenn ein Produkt während des Garantiezeitraums Material- oder Herstellungsfehler aufweist, wird ViewSonic nach eigenem Ermessen das Produkt entweder reparieren oder durch ein vergleichbares Produkt ersetzen. Ersatzprodukte oder -teile können reparierte oder überholte Teile und Komponenten enthalten.

#### Eingeschränkte dreijährige (3-jährige) allgemeine Garantie

Gemäß der stärker eingeschränkten einjährigen (1-jährigen) unten angegebenen Garantie, Nord- und Südamerika: Drei (3) Jahre Garantie auf alle Teile mit Ausnahme der Lampe, drei (3) Jahre auf Verarbeitung und ein (1) Jahr auf die Originallampe ab Originalkaufdatum.

Andere Regionen bzw. Länder: Die Informationen zur Garantie erfahren Sie von Ihrem Händler oder lokalen ViewSonic-Büro.

#### Eingeschränkte einjährige (1-jährige) Garantie bei intensivem Gebrauch:

Bei intensivem Gebrauch, bei dem der Projektors durchschnittlich mehr als vierzehn (14) Stunden pro Tag verwendet wird, Nord- und Südamerika: Ein (1) Jahr Garantie auf alle Teile mit Ausnahme der Lampe, ein (1) Jahr auf Verarbeitung und neunzig (90) Tage auf die Originallampe ab Originalkaufdatum; Europa: Ein (1) Jahr Garantie auf alle Teile mit Ausnahme der Lampe, ein (1) Jahr auf Verarbeitung und neunzig (90) Tage auf die Originallampe ab Originalkaufdatum; Europa: Ein (1) Jahr Garantie auf alle Teile mit Ausnahme der Lampe, ein (1) Jahr auf Verarbeitung und neunzig (90) Tage auf die Originallampe ab Originalkaufdatum.

Andere Regionen bzw. Länder: Die Informationen zur Garantie erfahren Sie von Ihrem Händler oder lokalen ViewSonic-Büro.

Die Lampengarantie unterliegt Bestimmungen, Konditionen sowie einer Verifizierung und Genehmigung. Die Garantie gilt nur für die vom Hersteller installierte Lampe. Für alle getrennt gekauften Zubehörlampen gilt eine Garantie von 90 Tage.

#### Die Garantie gilt für folgende Personen:

Diese Garantie gilt nur für den Ersterwerb durch den Endverbraucher.

#### In folgenden Fällen wird keine Garantie übernommen:

- 1. Bei Produkten, deren Seriennummer unkenntlich gemacht, geändert oder entfernt wurde.
- 2. Bei Schäden, Beeinträchtigungen oder Fehlfunktionen mit folgenden Ursachen:
  - a. Unfall, missbräuchliche Verwendung, Fahrlässigkeit, Feuer, Wasser, Blitzschlag oder andere Naturereignisse, unerlaubte Änderungen am Produkt, Nichtbefolgen der dem Produkt beiliegenden Anweisungen.
  - b. Betrieb außerhalb der Produktspezifikationen.
  - c. Betrieb des Produktes zu anderen als den normalen vorgesehenen Zwecken oder außerhalb der normalen Betriebsbedingungen.
  - d. Reparatur oder der Versuch einer Reparatur durch nicht von ViewSonic autorisierte Personen.
  - e. Durch den Transport verursachte Schäden am Produkt.
  - f. Abbau oder Aufstellen des Produkts.
  - g. Nicht im Produkt selbst liegende Ursachen wie Stromschwankungen oder Stromausfall.
  - h. Verwendung von Ersatzteilen, die nicht den technischen Daten von ViewSonic entsprechen.
  - i. Normale Abnutzung und Verschleiß.
  - j. Andere Gründe, die nicht in Zusammenhang mit einem Fehler am Produkt stehen.
- 3. Kosten für den Abbau, den Aufbau und die Einrichtung durch den Kundendienst.

#### Inanspruchnahme des Kundendienstes:

- 1. Informationen zu Wartungsleistungen im Rahmen der Garantie erhalten Sie beim Kundendienst von ViewSonic (siehe "Kundenunterstützung"). Halten Sie die Seriennummer des Produkts bereit.
- Wenn Sie im Rahmen der Garantie Wartungsleistungen in Anspruch nehmen möchten, müssen Sie (a) den mit Datum versehenen Kaufbeleg, (b) Ihren Namen, (c) Ihre dresse, (d) eine Beschreibung des Problems und (e) die Seriennummer des Produkts vorlegen.
- 3. Bringen Sie das Produkt in der Originalverpackung zu einem von ViewSonic autorisierten Kundendienstzentrum oder zu ViewSonic. Die Versandkosten werden von Ihnen getragen.
- 4. Weitere Informationen oder die Adresse eines Kundendienstzentrums von View-Sonic in Ihrer Nähe erhalten Sie von ViewSonic.

#### Einschränkung stillschweigender Garantien:

Abgesehen von den in dieser Dokumentation aufgeführten Gewährleistungsansprüchen werden alle weiteren impliziten oderexpliziten Garantieansprüche, einschliesslich der impliziten Garantie der Marktgängigkeit und der eignung für einenbestimmten Zweck, ausgeschlossen.

#### Ausschluss von Schadensersatzansprüchen:

Die Haftung von viewsonic ist auf die Kosten für die Reparatur oder den Ersatz des Produkts beschränkt. Viewsonicübernimmt keine Haftung für:

- 1. Sachschäden, die durch Produktfehler verursacht wurden, Schäden durch Hindernisse, Verlust des Produkts, Zeitverlust, entgangenen Gewinn, entgangene Geschäfte, Vertrauensschäden, Störungen von Geschäftsbeziehungen sowie anderewirtschaftliche Verluste, auch bei Kenntnis der Möglichkeit solcher Schäden.
- 2. Jegliche andere neben-, folge- oder sonstige schäden.
- 3. Ansprüche gegen den Kunden durch Dritte.

#### Auswirkung lokaler Gesetze:

Diese Garantie verleiht Ihnen spezifische Rechte; möglicherweise gelten für Sie andere Rechte, die je nach örtlicher Autorität variieren können. Einige lokale Regierungen erlauben keine Beschränkung implizierter Garantien und/oder die Ausnahme von beiläufigen oder Folgeschäden, sodass die obigen Beschränkungen und Ausnahmen für Sie möglicherweise nicht gelten.

#### Verkäufe außerhalb der USA und Kanadas:

Informationen über Garantie- und Dienstleistungen für ViewSonic-Produkte, die außerhalb der USA und Kanadas verkauft wurden, erhalten Sie direkt von ViewSonic oder einem ViewSonic-Händler vor Ort.

Die Garantiefrist für dieses Produkt in Festlandchina (Hong Kong, Macao und Taiwan nicht eingeschlossen) unterliegt den Bestimmungen und Bedingungen auf der Wartungs- und Garantiekarte.

Details zur angebotenen Garantie für Benutzer in Europa und Russland sind in der Website www.viewsoniceurope.com unter Support/Warranty Information zu finden.

Projector Warranty Term Template In UG VSC\_TEMP\_2005

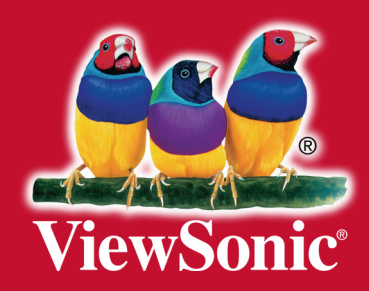